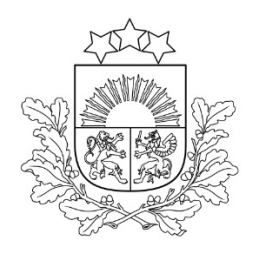

Valsts augu aizsardzības dienests

# ROKASGRĀMATA

# LAUKSAIMNIECĪBĀ IZMANTOJAMĀS ZEMES (LIZ) PĀRVALDĪBAS SISTĒMAS

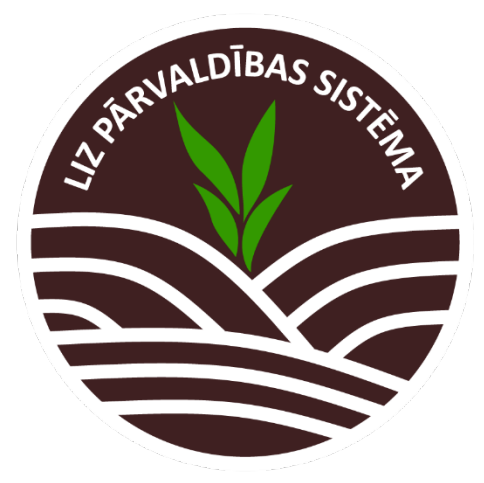

Rīga, 2024

# SATURA RĀDĪTĀJS

| 1.              | Jauna lietotāja pirmreizēja pieslēgšanās sistēmai un saimniecības izvēle5                                |
|-----------------|----------------------------------------------------------------------------------------------------|
| 2.              | Lomas izvēle                                                                                             |
| 3.              | Saimniecības izvēle6                                                                                     |
| 4.              | Lietotāju pilnvaru piešķiršana7                                                                          |
| 5.              | Sistēmu pilnvaru piešķiršana8                                                                            |
| 6.              | Lauku saraksta pārskata – bāzes logs9                                                                    |
| 7.              | Lauku pievienošana/importēšana12                                                                         |
| 8.              | Jauna lauka manuāla pievienošana sistēmai12                                                              |
| 9.              | Jaunu lauku importēšana no LAD sistēmas – Sadaļa "Lauku imports"13                                       |
| 10.             | Jaunu lauku importēšana no LAD sistēmas – Sadaļa "Importētie lauki"14                                    |
| 11.             | Lauka kopskats Darbību uzskaites modulī15                                                                |
| 12.             | Noliktava                                                                                                |
| 13.             | Jauna resursa pievienošana noliktavā – Sēklas20                                                          |
| 14.             | Jauna resursa pievienošana noliktavā – Latvijā reģistrēti AAL                                            |
| 15.             | Jauna resursa pievienošana noliktavā – AAL ar VAAD izdotajām atļaujām22                                  |
| 16.             | Jauna resursa pievienošana noliktavā – Mēslošanas līdzeklis (minerālmēsli)23                             |
| 17.             | Jauna resursa pievienošana noliktavā – Mēslošanas līdzeklis (kūtsmēsli bez analīzēm)24                   |
| 18.             | Jauna resursa pievienošana noliktavā – Mēslošanas līdzeklis (kūtsmēsli ar analīzēm)26                    |
| 19.             | Jauna resursa pievienošana noliktavā – Mēslošanas līdzekļi (iepirktie kūtsmēsli)28                       |
| 20.<br>līdzekli | Jauna resursa pievienošana noliktavā – Mēslošanas līdzeklis (mikrobioloģiskais mēslošanas<br>is)         |
| 21.<br>mēsloša  | Jauna resursa pievienošana noliktavā – Mēslošanas līdzeklis (apstrādātais organiskais<br>anas līdzeklis) |
| 22.             | Jauna resursa pievienošana noliktavā – Mēslošanas līdzeklis (digestāts)                                  |
| 23.             | Jauna resursa pievienošana noliktavā – Augsnes ielabošanas līdzeklis                                     |
| 24.             | Jauna resursa pievienošana noliktavā – Dezinfekcijas līdzeklis                                           |
| 25.             | Jauna resursa pievienošana noliktavā – Sējumu un stādījumu kopšanas līdzeklis35                          |
| 26.             | Jauna resursa pievienošana noliktavā –Kaļķošanas līdzeklis                                               |
| 27.             | Jauna resursa pievienošana noliktavā – Stādi (Kultūraugs – "Cits")                                       |
| 28.<br>ar aug   | Jauna resursa pievienošana noliktavā – Stādi (Kultūraugs – no KUVIS, Izcelsme – Iepirkti<br>1 nasēm)     |
| 29.             | Jauna resursa pievienošana noliktavā – Stādi (Kultūraugs – no KUVIS, Izcelsme – Iepirkti)<br>40          |

| 30.<br>Paša | Jauna resursa pievienošana noliktavā – Stādi (Kultūraugs – no KUVIS, Izcelsme –<br>udzēti)42 |
|-------------|----------------------------------------------------------------------------------------------|
| 31.         | Jauna resursa pievienošana noliktavā – Traktortehnika un pašgājēji43                         |
| 32.         | Jauna resursa pievienošana noliktavā – Agregāti45                                            |
| 33.         | Noliktavas saraksta skats – Traktortehnika un agregāti49                                     |
| 34.         | Jauna resursa pievienošana noliktavā – Cits50                                                |
| 35.         | Jauna resursa pievienošana noliktavā – Darbinieks51                                          |
| 36.         | Noliktavas saraksta skats – Darbinieki52                                                     |
| 37.         | Noliktavā esoša resursa daudzuma papildināšana53                                             |
| 38.         | Noliktavā esoša AAL daudzuma norakstīšana54                                                  |
| 39.         | Noliktavā esoša resursa (izņemot AAL) daudzuma norakstīšana55                                |
| 40.         | Ražas noliktava                                                                              |
| 41.         | Darbību uzskaites moduļa apstrādes notikums – Sēklu apstrāde ar kodni57                      |
| 42.         | Darbību uzskaites moduļa notikums – Sēšana58                                                 |
| 43.         | Darbību uzskaites moduļa notikums – AAL lietošana60                                          |
| 44.         | Darbību uzskaites moduļa notikums – Augsnes apstrāde64                                       |
| 45.         | Darbību uzskaites moduļa notikums – Mēslošana65                                              |
| 46.         | Darbību uzskaites moduļa notikums – Augsnes ielabošana67                                     |
| 47.         | Darbību uzskaites moduļa notikums – Sējumu/stādījumu kopšana69                               |
| 48.         | Darbību uzskaites moduļa notikums – Kaļķošana71                                              |
| 49.         | Darbību uzskaites moduļa notikums – Stādīšana73                                              |
| 50.         | Darbību uzskaites moduļa apstrādes notikums – Ražas novākšana76                              |
| 51.         | Darbību uzskaites moduļa notikums – Cita darbība79                                           |
| 52.         | Augsnes analīzes                                                                             |
| 53.         | Kultūraugu mēslošanas plāns - Pārskats85                                                     |
| 54.         | Kultūraugu mēslošanas plāns – Pamatinformācija88                                             |
| 55.         | Kultūraugu mēslošanas plāns – Korekcijas90                                                   |
| 56.         | Atskaites92                                                                                  |
| 57.         | Lauku vēstures atskaite - Noklusējuma atskaite92                                             |
| 58.         | Noliktavas atskaites – Resursu atlikums94                                                    |
| 59.         | Noliktavas atskaite - Resursu izlietojums95                                                  |
| 60.         | Noliktavas atskaites – Resursa norakstīšana96                                                |
| 61.         | Noliktavas atskaites – Resursa pievienošana97                                                |

| 62. | Lauka vēstures atskaites – Ražas atskaite |  |
|-----|-------------------------------------------|--|
| 63. | Ekoshēmu atskaite                         |  |
| 64. | Slāpekļa (N) vajadzība – atskaite         |  |
| 65. | Dokumentu pārskats                        |  |
| 66. | Ekoshēmas                                 |  |

# 1. Jauna lietotāja pirmreizēja pieslēgšanās sistēmai un saimniecības izvēle

Sistēmu ieteicams lietot *Firefox* vai *Chrome* interneta pārlūkā. Lai piekļūtu sistēmai, URL adreses joslā jāieraksta "<u>https://liz.vaad.gov.lv/login</u>". Autentificēties sistēmā iespējams, izmantojot Vienotās pieteikšanās moduļa risinājumu (Latvija.lv).

Lai poga "latvija.lv" kļūtu aktīva, lietotājam ir jāatzīmē, ka viņš ir iepazinies ar "Kultūraugu uzraudzības valsts informācijas sistēmas Lauksaimniecībā izmantojamās zemes sistēmas lietošanas noteikumiem" un apņemas tos ievērot, kā arī ka lietotājs dod atļauju apstrādāt lietotāja personas datus un piekrīt, ka lietotāja dati, kas iekļauti Kultūraugu uzraudzības valsts informācijas sistēmas Lauksaimniecībā izmantojamās zemes pārvaldības sistēmā, tiks apstrādāti un var tikt nodoti citām valsts informācijas sistēmām saskaņā ar normatīvajos aktos noteikto. Lietotājiem ir iespējams iepazīties ar lietošanas noteikumiem, nospiežot uz saiti "lietošanas noteikumi". Tiklīdz lietotājs atzīmēs, ka piekrīt visiem trīs punktiem, poga "latvija.lv" paliks aktīva.

Jāspiež poga "Latvija.lv" (1.attēls), jāizvēlas autentifikācijas metode un jāievada autorizācijas dati.

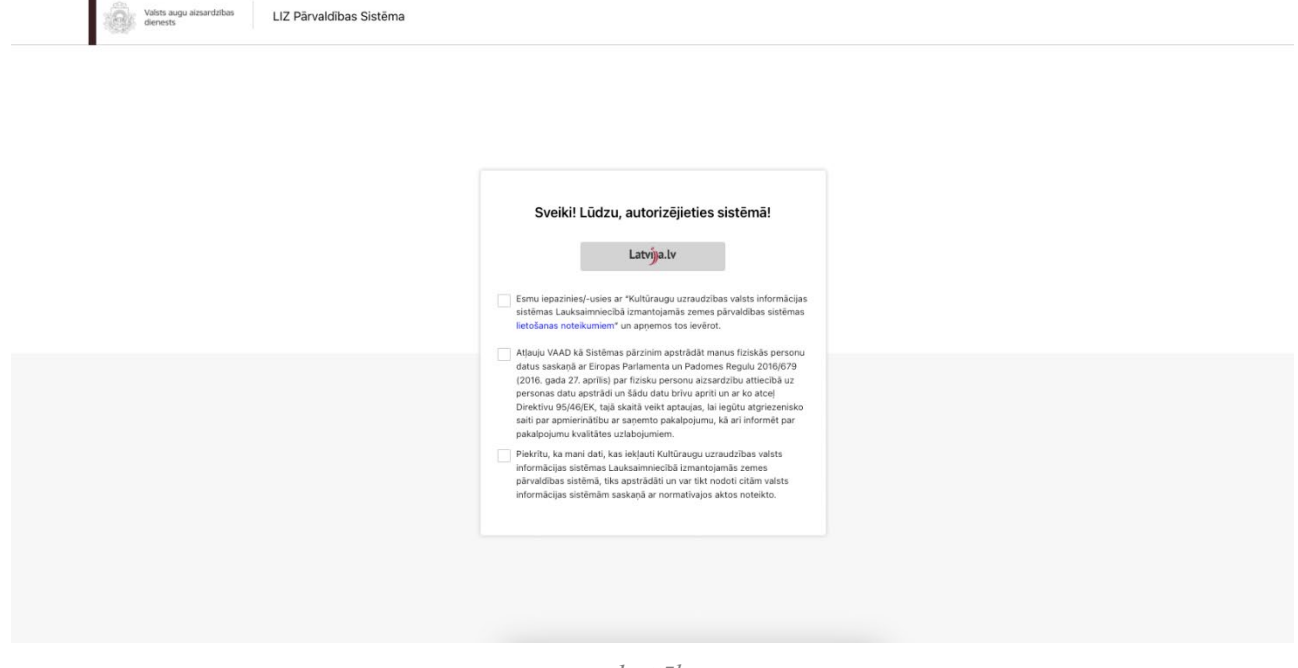

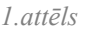

Pirmo reizi autentificējoties sistēmā ar Vienotās pieteikšanās moduļa risinājumu (latvija.lv), lietotājs tiek novirzīts uz skatu "Lomas izvēle", kurā no izvēles saraksta jāizvēlas loma gadījumos, ja lietotājam ir vairāk par vienu lomu.

#### 2. Lomas izvēle

No izvēles saraksta lietotājam jāizvēlas loma, ar kuru viņš vēlas darboties sistēmā (gadījumā, ja lietotājam ir piešķirta vairāk nekā viena loma, piemēram, īpašnieks un inspektors) (2.attēls).

| Vans nog skraditer<br>dervett | na                                                         |  |
|-------------------------------|------------------------------------------------------------|--|
|                               | Sveiki, Värds Uzvärds!<br>Lüdzu izvēlaties lomut<br>Loma v |  |
|                               | Tatak                                                      |  |
|                               |                                                            |  |

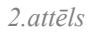

Ja lietotājs ir izvēlējies lomu "Pilnvarotā persona" vai "Saimniecības īpašnieks", viņš tiek novirzīts uz skatu "Saimniecības izvēle" (3.attēls). Ja lietotājam ir piešķirta kāda cita loma, izņemot lomu "Pilnvarotā persona" vai "Saimniecības īpašnieks" (kas tiek piešķirta pēc noklusējuma, autentificējoties sistēmā, ja tiek konstatēts, ka lietotājam pieder saimniecība), lietotājs tiek novirzīts uz viņa lomai atbilstošu skatu.

| Valsts augu alzsardzības LIZ Pārvaldības Sistēma |                            |
|--------------------------------------------------|----------------------------|
|                                                  |                            |
|                                                  |                            |
|                                                  |                            |
|                                                  |                            |
|                                                  | Sveiki, Värds Uzvärds!     |
|                                                  | LULLY A TERRES SOITHIESANE |
|                                                  | Saimniecība V              |
|                                                  | Talák                      |
|                                                  |                            |
|                                                  |                            |
|                                                  |                            |
|                                                  |                            |
|                                                  |                            |
|                                                  |                            |

3.attēls

#### 3. Saimniecības izvēle

Izvēloties saimniecību no izvēles saraksta, lietotājs tiks novirzīts uz skatu "Lauku pievienošana/importēšana". Ja lietotājs vēlas darboties sistēmā kā fiziska persona, viņam jāizvēlas savs vārds/uzvārds no izvēles saraksta (4.attēls).

| Valets augu aizsardzības LIZ Pārvaldības Sistēma |                               |  |
|--------------------------------------------------|-------------------------------|--|
|                                                  |                               |  |
|                                                  |                               |  |
|                                                  |                               |  |
|                                                  | Sveiki, Vārds Uzvārds!        |  |
|                                                  | Lūdzu izvēlaties saimniecību! |  |
|                                                  | Saimniecība 🗸                 |  |
|                                                  | Täläk                         |  |
|                                                  |                               |  |
|                                                  |                               |  |
|                                                  |                               |  |
|                                                  |                               |  |
|                                                  |                               |  |
|                                                  |                               |  |

4.attēls

# 4. Lietotāju pilnvaru piešķiršana

Ja ir nepieciešams pilnvarot kādu personu pārvaldīt saimniecību un tai piederošos laukus, lietotājam jāatver sadaļa "Pilnvaras". Nospiežot pogu "Pievienot lietotāju", tabula tiks papildināta ar vēl vienu ierakstu, kurā jāievada informācija par pilnvaroto personu (5.attēls):

- Vārds
- Uzvārds
- Personas kods
- E-pasts
- Datums no
- Datums līdz

Kad dati ievadīti, jāspiež poga "Saglabāt", lai ievadītajai personai tiktu piešķirtas tiesības pārvaldīt atbilstošo saimniecību.

| Valsts augu aizs<br>dienests           | ardzības Lauki | Noliktava Dokumenti | Atskaites    | Divi Admin (C            | 01 V Mans pro | fils Atslēgties |
|----------------------------------------|----------------|---------------------|--------------|--------------------------|---------------|-----------------|
| Lauksaimniecīb<br><sup>Pilnvaras</sup> | ā izmantojamās | s zemes pārvaldī    | bas sistēma  |                          |               |                 |
| Pilnvaras                              |                |                     |              | + Pievienot lietotāji    | u Atp         | akaļ            |
| Värds                                  | Uzvārds        | Personas kods       | E-pasts      | Datums no                | Datums līdz   | Darbības        |
| Divix                                  | Adminx         | 012345-67890        | test@test.lv | 01-01-1970               | -             |                 |
| Test                                   | Test           | 102030-10000        | test@test.lv | 01-10-2024               | 31-10-2025    |                 |
|                                        |                |                     |              | Rindas vienā lapā 🛛 10 👻 | 1-2 no 2      | < > >           |
|                                        |                |                     | 5 attēls     |                          |               |                 |

# 5. Sistēmu pilnvaru piešķiršana

Lai norādītu, no kurām ārējām informācijas sistēmām tiks saņemta informācija, un piešķirtu tām pilvaras, vispirms norāda saimniecību un atver **Mans profils.** Izvēlas **Sistēmas pilnvaras**.

| Mans profils  | Atslēgties |
|---------------|------------|
| Adminx        | -          |
| 🔒 Lietotāju p | oilnvaras  |
| Sistēmu pi    | ilnvaras   |

Atveras sistēmu pilnvaru pārskata saraksts, kurā uzskaitītas iespējamās sadabības sistēmas. Pilnvaras ir iespējams piešķirt divās jomās: Ekoshēmu dati un Zinātniskā institūcija. Informāciju par jomām var iegūt, nospiežot uz ikonas .

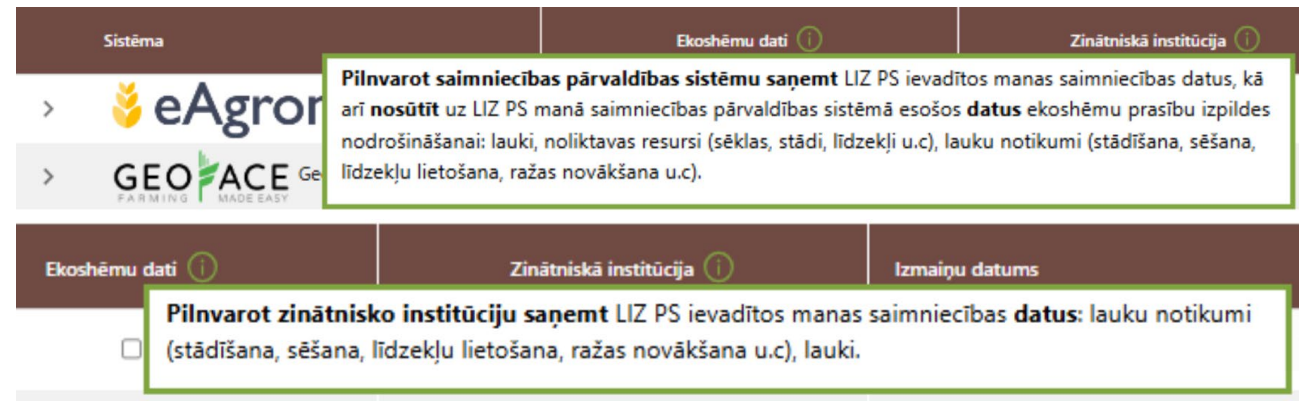

7.attēls

Lai piešķirtu pilnvaras, pretī atttiecīgās informācijas sistēmas nosaukumam un attiecīgajā kolonā veic atzīmi, ieklikšķiņot izvēles rūtiņā, un saglabā.

| Lau<br>Sistēn                                    | ksaimniecībā izmantojamās zer<br><sup>nu pilnvaras</sup>                                                                                                    | nes pārvaldības sistēma                               |                                                |                                      |                                    |                                |
|--------------------------------------------------|----------------------------------------------------------------------------------------------------|-------------------------------------------------------|------------------------------------------------|--------------------------------------|------------------------------------|--------------------------------|
| Sist                                             | ēmu pilnvaras                                                                                                    |                                                       |                                                |                                      | Saglabāt                           | Atcelt                         |
| Valsts                                           | augu aizsardzības dienests neatbild par iespējamien                                                                                                    | n sarežģījumiem, kas varētu rasties no privātās       | sistēmas puses, tai skaitā:                    |                                      |                                    |                                |
| <ul> <li>jeb</li> <li>pri</li> <li>da</li> </ul> | ikādas izmaiņas datos vai to nosūtīšanas kavējums;<br>vātās sistēmas nespēja nodrošināt datu nosūtīšanu;<br>tu izmainīšana (pārveidošana) to pārsūtīšanas gaitā. |                                                       |                                                |                                      |                                    |                                |
| Lūdzu                                            | , pārliecinieties, ka Jūsu izvēlētā sistēma spēj garantē                                                                                                    | t datu drošību un precizitāti.                        |                                                |                                      |                                    |                                |
|                                                  | Sistēma                                                                                                    | Ekoshëmu dati 🕕                                       | Zinātniskā institūcija 🕕                       | Izmaiņu datums                       | Izmaiņu veicējs                    |                                |
| ~                                                | 🗳 eAgronom «Agronom                                                                                                    |                                                       |                                                |                                      | -                                  |                                |
|                                                  | Lauksaimniecības tehnoloģiju uzņēmuma eAgron                                                                                                    | om saimniecību pārvaldības programma. Uzz             | ināt vairāk: <u>eagronom.lv</u>                |                                      |                                    |                                |
| ~                                                | GEO ACE GeoFace                                                                                                    |                                                       |                                                |                                      | -                                  |                                |
|                                                  | Geoface sistēma paredzēta lauksaimniekiem, lauk<br>individuāli. Uzzināt vairāk: <u>geoface.com</u>                                                               | saimniecības uzņēmumiem un to agronomier              | n. Nodrošina vienkāršu un efektīvu saimniecīt  | pas pārvaldīšanu. Uz datiem balst    | īta lēmumu pieņemšana. Pielāgoja   | ma katrai saimniecībai         |
| ~                                                | LBTU LBTU                                                                                                    |                                                       |                                                | -                                    | -                                  |                                |
|                                                  | Latvijas Biozinātņu un tehnoloģiju universitāte                                                                                                    | <b>s</b> e-serviss siltumnīcefekta gāzu (SEG) emisiju | noteikšanai lauksaimniecības produkcijai.      |                                      |                                    |                                |
| ~                                                | MANS<br>LAUKS Mans lauks                                                                                                    |                                                       |                                                |                                      |                                    |                                |
|                                                  | Mans Lauks ir Latvijā radīta elektroniskajā vidē vis<br>vairāk: <u>manslauks.lv</u>                                                                              | siem brīvi pieejama lauku saimniecību pārvald         | ības sistēma, kas nodrošina iespēju veikt dato | is un zināšanās balstītu ilgtspējīgi | u saimniecības pārvaldību ilgtermi | na mērķu sasniegšanai. Uzzināt |
|                                                  |                                                                                                    |                                                       | 8.attēls                                       |                                      |                                    |                                |

## 6. Lauku saraksta pārskata – bāzes logs

Ja lietotājam LAD sistēmā vai VAAD LIZ sistēmā ir reģistrēti lauki, tad pēc ielogošanās sistēmā, lietotājam ir pieejams lauku saraksta pārskats (9.attēls). Informācija par laukiem no LAD sistēmas tiek importēta automātiski.

| Valsts a<br>dienests | ugu aizsardzības                  | Lauki Noliktav    | a Dokumenti Atskaites                                     |                             |                    | Test (12        | 345678911  | I) ~              | Mans profil | s Atslēgties |
|----------------------|-----------------------------------|-------------------|-----------------------------------------------------------|-----------------------------|--------------------|-----------------|------------|-------------------|-------------|--------------|
| –<br>Lauksaimni      | ecībā izmanto                     | ojamās zeme       | es pārvaldības sistēma                                    |                             |                    |                 |            |                   |             |              |
| O Atjaunot           | visus LAD<br>kus                  | Importēt LAD lauk | us + Pievienot lauku                                      | Slāpekļa (N) vaj            | adzība le          | sniegt ekoshēma | s          | Q Meklēt          | Lauka       | gads: 2 🗸    |
| Lauka numurs         | Nosaukums 👱                       | Bloka numurs      | LAD kultūraugs                                            | LIZ kultūraugs              | Sēšana / stādīšana | Platība (ha)    | Gads       | Pēdējā aktivitāte | Karte       | Darbības     |
| 1.                   | <u>Lielais lauks</u>              | 00000-00000       | (710) llggadīgie zālāji                                   |                             | -                  | 4.09            | 2024       | -                 | <b>Q</b>    |              |
| 2.                   | Mazais lauks                      | 11111-11111       | (710) Ilggadīgie zālāji                                   | Rudzi                       | 15-10-2024         | 1.02            | 2024       | 15-10-2024        | <b>Q</b>    |              |
| 3.                   | <u>Malējais lauks</u>             | 22222-22222       | (620) LIZ, par kuru kārtējā gadā<br>nevar saņemt atbalstu | Āboliņš, baltais            | 14-08-2024         | 0.12            | 2024       | 22-10-2024        | <b>Q</b>    |              |
| 4.                   | <u>Centrālais</u><br><u>lauks</u> | 33333-33333       |                                                           | Āboliņš, baltais, Baklažāni | 07-07-2024         | 38.00           |            | 11-07-2024        |             | ĹÛ           |
| Кора                 |                                   |                   |                                                           |                             | -                  | 43.23           |            | -                 |             |              |
|                      |                                   |                   |                                                           |                             |                    | Lauki           | vienā lapā | 10 🔻 1-4 no 4     | < <         | > >          |

9.attēls

Sistēmas augšējā rīkjoslā ir iespēja pārvietoties starp sadaļām Lauki, Noliktava, Dokumenti vai Atskaites, iespēja pārslēgties starp saimniecībām/uzņēmumiem un sadaļa Mans profils, kurā iespējams pilnvarot citus lietotājus. Loga labajā augšējā malā pieejama poga, "Atslēgties" lai atslēgtos no sistēmas.

Lauku saraksta tabula iekļauj šādu informāciju kolonnās:

• Lauka numurs - atbilstošs LAD atbalsta maksājuma lauka iesnieguma numuram, lauki sarakstā sākotnēji tiek grupēti pēc lauka numura augošā secībā.

- Nosaukums LAD atbalsta maksājumu iesniegumā norādītais lauka nosaukums. Klikšķinot uz kolonnas nosaukumā iekļautā rediģēšanas simbola , lauka nosaukumus iespējams rediģēt, bet spiežot uz ikonas , iespējams saglabāt veiktās izmaiņas.
- Bloka numurs lauka LAD bloka numurs;
- LAD kultūraugs LAD atbalsta maksājumu iesniegumā pieteiktais kultūrauga kods un kultūraugs, katrs LAD kultūraugs atzīmēts ar atšķirīgu krāsu;
- LIZ kultūraugs LIZ PS iesētais kultūraugs, ja LIZ PS ir ievadīts sējas/stādīšanas notikums;
- Sēšana/stādīšana sēšanas vai stādīšanas datums, ja LIZ PS ir ievadīts sējas/stādīšanas notikums;
- **Platība (ha)** LAD atbalsta maksājumu iesniegumā pieteiktā lauka platība. Manuāli izveidotajiem laukiem sistēmā norādītā platība;
- Gads atlasē rādīto lauku gads. Manuāli izveidotajiem laukiem gads netiek rādīts;
- **Pēdējā aktivitāte** pēdējā reģistrētā lauka notikuma datums.
- Karte iespēja atvērt kartes skatu laukam, spiežot uz ikonas **(**;
- **Darbības** aktivitāte ar lauku, piemēram, **atjaunot** konkrētā lauka jaunāko informāciju no LAD, **rediģēt** vai **dzēst** manuālos laukus

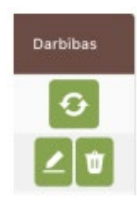

Virs lauku saraksta formas ir funkcionālās pogas un izvēlnes – darbības ar laukiem:

| Atjaunot visus LAD       laukus | Importēt LAD laukus | + Pievienot lauku | Slāpekļa (N) vajadzība | lesniegt ekoshēmas | Q Meklēt | Lauka gads: 2024 🗸 🗸 |
|---------------------------------|---------------------|-------------------|------------------------|--------------------|----------|----------------------|
|---------------------------------|---------------------|-------------------|------------------------|--------------------|----------|----------------------|

- Atjaunot visus LAD laukus poga informācijas atjaunošanai no LAD par visiem LAD laukiem. Ja nav datu, ko atjaunot, poga rādās pelēkā fonā;
- Importēt LAD laukus poga paredzēta manuālai LAD lauku importēšanai;
- **Pievienot lauku** poga paredzēta manuālai lauku izveidošanai, ja lauku vai platību lietotājs nav pieteicis LAD;
- Slāpekļa (N) vajadzība kompandpoga paredzēta slāpekļa vajadzības atskaites izveidošanai
- Iesniegt ekoshēmas komandpoga ekoshēmu validācijas un iesniegšanas skata atvēršanai
- **Meklēt** meklēšanas logs, kurā pēc ievadītajiem simboliem automātiski tiek meklēta informācija visā lauku tabulā;
- Lauka gads lauku perioda/gada maiņas izvēlne.

Ja laukam ir pieejama jaunāka informācija no LAD, pretī lauka nosaukumam tiek rādīta ikona 🛆.

Informāciju ir iespējams atjaunot katram atsevišķam laukam, noklikšķinot uz ikonas <sup>2</sup>, sistēma piedāvās atjaunot lauka datus. Lietotājam ir iespēja apstiprināt informācijas atjaunošanu vai to atcelt (10.attēls).

|   | Vai tiešām vēlies atjaunot datus?                                                                                                    |
|---|----------------------------------------------------------------------------------------------------|
| • | Platība: uz <b>12.41 ha</b><br>Tiks atjaunotas lauka kontūras uz kartes!<br>Atbalsta veidi bez periodiem: <b>ISIP, EKO1, EKO4,</b><br><b>EKO5</b><br>Pazīme "Ir starpkultūru" uz: <b>Nav</b> |
|   | Jā, atjaunot                                                                                                    |
|   | Nē, atcelt                                                                                                    |
|   | 10.attēls                                                                                                    |

Lauku saraksta apakšā ir iespējams mainīt atlasīto lauku skaitu. Pēc noklusējuma tie ir 10, bet var mainīt uz 30, 50 vai vairāk.

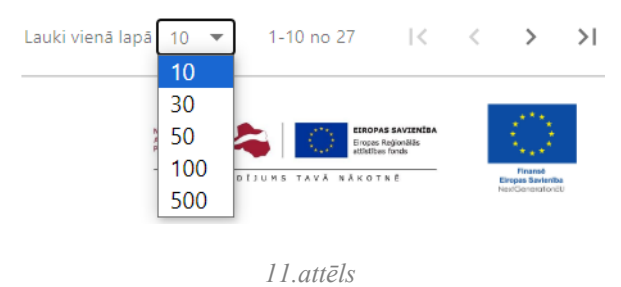

<u>Atlasīto</u> (lapā attēloto) lauku **kopējā platība** rādās zem kolonnas "Platība (ha)", rindā – **Kopā**. Piemēram, ja lapā tiek attēloti 10 no saimniecībā reģistrētajiem 27 laukiem, rindā Kopā tiks rādīta šo 10 atlasīto lauku kopējā platība.

Lai atvērtu lauka notikumus, jāspiež uz kolonnā "**Nosaukums**" esošā lauka nosaukuma, kas izcelts treknrakstā ar pasvītrojumu, piemēram, Zirgu plava . Lauka notikumu skats aprakstīts sadaļā 11.

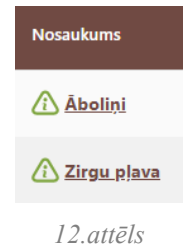

Gadījumā, ja lietotājam nav reģistrēts neviens lauks, tad lauku saraksts ir tukšs (13.attēls).

| Valsts dienes | augu aizsardzības<br>ts | Lauki Nolikt    | ava Dokumen  | ti Atskaites          |                      |                    | test (1             | 9065211709 | ) ~                | Aans profile | →<br>Atslēgties |
|---------------|-------------------------|-----------------|--------------|-----------------------|----------------------|--------------------|---------------------|------------|--------------------|--------------|-----------------|
| Lauksaimn     | iecībā izmar            | ntojamās zen    | nes pārvaldī | bas sistēma           |                      |                    |                     |            |                    |              |                 |
| O Atjauno     | ot visus LAD<br>ukus    | Importêt LAD la | ukus         | + Pievienot lauku Slā | ipekļa (N) vajadzība | lesniegt ekoshēmas | ٩                   | Vleklēt    |                    | Lauka gads   | 2024 🗸          |
| Lauka numura  | Nosaukums               | /               | Bloka numurs | LAD kultūraugs        | LIZ kultūraugs       | Sēšana / stādīšana | Platiba (ha)        | Gads       | Pēdējā aktivitāte  | Karte        | Darbības        |
| Lauka numurs  |                         | _               |              |                       |                      |                    |                     |            |                    |              |                 |
| Kopā          |                         |                 |              |                       |                      | -                  | 0.00                |            | -                  |              |                 |
| Kopā          |                         |                 |              |                       |                      | -                  | <b>0.00</b><br>Lauk | vienā lapā | -<br>10 🔻 1-1 no 1 | I< <         | > >             |

#### 7. Lauku pievienošana/importēšana

Pēc pirmās autorizācijas sistēmā ar jaunu saimniecību, informācija par laukiem sistēmā tiek ielasīta automātiski no LAD sistēmas.

Ja laukiem ir veiktas datu izmaiņas LAD pusē, lietotājam ir iespēja veikt informācijas atjaunošanu, nospiežot pogu "Atjaunot visus LAD laukus" vai ar pogu "Importēt LAD laukus", ja tie ir reģistrēti LAD sistēmā, bet LIZ sistēmā to vēl nav.

#### 8. Jauna lauka manuāla pievienošana sistēmai

Ekrāna labajā malā attēlots sistēmas lietotāja vārds un uzvārds, kā arī iepriekš izvēlētais saimniecības nosaukums un saraksts ar izvēlētajai saimniecībai piederošajiem laukiem.

Ja kāda no saimniecības pārvaldītajiem laukiem nav LAD datubāzē, jaunu lauku sistēmā iespējams pievienot arī manuāli, nospiežot pogu "+Pievienot lauku" (14.attēls).

| Lauksaimni                                                                                                    | auksaimniecībā izmantojamās zemes pārvaldības sistēma |              |                         |                |                    |              |      |                   |           |          |
|----------------------------------------------------------------------------------------------------|-------------------------------------------------------|--------------|-------------------------|----------------|--------------------|--------------|------|-------------------|-----------|----------|
| Atjaunot visus LAD<br>laukus       Importêt LAD laukus       + Pievienot lauku       Slāpekļa (N) vajadzība       Iesniegt ekoshēmas       Q       Meklēt |                                                       |              |                         |                |                    |              |      |                   | gads: 2 🗸 |          |
| Lauka numurs                                                                                                    | Nosaukums 💆                                           | Bloka numurs | LAD kultūraugs          | LIZ kultūraugs | Sēšana / stādīšana | Platība (ha) | Gads | Pēdējā aktivitāte | Karte     | Darbības |
| 1.                                                                                                    | <u>Lielais lauks</u>                                  | 00000-00000  | (710) llggadīgie zālāji |                | -                  | 4.09         | 2024 | -                 | •         |          |
| 2.                                                                                                    | <u>Mazais lauks</u>                                   | 11111-11111  | (710) Ilggadīgie zālāji | Rudzi          | 15-10-2024         | 1.02         | 2024 | 15-10-2024        | <b>Q</b>  |          |

14.attēls

| Lauksaimniecībā izma<br>Lauki - Pievienot lauku | ntojamās zemes pārv | aldības sistēma |
|-------------------------------------------------|---------------------|-----------------|
| Pievienot lauku                                 | Saglabāt            | Atcelt          |
| Lauka nosaukums *<br>Jaunais lauks              |                     |                 |
| Lauka bloka nr. *<br>12345-54321                |                     |                 |
| 222                                             |                     |                 |
| Kadastra nr. *<br>52401245625                   |                     | + Pievienot vēl |
| Platiba (ha) *<br>20                            |                     |                 |
| Piedenba<br>Īrēju                               | >                   | < ~             |

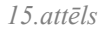

Pēc pogas nospiešanas atveras jauna lauka pievienošanas forma (15.attēls), kurā norāda informāciju par lauku, aizpildot šādus ievadlaukus:

Lai sistēmā pievienotu jaunu lauku, jāaizpilda šādi ievadlauki:

- Lauka nosaukums Iespēja ievadīt lauka nosaukumu.
- Lauka bloka Nr. Obligāti aizpildāms, ja nav aizpildīts ievadlauks "Kadastra Nr.".
- Lauka Nr. Sistēma ģenerē hronoloģiski, piešķirot numurus lauku pievienošanas secībā, piem., 1., 2., 3. utt. Nav jāaizpilda manuāli.
- Kadastra Nr. Obligāti aizpildāms, ja nav aizpildīts ievadlauks "Lauka bloka Nr.". Ir iespēja pievienot vairākus kadastra numurus.
- Piederība Iespējamās vērtības: "Īpašumā", "Īrēju".
- Platība (ha) Iespēja ievadīt tikai skaitliskas vērtības.
- **Saglabāt** Nospiežot pogu, ievadītā informācija tiek saglabāta un lauku sarakstam tiek pievienots papildu ieraksts pie nosacījuma, ka visi dati atbilst validācijas prasībām.
- Atcelt Nospiežot pogu, parādās uznirstošais logs ar brīdinājumu, ka lapā ir nesaglabātas izmaiņas un iespējams palikt lapā vai pamest to.

# 9. Jaunu lauku importēšana no LAD sistēmas – Sadaļa "Lauku imports"

Lauku imports no LAD sistēmas ļauj importēt lauku informāciju, lai katrs lauks nebūtu manuāli jāpievieno sistēmai. Informācija tiek ņemta no LAD datubāzes un ir pamats, uz kura pēc tam tiek būvēts lauku vēstures žurnāls (16.attēls).

| Lauksaimni                                                                                               | Lauksaimniecībā izmantojamās zemes pārvaldības sistēma |              |                         |                |                    |              |      |                   |          |           |  |  |  |
|----------------------------------------------------------------------------------------------------|--------------------------------------------------------|--------------|-------------------------|----------------|--------------------|--------------|------|-------------------|----------|-----------|--|--|--|
| Atjaunot visus LAD<br>laukus + Pievienot lauku Slāpekļa (N) vajadzība lesniegt ekoshēmas Q. Meklēt Lauka |                                                        |              |                         |                |                    |              |      |                   |          | gads: 2 🗸 |  |  |  |
| Lauka numurs                                                                                             | Nosaukums 💆                                            | Bloka numurs | LAD kultūraugs          | LIZ kultūraugs | Sēšana / stādīšana | Platība (ha) | Gads | Pēdējā aktivitāte | Karte    | Darbības  |  |  |  |
| 1.                                                                                                    | <u>Lielais lauks</u>                                   | 00000-00000  | (710) llggadīgie zālāji |                | -                  | 4.09         | 2024 | -                 | <b>Q</b> |           |  |  |  |
| 2.                                                                                                    | <u>Mazais lauks</u>                                    | 11111-11111  | (710) llggadīgie zālāji | Rudzi          | 15-10-2024         | 1.02         | 2024 | 15-10-2024        | •        |           |  |  |  |
|                                                                                                    |                                                        |              |                         |                |                    |              |      |                   |          |           |  |  |  |

16.attēls

Lai importētu laukus no LAD sistēmas, jāaizpilda šādi ievadlauki:

- Lauka nosaukums Ja lietotājs LAD sistēmā laukam nav piešķīris nosaukumu, veicot importu, to iespējams izdarīt, manuāli ierakstot lauka nosaukumu.
- Piederība Iespējamās vērtības: "Manā īpašumā", "Īrēju".
- **Importēšanas gads** No izvēles saraksta jāizvēlas, kura gada datus importēt. Visi pārējie ievadlauki no tabulas tiek automātiski aizpildīti importa laikā un nav labojami:
- Nr. Ja laukus importē no LAD sistēmas, LAD lauka Nr. tiek piesaistīts laukam sistēmā.
- Lauka bloka Nr. Ielasās automātiski no LAD importētajiem datiem.
- Platība Ielasās automātiski no LAD importētajiem datiem.
- Kultūraugs Ielasās automātiski no LAD importētajiem datiem.

Lietotājam ir iespēja atzīmēt vienu vai vairākus laukus no saraksta, kurus viņš vēlas importēt sistēmā, atzīmējot to ar ķeksi kolonnas tukšajos lodziņos pie laukiem.

Lai veiktu importu, jāspiež poga "Saglabāt". Nospiežot pogu, informācija par izvēlētajiem laukiem tiks importēta sistēmā, un lietotājs importētos laukus var apskatīt sadaļā "Importētie lauki".

Ja lietotājs neveic importu pirmo reizi, bet atkārtoti, ir iespēja pārslēgties uz cilni "Importētie lauki" un apskatīt, kādi lauki sistēmā pievienoti iepriekš.

Lietotājam ir iespēja, uzspiežot uz kartes ikonas, aplūkot lauka kontūru kartē, kura parādīsies.

## 10. Jaunu lauku importēšana no LAD sistēmas – Sadaļa "Importētie lauki"

Pārslēdzoties uz sadaļu "Importētie lauki", ir iespējams apskatīt sistēmā ieimportētos laukus. (17.attēls).

| Lauksain<br><sub>Lauki i</sub> Imp | nniecībā izma<br>ortēt laukus no LAD | antojamās z     | zemes pār | valdības sistēma      | a       |         |
|------------------------------------|--------------------------------------|-----------------|-----------|-----------------------|---------|---------|
| Importē                            | t laukus no L                        | AD              |           |                       |         | Atcelt  |
| Importēšan                         | as gads: 2024                        |                 | ~         |                       |         |         |
|                                    |                                      |                 |           |                       |         |         |
| Lauku im                           | iports Imp                           | ortētie lauki   |           |                       |         |         |
| Nr.                                | Lauka nosaukums                      | Lauka bloka nr. | Platiba   | Kultūraugs            | Periods | Darbiba |
| 1                                  | \Lambda Āboliņi                      | 31900-24813     | 1.32 ha   | (121) Rudzi           | 2024    | Ð       |
| 2                                  | 🚹 Zirgu pJava                        | 31926-24826     | 3.59 ha   | (112) Kvieši, ziemas  | 2024    | •       |
| з                                  | A Sētnieks                           | 31936-24785     | 8.27 ha   | (112) Kvieši, ziemas  | 2024    | Ð       |
| 4                                  | 🛆 Lejaspīgožņi                       | 31931-24759     | 0.84 ha   | (112) Kvieši, ziemas  | 2024    | Ð       |
| 5                                  | 🛆 Līvu kalns                         | 31974-24850     | 6.86 ha   | (111) Kvieši, vasaras | 2024    | Ð       |
|                                    |                                      |                 | . –       | _ 1                   |         |         |

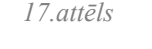

Ja laukam ir veiktas datu izmaiņas LAD pusē, lietotājam pie atbilstošā lauka ir pieejama poga "Atjaunot", kuru nospiežot, lietotājam tiks izvadīts modālais logs ar sarakstu, kurš sastāv no datiem, kuriem tika veiktas izmaiņas LAD pusē (18.attēls). Nospiežot pogu "Jā, atjaunot", dati tiks atjaunoti LIZ sistēmā un poga vairs nebūs pieejama pie konkrēta lauka ieraksta.

| Importēt   | t laukus no LA  | AD.                                                                    |                                               |                       |          |         | Atcelt  |  |
|------------|-----------------|------------------------------------------------------------------------|-----------------------------------------------|-----------------------|----------|---------|---------|--|
| Importēšan | as gads: 2024   |                                                                        | ~                                             |                       |          |         |         |  |
| Lauku im   | ports Impo      | ortētie lauki                                                          |                                               |                       |          |         |         |  |
| Nr.        | Lauka nosaukums | Lauka bloka nr.                                                        | Platība                                       | Kultūr                | augs     | Periods | Darbiba |  |
| 1          | 🛆 Āboliņi       | 31900-24813                                                            | 1.32 ha                                       | (121) F               | ludzi    | 2024    | Ð       |  |
| 2          | 🛆 Zirgu pJava   | Vai tiešām v                                                           | ēlies atjauno                                 | ot datus?             | , ziemas | 2024    | Ð       |  |
| з          | 🛆 Sētnieks      | • Platība: uz 12.41 ha                                                 | 3                                             |                       | , ziemas | 2024    | Ð       |  |
| 4          | 🛆 Lejaspīgožņi  | <ul> <li>Tiks atjaunotas lauk</li> <li>Atbalsta veidi bez p</li> </ul> | a kontūras uz ka<br>periodiem: <b>ISIP, E</b> | artes!<br>EKO1, EKO4, | , ziemas | 2024    | Ð       |  |
|            |                 | <ul> <li>Pazīme "Ir starpkult</li> </ul>                               | üru" uz: Nav                                  |                       |          |         |         |  |
|            |                 |                                                                        | Jā, atjaunot                                  |                       |          |         |         |  |
|            |                 |                                                                        | Nē, atcelt                                    |                       |          |         |         |  |
|            |                 |                                                                        | 18.attēls                                     | 5                     |          |         |         |  |

# 11. Lauka kopskats Darbību uzskaites modulī

Lauka kopskatu iegūst, uzklikšķinot uz lauka nosaukuma treknrakstā ar pasvītrojumu lauku saraksta tabulas kolonnā Nosaukums, piemēram Zirgu pļava (19.attēls).

| Valsts augu aizsai<br>dienests                               | rdzības Lauki        | Lauka notikumi                                                                                                    | Noliktava                                                                                         | Dokumenti         | Atskaites |         | Test (1111 | 111111)  | ~ | Mans profile   | Atslēgtie |
|--------------------------------------------------------------|----------------------|----------------------------------------------------------------------------------------------------|---------------------------------------------------------------------------------------------------|-------------------|-----------|---------|------------|----------|---|----------------|-----------|
| auksaimniecībā<br>uki→ Gudules mazais                        | ā izmantojamā        | s zemes pār                                                                                                    | valdības s                                                                                        | sistēma           |           |         |            |          |   |                |           |
| 5. Mazais lauks 3.07ha 2                                     | 2024 (121) Rudzi     |                                                                                                    |                                                                                                   |                   |           |         | ~ <b>Q</b> |          |   | Atpal          | a)        |
| ādīt tikai: Sēšana Balt                                      | alksnis/Cits         |                                                                                                    |                                                                                                   |                   |           |         |            |          |   |                |           |
| Notikumi A                                                   | ugsnes analīzes      | Kultūraugu m                                                                                                    | ēslošanas plān                                                                                    | i                 |           |         |            |          |   | + Pievienot no | otikumu   |
| Datums                                                       | Darbība              | Resurss                                                                                                    | Veids                                                                                             | Plati             | ība Dev   | a       | Кора       | Piezīmes |   | Dokumenti      | Darbības  |
| > 13-06-2024                                                 | Sēšana               | Baltalksnis/Cits                                                                                                    | Sēklas                                                                                            | 3.07              | /ha 10 l  | ‹g      | 30.7 kg    | -        |   | · [            | ŹŴ        |
| iovads<br>agasts<br>iederība<br>T<br>ertificēts sēklas lauks |                      | Image: Signal state         Image: Signal state         Image: Signal state | uka bloka nr.<br>639-30341<br>dastra nr.<br>atība, ha<br>0 lauks<br>elaujamā slāpekļa norm<br>1.2 | a laukam, kg ———— |           |         |            |          |   |                |           |
| eteikts LAD<br>palsta veidi ar periodiem<br>Nosaukums        | :<br>Datums un laiks | Statuss                                                                                                    |                                                                                                   | Darbīb            | 202<br>as | 4. gads |            |          |   |                |           |
| EKO5_2                                                       | 14.10.2024, 14:24    | lesnieg                                                                                                    | ts                                                                                                | ি                 | lesniegt  | <       |            |          |   |                |           |
| EKO4                                                         | 14.10.2024, 14:24    | lesnieg                                                                                                    | ts                                                                                                | ଷ୍                | lesniegt  | <       |            |          |   |                |           |

19.attēls

Skatā pieejamas šādas iespējas:

• mainīt lauku, noklikšķinot uz lauka, izvēloties vajadzīgo lauku no izkrītošā saraksta izvēlnes;

atvērt lauka kartes skatu, noklikšķinot uz ikonas (20.attēls);

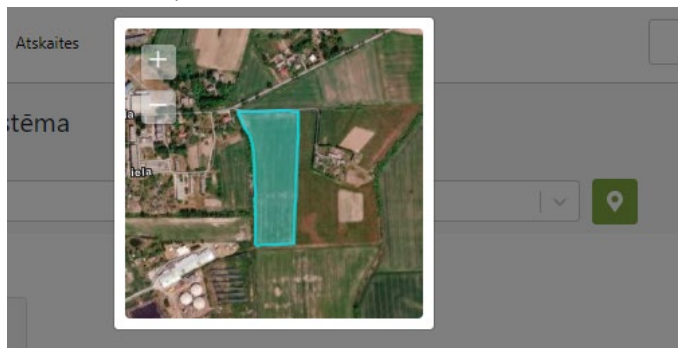

20.attēls

• doties atpakaļ uz lauku sarakstu, noklikšķinot uz pogas "Atpakaļ uz lauku sarakstu";

- pievienot jaunu notikumu, noklikšķinot uz pogas "+Pievienot notikumu";
- **atvērt** cilnes "Augsnes analīzes", "Kultūraugu mēslošanas plāni", kas satur attiecīgo informāciju par visām uz lauka veiktajām darbībām hronoloģiskā secībā;
- **labot** notikumu, spiežot notikumam blakus esošo pogu "Labot". Tiek atvērta tāda pati forma kā jauna notikuma pievienošanai, taču labošanas gadījumā visi ievadlauki jau ir aizpildīti ar konkrētā notikuma datiem;
- **dzēst** notikumu, spiežot pogu "Dzēst", kas atrodas blakus pogai "Labot". Pirms dzēšanas parādās uznirstošais logs, kurā tiek prasīta lietotāja piekrišana;

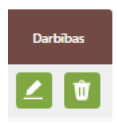

• atvērt notikumu, nospiežot uz ikonas , lai iepazītos ar tā detaļām (21.attēls)

|   | Datums     | Darbiba       | Resurss                    | Veids                       | Platība | Deva | Кора     |
|---|------------|---------------|----------------------------|-----------------------------|---------|------|----------|
| ~ | 10-07-2024 | AAL lietošana | Nufarm MCPA 750/herbicīds  | AAL                         | 3.59 ha | 51   | 17.95    |
|   | -          |               | Minerālmēsii/N21-245 AMSUL | Mēslošanas līdzeklis        | 3.59 ha | 5 kg | 17.95 kg |
|   |            |               | Nufarm MCPA 750/herbicids  | Augu aizsardzības līdzeklis | 3.59 ha | 51   | 17.95 I  |
|   |            |               |                            |                             |         |      |          |

21.attēls

zem notikumu tabulas iepazīties ar lauka datiem – atrašanās vieta, piederība, pazīmes, pieļaujamā slāpekļa norma laukam (atbilstoši Ministru kabineta noteikumu Nr.198 18.pielikumam, saistošs saimniecībām, kuras piesakās uz Ekoshēmu maksājumiem EKO5\_1 un EKO5\_2)

Cilnē "Notikumi" ir iespējams atlasīt notikumus pēc to tipiem, izmantojot filtra vērtības, piemēram,

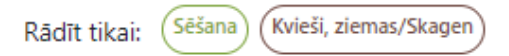

Spiežot uz kādas no filtra vērtībām, tiek atlasīti tikai tie notikumi, kas atbilst filtrā norādītajai vērtībai.

Piemēram, ja nepieciešams atlasīt tikai sēšanas vēsturi, tiek izvēlēts filtrs (sēšana), sarakstā attiecīgi redzami tikai sēšanas notikumi.

Lauka pamatinformācija sastāv no šādiem ievadlaukiem:

- Novads Vērtība no LAD sistēmas. Novada nosaukums, kurā atrodas lauks. Nav labojams.
- **Pagasts** Vērtība no LAD sistēmas. Pagasta nosaukums, kurā atrodas lauks. Nav labojams.
- Nosaukums Labojams ievadlauks. Ir iespēja nomainīt lauka nosaukumu sistēmas ietvaros.
- Piederība Ja lauks pievienots manuāli vērtība no formas "Jauna lauka manuāla pievienošana sistēmai" ievadlauka "Piederība". Sadaļā "Lauku imports", apskatot no LAD importējamos laukus, šo ievadlauku iespējams aizpildīt.

- Platība Vērtība no LAD sistēmas, ja dati par lauku importēti no LAD sistēmas. Ja lauks pievienots manuāli – vērtība no formas "Jauna lauka manuāla pievienošana sistēmai" ievadlauka "Platība".
- Lauka bloka Nr. Vērtība no LAD sistēmas, ja dati par lauku importēti no LAD sistēmas. Ja lauks pievienots manuāli – vērtība no formas "Jauna lauka manuāla pievienošana sistēmai" ievadlauka "Lauka bloka Nr.".
- Kadastra Nr. Ja lauks pievienots manuāli vērtība no formas "Jauna lauka manuāla pievienošana sistēmai" ievadlauka "Kadastra Nr.". Ja lauks importēts no LAD sistēmas, tad LIZ sistēma kadastra numuru aizpilda automātiski pēc lauka kontūras.
- **BIO lauks**, **ĪJT**, **Sertificētas sēklas lauks** Pazīmes, kas tiek ielasītas no LAD, veicot lauka importēšanu. Nav labojami.

No šiem ievadlaukiem labot iespējams tikai ievadlauka "Nosaukums" vērtību, spiežot pogu "Labot". Visi pārējie ievadlauki, ja lietotājs lauku importējis no LAD sistēmas, nav labojami.

Ja lauks izveidots manuāli, lietotājs tiks novirzīts uz formu "Jauna lauka manuāla pievienošana" labošanas režīmā.

Blokā "Pieteikts LAD" lietotājam ir iespēja aplūkot, uz kurām ekoshēmām konkrētais lauks ir pieteikts. Ekoshēmu bloks sastāv no sekojošās informācijas – ekoshēmas nosaukums, datums un laiks, kad lietotājs ir iesniedzis informāciju par ekoshēmu kritēriju izpildi, statuss un pogām – Apskatīt ekoshēmas kritērijus detalizēti un Iesniegt. Nospiežot pogu "Apskatīt", lietotājs tiks novirzīts uz atbilstošās ekoshēmas atvērto skatu ar kritēriju sarakstu un katra kritērija statusiem. Savukārt, nospiežot pogu "Iesniegt", konkrētai ekoshēmai tiek piešķirts statuss un fiksēts datums un laiks, kad lietotājs bija nospiedis iesniegšanas pogu. Gadījumā, ja lietotājs pēc iesniegšanas būs veicis labojumus, lietotājam ekoshēma ir jāiesniedz atkārtoti, nospiežot otru reizi iesniegšanas pogu, kā rezultātā statuss tiks nomainīts no "Iesniegts" uz "Iesniegts atkārtoti" un tiks fiksēts jauns datums un laiks.

**Notikumi:** Lai laukam pievienotu jaunu notikumu, jāspiež poga "Pievienot notikumu". Pēc pogas nospiešanas lietotājs tiks novirzīts uz formu ar iespēju izvēlēties notikuma veidu un aizpildīt informāciju par atbilstošo notikumu.

Augsnes analīzes: Lai pievienotu laukam jaunus augsnes analīžu rezultātus, jāpārslēdzas uz šo cilni, kurā ir iespējams aplūkot iepriekš pievienotus augsnes analīžu rezultātus un, nospiežot vienu no pieejamām trim pogām: "Pievienot paraugus ar ģeogrāfisko piesaisti", "Pievienot VAAD laboratorijas paraugus"; "Pievienot CITAS laboratorijas paraugus", pievienot aktuālus rezultātus.

**Kultūraugu mēslošanas plāni:** Lai izveidotu laukam jaunu mēslošanas plānu, jāpārslēdzas uz šo cilni un jāspiež poga "Izveidot jaunu plānu", kā arī ir iespējams aplūkot iepriekš izveidotus plānus.

Vienā lapā attēloti 10 notikumu ierakstu, bet iespējams izvēlēties vairāk, – to var izdarīt lapas apakšpusē. Lai pārslēgtos uz nākamo lapu, jāizmanto lapu pārslēgs.

Lai **kārtotu** notikumus, divreiz jāuzklikšķina uz tās kolonnas nosaukuma, pēc kuras vērtībām lietotājs vēlas kārtot notikumus.

Lai **filtrētu** notikumus pēc kolonnu "Darbība" un "Kultūraugs" vērtībām, virs notikumu tabulas pieejams filtrs ar iespēju izvēlēties vienu vai vairākas darbības/kultūraugus.

#### 12. Noliktava

Atverot Darbību uzskaites moduļa sadaļu "Noliktava", ir pieejams noliktavas pārvaldības bloks. Tas satur informāciju par lauksaimnieka noliktavā esošajiem resursiem (22.attēls).

- Formā pieejams filtrs, kurā izvēloties resursa veidu, iespējams atfiltrēt tabulā esošos resursus.
   Pēc noklusējuma tiek atlasīti "Resursi ar atlikumu". Ja vēlas redzēt pilnu noliktavas skatu, tad šis filtrs "Resursi ar atlikumu" ir jānoņem.
- Jaunu resursu noliktavā iespējams pievienot, spiežot pogu "Pievienot resursu". Atverot jauna resursa pievienošanas formu, jāizvēlas resursa veids, un pēc šīs izvēles tiek parādīti papildu ievadlauki atkarībā no pievienojamā resursa.
- Katram resursam kolonnā "Darbības" pieejamas divas komandpogas: 
   "Norakstīt" un
   "Papildināt resursu". Atverot resursa ierakstu, noklikšķinot uz nosaukuma vai ikonas

parādās papildus komandpogas Pārskatīt resursu" un Dokuments". Nospiežot pogu "Pārskatīt resursu", lietotājs tiks novirzīts uz resursa pievienošanas formu, kurā iespējams labot ievadlaukā "Piezīmes" esošo informāciju. Nospiežot pogu "Dokuments", iespējams aplūkot resursam pievienotu datni –pavadzīmi.

| N | <b>Jolikta</b> | saimniec<br><sup>va</sup> | ībā izmanto               | ojamās zemes                | pārvaldības si              | stēma                      |                                |          |  |
|---|----------------|---------------------------|---------------------------|-----------------------------|-----------------------------|----------------------------|--------------------------------|----------|--|
| ſ | Voli           | ktava                     |                           |                             | + Piev                      | vienot resursu             | + Pievienot apstrādes notikumu |          |  |
|   | Rādīt<br>Resu  | tikai: Augu aize          | ardzības līdzeklis        | iklas) (Mēslošanas līdzekli | s) (Kaļķošanas līdzeklis) ( | Stādi) Resursi ar atlikumu |                                |          |  |
|   |                | Resurss                   | Nosaukums                 | lepirkts                    | Norakstīts                  | Кора                       | Piezīmes                       | Darbības |  |
| Ī | ~              | Sēklas                    | Ripsis,<br>vasaras/Finito | 5.000 kg                    |                             | 5.000 kg                   | -                              | - +      |  |
|   |                | 01-01-0001                | -                         | 5.000 kg                    |                             | 5.000 kg                   | -                              |          |  |
|   | >              | AAL                       | Pantera 4<br>EC/herbicīds | 20.000 l                    |                             | 20.000 l                   | -                              | - +      |  |
|   |                |                           |                           |                             | 22 attēls                   |                            |                                |          |  |

• Nospiežot pogu "Pievienot resursu", lietotājs tiks novirzīts uz resursa pievienošanas formu, lai papildinātu resursa daudzumu.

| enot resursu                       |     | Saglabāt | Atcelt |
|------------------------------------|-----|----------|--------|
| Resurss *                          | ~   |          |        |
| Agregāts                           | ^   |          |        |
| Augsnes ielabošanas līdzeklis      |     |          |        |
| Augu aizsardzības līdzeklis        |     |          |        |
| Cits                               |     |          |        |
| Darbinieks                         |     |          |        |
| Dezinfekcijas līdzeklis            |     |          |        |
| Kajķošanas līdzeklis               |     |          |        |
| Mēslošanas līdzeklis               |     |          |        |
| Sēiumu/stādīiumu konšanas līdzekli | • • |          |        |

• Lai pievienotu apstrādes notikumu, jāspiež poga "Pievienot apstrādes notikumu". Pēc pogas nospiešanas lietotājs tiks novirzīts uz formu, kurā iespējams izvēlēties apstrādes notikumu, un formā automātiski tiks ielasīti atbilstoši ievadlauki.

# 13. Jauna resursa pievienošana noliktavā – Sēklas

Lai noliktavā pievienotu sēklas, laukā **"Resurss"** jāizvēlas vērtība "**Sēklas**". Kad izvēlēts šis variants, atveras forma "Pievienot resursu" un pārējie aizpildāmie ievadlauki tiek pievienoti automātiski.

Formā "Pieviento resursu"jāaizpilda šādi ievadlauki (24.attēls):

- Nosaukums Jāizvēlas sugas nosaukums no izvēles saraksta, piemēram, "Kvieši, ziemas". Labību un tauriņziežu mistra gadījumā no kultūraugu saraksta jāizvēlas "Zirņu un graudaugu mistri".
- Šķirne jāizvēlas no izkrītošā saraksta. Ja sarakstā audzējamās šķirnes nav, tad saraksta apakšā izvēlas ierakstu "Cits".
- Daudzuma mērvienība Jānorāda daudzuma mērvienība kg, g, gab, sējas vienība
- **Daudzums** (*kg*) Jānorāda pievienojamo sēklu daudzumu g, kg, gb vai sējas vienība. Vienība iekavās aiz vārda "Daudzums" mainīsies atkarībā no laukā "Daudzuma mērvienība" norādītās mērvienības.
- Nospiežot pogu "**Saglabāt**", dati tiek saglabāti, ja tie atbilst validācijas prasībām. Ja kāds no ievadlaukiem aizpildīts nekorekti, parādīsies paziņojums, ka ievadītie dati nav korekti.
- Nospiežot pogu "Atcelt", parādīsies uznirstošais logs ar brīdinājumu, ka lapā ir nesaglabātas izmaiņas un iespējams palikt lapā vai pamest to.

| Accen | Saglabāt |        | not resursu          |
|-------|----------|--------|----------------------|
| L     |          |        | surs *               |
|       |          | $\sim$ | ēklas                |
|       |          |        | osaukums *           |
|       |          | $\sim$ | vieši, ziemas        |
|       |          |        | ime                  |
|       |          | × ~    | SECFK 415-00-4]      |
|       |          |        | audzuma mērvienība * |
|       |          |        | g 🗸                  |
|       |          |        | audzums (kg) *       |
|       |          |        | 0                    |
|       |          |        |                      |
|       |          |        | viešu sēklas         |
|       |          |        | viešu sēklas         |

24.attēls

#### 14. Jauna resursa pievienošana noliktavā – Latvijā reģistrēti AAL

Lai noliktavā pievienotu AAL, laukā "Resurss" izvēlnes sarakstā jānorāda "Augu aizsardzības līdzeklis (AAL)". Kad izvēlēts šis variants, atveras forma "Pievienot resursu" un pārējie aizpildāmie ievadlauki tiek pievienoti automātiski. Noliktavai var pievienot divu statusu AAL: Latvijā reģistrētos kopējā reģistrā apvienotos AAL un ar VAAD izdotajām atļaujām lietojamos AAL.

Pievienojot Latvijā reģistrētos AAL, formā "Pievienot resursu" jāaizpilda šādi ievadlauki (25.attēls):

- Nosaukums Jāizvēlas AAL nosaukums no saraksta. Izvēloties nosaukumu, ievadlaukā "Veids" automātiski tiek ielasīts AAL veids.
- Ja Izvēloties veidu, laukā "AAL nosaukums" pieejami tikai izvēlētajam AAL veidam atbilstoši AAL nosaukumi.
- Daudzums Norāda, cik daudz kilogramu (kg) vai litru (l) konkrētā AAL pievieno noliktavā.
- Blokā "Pavadzīme" jānorāda informācija šādos ievadlaukos: Pavadzīmes Nr. jāieraksta pavadzīmes numurs; Datums jāizvēlas no kalendāra; Piegādātājs (Izplatītājs) piegādātāja (izplatītāja) nosaukums, no kura nopirkts mēslošanas līdzeklis; Piegādātāja (izplatītāja) reģistrācijas Nr. piegādātāja (izplatītāja) reģistrācijas numurs Uzņēmumu reģistra reģistros; Iepakojumu skaits un Partijas Nr.; Daudzums iepakojumā jānorāda skaits; Mērv. mērvienības jānorāda izvēlnes sarakstā; Dokuments, nospiežot ikonu *(*, ir iespēja pievienot failu. Atļautie faila paplašinājumi: PDF, docx, doc, jpg, jpeg, png, zip, 7z, rar. Atļauts pievienot datni ne lielāku par 5MB, Sistēma parādīs kļūdas paziņojumu, ja datne pārsniegs atļautos 5MB.
- Nospiežot pogu "Saglabāt", dati tiek saglabāti, ja tie atbilst validācijas prasībām. Ja kāds no ievadlaukiem aizpildīts nekorekti, parādīsies paziņojums, ka ievadītie dati nav korekti. Daudzums noliktavā tiks pievienots automātiski pēc formulas *Daudzums iepakojumā* \* *Iepakojumu skaits*.

• Nospiežot pogu "Atcelt", parādīsies uznirstošais logs ar brīdinājumu, ka lapā ir nesaglabātas izmaiņas un iespējams palikt lapā vai pamest to.

| Lauksaimniecībā izmantoja<br>Noliktava > Pievienot resursu | amās zemes pārvaldības                      | sist | ēm | а                               |                  |          |          |        |
|------------------------------------------------------------|---------------------------------------------|------|----|---------------------------------|------------------|----------|----------|--------|
| Pievienot resursu                                          |                                             |      |    | Sagl                            | abāt             |          |          | Atcelt |
|                                                            | Parwer *                                    |      |    |                                 |                  |          | <u> </u> |        |
|                                                            | Augu aizsardzības līdzeklis                 |      | ~  |                                 |                  |          |          |        |
|                                                            | Nosaukums *                                 |      |    |                                 |                  |          |          |        |
|                                                            | Pantera 4 EC                                | ×    | v, | Pievienot citu aug              | u aizsardzīt     | bas līdz | ekli     |        |
|                                                            | Veids *                                     |      |    |                                 |                  |          |          |        |
|                                                            | herbicīds                                   | ×    | ~  |                                 |                  |          |          |        |
|                                                            | Daudzums (I) *                              |      |    |                                 |                  |          |          |        |
|                                                            | 69                                          |      |    |                                 |                  |          |          |        |
|                                                            | — AAL iegādes un lietošanas atļaujas Nr. —  |      |    |                                 |                  |          |          |        |
|                                                            | Panteras AAL                                |      |    |                                 |                  |          |          |        |
|                                                            | Pavadzīme                                   |      |    |                                 |                  |          |          |        |
|                                                            | - Pavadzīmes Nr.                            |      |    | Datums                          |                  |          |          |        |
|                                                            | PV-3756-23                                  |      |    | 06-05-2024                      |                  |          | -        |        |
|                                                            | Piegādātājs (izplatītājs)<br>SIA "AgroDatī" |      |    | Piegādātāja (izplatītāja        | a) reģ. Nr.      |          |          |        |
|                                                            | lepakojumu skaits                           |      |    | Daudzums iep.                   | - Mérv           |          |          |        |
|                                                            | 3                                           |      |    | 23                              | 1                | ×        | ~        |        |
|                                                            | Dartiar Nr                                  |      |    |                                 |                  |          |          |        |
|                                                            | 345-90                                      |      |    | Dokuments                       |                  |          | 0        |        |
|                                                            |                                             |      |    | Atlautie paplašinājumi (.pdfdoc | x .doc .jpg .jpe | a .png)  |          |        |
|                                                            |                                             |      |    | D PV-3756-23.docx               |                  |          | •        |        |
|                                                            | 25.0                                        | attē | ls |                                 |                  |          |          |        |

# 15. Jauna resursa pievienošana noliktavā – AAL ar VAAD izdotajām atļaujām

Pievienojot ar VAAD izdotajām atļaujām lietojamos AAL, jāievēro šādas atšķirības no iepriekšējā nodaļā aprakstītā formas aizpildīšanas.

Ja sarakstā AAL nosaukuma nav, ieklikšķina izvēles rūtiņā "Pievienot citu augu aizsardzības līdzekli".

- Nosaukums AAL nosaukums jāievada manuāli.
- Veids AAL veids jāizvēlas no izvēlnes saraksta.
- Mērv. jānorāda pievienojamā AAL mērvienība, izvēloties no iedāvātajām mērvienībām.
- Daudzums (l/kg) jānorāda pievienojamā AAL daudzums.
- AAL veids Jāizvēlas AAL veids no izvēles saraksta. Izvēloties veidu, laukā "AAL nosaukums" pieejami tikai izvēlētajam veidam atbilstoši nosaukumi.
- Daudzums Norāda, cik daudz kilogramu (kg) vai litru (l) konkrētā AAL pievieno noliktavā.
- AAL iegādes un lietošanas atļaujas Nr. Norāda AAL iegādes un lietošanas atļaujas numuru.

### 16. Jauna resursa pievienošana noliktavā – Mēslošanas līdzeklis (minerālmēsli)

Lai noliktavā pievienotu mēslošanas līdzekli, laukā "Resurss" jāizvēlas "Mēslošanas līdzeklis" (26.attēls). Pārējie aizpildāmie ievadlauki tiek pievienoti automātiski, laukā "veids" jānorāda "**Minerālmēsli**".

| Noliktava > Pievienot resursu              |          |        |
|--------------------------------------------|----------|--------|
| Pievienot resursu                          | Saglabāt | Atceit |
| Resurss *                                  |          |        |
| Veids *                                    |          |        |
| Apstrādātie organiskie mēslošanas līdzekļi |          |        |
| Digestāts                                  |          |        |
| Kütsmēsli                                  |          |        |
| Mikrobioloģiskie mēslošanas līdzekļi       |          |        |
| Minerālmēsli                               |          |        |
|                                            |          |        |

26.attēls

Formas "Pievienot resursu" pārējie aizpildāmie ievadlauki tiek pievienoti automātiski atkarībā no norādītā mēslošanas līdzekļa veida. Jāaizpilda šādi lauki: (27.attēls):

- Nosaukums Jāieraksta mēslošanas līdzekļa nosaukums.
- Daudzums Jānorāda noliktavā pievienotā mēslošanas līdzekļa daudzums.
- **Mērvienība** Jāizvēlas mērvienība no izvēles saraksta "l" litri, "kg" kilogrami.
- Piezīmes Nepieciešamības gadījumā iespējams ierakstīt papildu informāciju, nav obligāti.
- Sastāvs Obligāti jānorāda N% vērtība procentos, pārējo elementu (P2O5%, K2O%, Ca%, Mg%, S%, B%, Cu%, Fe%, Mo%, Mn%, Zn%, Co%) vērtības procentos iespējams norādīt pēc izvēles.
- Bloks "Pavadzīme" Jānorāda informācija šādos ievadlaukos: Pavadzīmes Nr. jāieraksta pavadzīmes numurs; Datums jāizvēlas no kalendāra; Piegādātājs (Izplatītājs) piegādātāja (izplatītāja) nosaukums, no kura nopirkts mēslošanas līdzeklis; Piegādātāja (Izplatītāja) reģistrācijas Nr. piegādātāja (izplatītāja) reģistrācijas numurs Uzņēmumu reģistra reģistros; Iepakojumu skaits un Partijas Nr.; Daudzums iepakojumā jānorāda

skaits; **Mērv.** – mērvienības jānorāda izvēlnes sarakstā; **Dokuments**, nospiežot ikonu *(*, ir iespēja pievienot failu. Atļautie faila paplašinājumi: PDF, docx, doc, jpg, jpeg, png, zip, 7z, rar. Atļauts pievienot datni ne lielāku par 5MB, Sistēma parādīs kļūdas paziņojumu, ja datne pārsniegs atļautos 5MB.

- Nospiežot pogu "Saglabāt", dati tiek saglabāti, ja tie atbilst validācijas prasībām. Ja kāds no ievadlaukiem aizpildīts nekorekti, parādīsies paziņojums, ka ievadītie dati nav korekti. Daudzums noliktavā tiks pievienots automātiski pēc formulas *Daudzums iepakojumā* \* *Iepakojumu skaits*.
- Nospiežot pogu "Atcelt", parādīsies uznirstošais logs ar brīdinājumu, ka lapā ir nesaglabātas izmaiņas un iespējams palikt lapā vai pamest to.

| Pievienot resursu |                                             | Sa            | glabāt                                | Atcelt    |
|-------------------|---------------------------------------------|---------------|---------------------------------------|-----------|
|                   | Resurss *<br>Mēslošanas līdzeklis           | ~             |                                       |           |
|                   | - Veids *                                   |               |                                       |           |
|                   | Minerālmēsli                                | $\sim$        |                                       |           |
|                   | Nosaukums *                                 |               |                                       |           |
|                   | Augstākās kvalitātes komple                 | ksais mēsl    |                                       |           |
|                   | Daudzums *                                  |               |                                       |           |
|                   | 69                                          |               |                                       |           |
|                   | Mērvienība *                                |               |                                       |           |
|                   | ĸġ                                          | ~             |                                       |           |
|                   | Piezīmes                                    |               |                                       |           |
|                   |                                             |               |                                       |           |
|                   |                                             | li            |                                       |           |
|                   | Sastāvs                                     |               |                                       |           |
|                   |                                             |               |                                       |           |
|                   | N % *                                       | 9205%         | K20 %                                 |           |
|                   | 0.0                                         | 5.2           | 22.3                                  |           |
|                   | Ca %                                        | Mg %<br>4.2   | <sup>5 %</sup><br>29.3                |           |
|                   |                                             |               |                                       |           |
|                   | В %                                         | Cu %          | Fe %                                  |           |
|                   |                                             |               |                                       |           |
|                   | Mo %                                        | Mn %          | Zn %                                  |           |
|                   |                                             |               |                                       |           |
|                   | C0 %                                        |               |                                       |           |
|                   |                                             |               |                                       |           |
|                   | Dura di T                                   |               |                                       |           |
|                   | Pavadzīme                                   |               |                                       |           |
|                   | Pavadzīmes Nr.                              | Datur         | ns                                    |           |
|                   | PV-3756-23                                  | 14-0          | 5-2024                                |           |
|                   | Piegādātājs (izplatītājs)<br>SIA "AgroDati" | Piegā<br>1234 | dātāja (izplatītāja) reģ. Nr.<br>1567 |           |
|                   | lepakojumu skaits                           | Daud          | zums iep.                             |           |
|                   | 3                                           | 23            | Mēr                                   | v. ~      |
|                   | Partijas Nr.                                |               |                                       |           |
|                   | 345                                         | Dok           | uments                                | Ø         |
|                   |                                             | .pdf, .d      | ocx, .doc, .jpg, .jpeg, .png, .zip,   | .7z, .rar |
|                   |                                             |               |                                       |           |

27.attēls

#### 17. Jauna resursa pievienošana noliktavā – Mēslošanas līdzeklis (kūtsmēsli bez analīzēm)

Lai noliktavā pievienotu mēslošanas līdzekli, laukā "Resurss" jāizvēlas "Mēslošanas līdzeklis" un laukā "Veids" jānorāda mēslošanas līdzekļa veids "**Kūtsmēsli**".

Formas "Pievienot resursu" pārējie aizpildāmie ievadlauki tiek pievienoti automātiski atkarībā no norādītā mēslošanas līdzekļa veida, jāaizpilda šādi ievadlauki (28.attēls):

- **Iepirktie kūtsmēsli** ja kūtsmēsli ir iepirki, jāveic atzīme šajā rūtiņā. Pēc atzīmes ielikšanas, pārējie lauki formā tiek pievienoti automātiski skatīt aprakstu (19.Jauna resursa pievienošana noliktavā Mēslošanas līdzekļi (iepirktie kūtsmēsli)).
- **Kūtsmēslu analīze -** ja laukā "Kūtsmēslu analīze" lietotājs ir izvēlējies variantu "Nē", tad jāaizpilda šādi automātiski pievienotie lauki:

- Ganāmpulka Nr. lietotājam ir iespēja norādīt piederošu ganāmpulku numuri no LDC. Jāizvēlas viens, ja ir nepieciešams izvēlēties vairāk par vienu, tad jānospiež poga "+Pievienot vēl". Nav obligāts lauks;
- Novietnes Nr. un adrese ir iespēja atbilstoši izvēlētām ganāmpulka Nr., izvēlēties novietnes adresi/-es no saraksta. Gadījumā, ja ir nepieciešams izvēlēties vairāk par vienu novietnes Nr. un adresi, jānospiež poga "Pievienot vēl", lai pievienotu vairākus. Nav obligāts lauks;
- Blokā "Dzīvnieku veidi" laukā Lopi tiek attēlotas īpašumā esošās dzīvnieku sugas, par kurām ir informācija LDC. Izvēloties sugu, lietotājam tiek attēlots kopējais dzīvnieku skaits, kas atbilst izvēlētai sugai, kā arī tabulā tiek uzrādītas izvēlētas sugas kategorijas un apakškategorijas un dzīvnieku kopskaits pa kategorijām un apakškategorijām. Nav obligāts lauks;
- **Dzīvnieki** jāizvēlas no izkrītošās izvēlnes dzīvnieku nosaukumu, kuru kūtsmēsli tiks pievienoti noliktavā. Obligāts lauks.
- Kūtsmēslu paveids izvēles sarakstā jānorāda atbilstošais kūtsmēslu paveids: "Pakaišu kūtsmēsli", "Šķidrmēsli", "Virca" Obligāts lauks.
- Skaits, gab. jāieraksta dzīvnieku skaits. Obligāts lauks.
- Kūtsmēslu daudzums no viena dzīvnieka, (kg) Vērtība tiek aprēķināta automātiski un nav labojama.
- Dzīvnieka atrašanas laiks novietnē, mēnešos jānorāda mēnešu skaits. Obligāts lauks.
- Kopējais kūtsmēslu daudzums, (t) Vērtība tiek aprēķināta automātiski pēc formulas:
   1. Kūtsmēslu daudzums no viena dzīvnieka, kg / 12
   2. Den kāt meta tiek aprēķināta automātiski pēc formulas:
  - 2. Rezultāts no 1. punkta \* Dzīvnieka atrašanas laiks novietnē, mēneši
- Sastāvs vērtības N, kg/t , P<sub>2</sub>O<sub>5</sub>, kg/t , K<sub>2</sub>O, kg/t tiek aprēķinātas automātiski un nav labojamas.
- **Pievienot vēl** nospiežot pogu, forma tiek papildināt ar vēl vienu bloku ar iespēju ievadīt datus par cita veida kūtsmēsliem.
- Nospiežot pogu "**Saglabāt**", dati tiek saglabāti, ja tie atbilst validācijas prasībām. Ja kāds no ievadlaukiem aizpildīts nekorekti, parādīsies paziņojums, ka ievadītie dati nav korekti.
- Nospiežot pogu "Atcelt", parādīsies uznirstošais logs ar brīdinājumu, ka lapā ir nesaglabātas izmaiņas un iespējams palikt lapā vai pamest to.

|  |                                       | Saglabāt                                                  | Atcelt                            |
|--|---------------------------------------|-----------------------------------------------------------|-----------------------------------|
|  | Resurss *                             |                                                           |                                   |
|  | Mēslošanas līdzeklis                  | ~                                                         |                                   |
|  | - Veids *                             |                                                           |                                   |
|  | Kūtsmēsli                             | ~                                                         |                                   |
|  | lepirktie kūtsmēsli                   |                                                           |                                   |
|  | - Kūtsmēslu analīze *                 |                                                           |                                   |
|  | Nē                                    | ~                                                         |                                   |
|  | - Ganāmpulka nr. *                    |                                                           |                                   |
|  | LV0260566                             | ~                                                         |                                   |
|  | + Pievienot vēl                       |                                                           |                                   |
|  | — Novietnes nr. un adrese *           |                                                           |                                   |
|  | LV1260566 VECPEMMAS, VI               | ~                                                         |                                   |
|  | + Pievienot vēl                       |                                                           |                                   |
|  |                                       |                                                           |                                   |
|  | Dzīvnieku veidi                       |                                                           |                                   |
|  | Lopi                                  | V Lopi netika atrasti!                                    |                                   |
|  |                                       |                                                           |                                   |
|  | - Dzīvnieki *                         | — Kūtsmēslu paveids *                                     | C Skaits, gab *                   |
|  | Nobarojamais j 🗸 🗸                    | Šķidrie kūtsmēsli 🛛 🗸                                     | 50                                |
|  | Kūtsmēslu daudz. no viena dzīv., kg * | <ul> <li>Dzīvnieka atraš. laiks novietnē, mēn.</li> </ul> | Kopējais kūtsmēslu daudzums, kg * |
|  | 13000                                 | ů.                                                        | 325000                            |
|  | Sastāvs                               |                                                           |                                   |
|  | N, kg/t *                             | P2O5, kg/t *                                              | K2O, kg/t *                       |
|  | 0.7                                   | 2.7                                                       | 1.8                               |
|  | 3.7                                   |                                                           |                                   |
|  | - Pievienot vēl                       |                                                           |                                   |

#### 18. Jauna resursa pievienošana noliktavā – Mēslošanas līdzeklis (kūtsmēsli ar analīzēm)

Lai noliktavā pievienotu mēslošanas līdzekli, laukā "Resurss" jāizvēlas "Mēslošanas līdzeklis" un laukā "Veids" jānorāda mēslošanas līdzekļa veids "**Kūtsmēsli**".

Formas "Pievienot resursu" pārējie aizpildāmie ievadlauki tiek pievienoti automātiski atkarībā no norādītā mēslošanas līdzekļa veida, jāaizpilda šādi ievadlauki (29.attēls):

- **Iepirktie kūtsmēsli** ja kūtsmēsli ir iepirki, jāveic atzīme šajā rūtiņā. Pēc atzīmes ielikšanas, pārējie lauki formā tiek pievienoti automātiski skatīt aprakstu (19.Jauna resursa pievienošana noliktavā Mēslošanas līdzekļi (iepirktie kūtsmēsli)).
- **Kūtsmēslu analīze** ja laukā "Kūtsmēslu analīze" lietotājs ir izvēlējies variantu "Jā", tad sistēma automātiski pievieno šādus laukus:
- **Kūtsmēslu paveids** jānorāda kūtsmēslu paveids no piedāvātā saraksta: pakaišu kūtsmēsli, šķidrmēsli, virca

- Ganāmpulka Nr. lietotājam ir iespēja norādīt piederošu ganāmpulku numuri no LDC. Jāizvēlas viens, ja ir nepieciešams izvēlēties vairāk par vienu, tad jānospiež poga "+Pievienot vēl". Nav obligāts lauks;
- Novietnes Nr. un adrese ir iespēja atbilstoši izvēlētām ganāmpulka Nr., izvēlēties novietnes adresi/-es no saraksta. Gadījumā, ja ir nepieciešams izvēlēties vairāk par vienu novietnes Nr. un adresi, jānospiež poga "Pievienot vēl", lai pievienotu vairākus. Nav obligāts lauks;
- Blokā "Dzīvnieku veidi" laukā Lopi tiek attēlotas īpašumā esošās dzīvnieku sugas, par kurām ir informācija LDC. Izvēloties sugu, lietotājam tiek attēlots kopējais dzīvnieku skaits, kas atbilst izvēlētai sugai, kā arī tabulā tiek uzrādītas izvēlētas sugas kategorijas un apakškategorijas un dzīvnieku kopskaits pa kategorijām un apakškategorijām. Nav obligāts lauks;
- Kopējais kūtsmēslu daudzums, kg tiek aprēķināts automātiski un nav labojams lauks;
- **Sastāvs** tāpēc, ka laukā "Kūtsmēslu analīze" lietotājs ir izvēlējies variantu "**Jā**", ir jāaizpilda laukus: N, kg/t, P<sub>2</sub>O<sub>5</sub>, kg/t, K<sub>2</sub>O, kg/t. N vērtība ir jāievada obligāti.
- **Dokuments** Nospiežot ikonu *(interpretation)*, ir iespēja pievienot failu. Atļautie faila paplašinājumi: PDF, docx, doc, jpg, jpeg, png, zip, 7z, rar. Atļauts pievienot datni ne lielāku par 5MB, Sistēma parādīs kļūdas paziņojumu, ja datne pārsniegs atļautos 5MB.
- Piezīmes brīvā teksta formātā ir iespēja ievadīt savas piezīmes (nav obligāti).
- Nospiežot pogu "**Saglabāt**", dati tiek saglabāti, ja tie atbilst validācijas prasībām. Ja kāds no ievadlaukiem aizpildīts nekorekti, parādīsies paziņojums, ka ievadītie dati nav korekti.
- Nospiežot pogu "Atcelt", parādīsies uznirstošais logs ar brīdinājumu, ka lapā ir nesaglabātas izmaiņas un iespējams palikt lapā vai pamest to.

| Lauksaimniecībā izmant<br>Noliktava > Pievienot resursu | tojamās zemes pārvald                                                | ības      | sistēma                        |        |
|---------------------------------------------------------|----------------------------------------------------------------------|-----------|--------------------------------|--------|
| Pievienot resursu                                       |                                                                      |           | Saglabāt                       | Atcelt |
|                                                         | Resurss *                                                            | ~         |                                |        |
|                                                         | lepirktie kūtsmēsli<br>Kūtsmēslu analīze *<br>Jā                     | ~         | Paveids *<br>Šķidrie kūtsmēsli | ~      |
|                                                         | Ganāmpulka nr. *<br>LV0260566<br>+ Pievienot vēl                     | ~         |                                |        |
|                                                         | Novietnes nr. un adrese *<br>LV1260566 VECPEMMAS,<br>+ Pievienot vēl | ~         |                                |        |
|                                                         | Dzīvnieku veidi                                                      | ~         | Lopi netika atrasti!           |        |
|                                                         | Kopējais kūtsmēslu daudzums, kg *<br>70<br>Sastāvs                   |           |                                |        |
|                                                         | 5 N, kg/t *                                                          | 205, kg/t | K20, kg/t                      |        |
|                                                         | Dokuments<br>Atjautie paplašinājumi (.pdfdocxdocjpg.                 | Ø         |                                |        |
|                                                         | .png)<br>DOKUMENTS.docx                                              | ۵         |                                |        |
|                                                         | 29.attēl                                                             | ls        |                                |        |

**19.** Jauna resursa pievienošana noliktavā – Mēslošanas līdzekļi (iepirktie kūtsmēsli) Lai noliktavā pievienotu mēslošanas līdzekli, laukā "Resurss" jāizvēlas vērtība "Mēslošanas līdzeklis" un laukā "Veids" jānorāda mēslošanas līdzekļa veids "**Kūtsmēsli**".

| Lauksaimniecībā izmant<br>Noliktava > Pievienot resursu | tojamās zemes pārva                     | aldības | sistēma  |
|---------------------------------------------------------|-----------------------------------------|---------|----------|
| Pievienot resursu                                       |                                         |         | Saglabāt |
|                                                         | Mēslošanas līdzeklis                    | $\sim$  |          |
|                                                         | Veids *                                 | ~       |          |
|                                                         | Apstrādātie organiskie mēsk<br>līdzekļi | ošanas  |          |
|                                                         | Digestāts                               |         |          |
|                                                         | Kütsmēsli                               |         |          |
|                                                         | Mikrobioloģiskie mēslošana:<br>līdzekļi | 5       |          |
|                                                         | Minerālmēsli                            |         |          |
|                                                         | 30.attēls                               |         |          |

Formas "Pievienot resursu" pārējie aizpildāmie ievadlauki tiek pievienoti automātiski atkarībā no norādītā mēslošanas līdzekļa veida (31.attēls):

• **Iepirktie kūtsmēsli** – ja lietotājs ir nopircis kūtsmēslus, tad viņam ir jāieliek ķeksis, ka tie ir iepirkti. Pēc ķekša ielikšanas, pārējie lauki formā tiek ielasīti automātiski.

| Resurss *<br>Mēslošanas līdzeklis | ~ |
|-----------------------------------|---|
| Veids *<br>Kūtsmēsli              | ~ |
| lepirktie kūtsmēsli               |   |

Kūtsmēslu analīze – laukā norāda "Jā" vai "Nē", vai ir veikta kūtsmēslu analīze.
 Ja laukā "Kūtsmēslu analīze" lietotājs ir izvēlējies variantu "Nē", tad lietotājam konkrētie bloka "Sastāvs" lauki N, kg/t, P<sub>2</sub>O<sub>5</sub>, kg/t, K<sub>2</sub>O, kg/t tiek aizpildīti automātiski:

| Sastāvs          |                   |                  |  |
|------------------|-------------------|------------------|--|
| N, kg/t *<br>6.4 | P205, kg/t<br>6.2 | K20, kg/t<br>2.6 |  |
| 0.4              | 0.2               | 2.0              |  |

Ja laukā "Kūtsmēslu analīze" lietotājs ir izvēlējies variantu "Jā", tad lietotājam konkrētie lauki ir jāaizpilda manuāli.

| Sastāvs   |            |   |
|-----------|------------|---|
| N, kg/t * | P2O5, kg/t | 2 |
|           |            |   |

- Dzīvnieki jāizvēlas atbilstošais dzīvnieka nosaukums no izkrītošās izvēlnes.
- **Paveids** jāizvēlas veids no izkrītošā saraksta: pakaišu kūtsmēsli, šķidrmēsli vai virca.
- Kopējais kūtsmēslu daudzums, kg manuāli jāievada nopirktais kūtsmēslu daudzums.
- Dokuments Nospiežot ikonu , ir iespēja pievienot failu. Atļautie faila paplašinājumi: PDF, docx, doc, jpg, jpeg, png, zip, 7z, rar. Atļauts pievienot datni ne lielāku par 5MB, Sistēma parādīs kļūdas paziņojumu, ja datne pārsniegs atļautos 5MB.
- Piezīmes teksta lauks, ar iespēju tajā ierakstīt savas piezīmes brīvā teksta formātā.
- Nospiežot pogu "**Saglabāt**", dati tiek saglabāti, ja tie atbilst validācijas prasībām. Ja kāds no ievadlaukiem aizpildīts nekorekti, parādīsies paziņojums, ka ievadītie dati nav korekti.
- Nospiežot pogu "Atcelt", parādīsies uznirstošais logs ar brīdinājumu, ka lapā ir nesaglabātas izmaiņas un iespējams palikt lapā vai pamest to.

| Pievienot resursu |                                           |                   | Saglabāt                 | Atcelt |
|-------------------|-------------------------------------------|-------------------|--------------------------|--------|
|                   | Resurss *<br>Mēslošanas līdzeklis         | ~                 |                          |        |
|                   | Veids *<br>Kūtsmēsli                      | $\checkmark$      |                          |        |
|                   | Vitsmēslu analīze *                       |                   | — Dzīvnieki * —          |        |
|                   | Nē<br>Pavaids *                           | ~                 | Slaucamā govs, izslaukur | ns 🗸   |
|                   | Šķidrie kūtsmēsli                         | ~                 | 500                      |        |
|                   | Sastāvs                                   |                   |                          |        |
|                   | N, kg/t *<br>4.1                          | P2O5, kg/t<br>1.4 | K20, kg/t<br>2.8         |        |
|                   | Dokuments                                 | Ø                 |                          |        |
|                   | .pdf, .docx, .doc, .jpg, .jpeg, .png, .zi | p, .7z, .rar      |                          |        |
|                   | Piezīmes                                  |                   |                          |        |

31.attēls

# 20. Jauna resursa pievienošana noliktavā – Mēslošanas līdzeklis (mikrobioloģiskais mēslošanas līdzeklis)

Lai noliktavā pievienotu mikrobioloģisko mēslošanas līdzekli, laukā **"Resurss"** jāizvēlas vērtība **"Mmēslošanas līdzeklis"** un laukā **"Veids"** jānorāda mēslošanas līdzekļa veids **"Mikrobioloģiskie mēslošanas līdzekļi"**.

Formas "Pievienot resursu" pārējie aizpildāmie ievadlauki tiek pievienoti automātiski atkarībā no norādītā mēslošanas līdzekļa veida (32.attēls):

- Nosaukums Jāizvēlas mēslošanas līdzekļa nosaukums no izvēles saraksta.
- Daudzums Jānorāda noliktavā pievienotā mēslošanas līdzekļa daudzums.
- Mērvienība Jānorāda mērvienība. Iespējamās vērtības: "l" litri, "kg" kilogrami.
- Piezīmes Nepieciešamības gadījumā iespējams ierakstīt papildu informāciju, nav obligāti.
- Bloks "Pavadzīme" Jānorāda informācija šādos ievadlaukos: Pavadzīmes Nr. jāieraksta pavadzīmes numurs; Datums jāizvēlas no kalendāra; Piegādātājs (Izplatītājs) piegādātāja (izplatītāja) nosaukums, no kura nopirkts mēslošanas līdzeklis; Piegādātāja (Izplatītāja) reģistrācijas Nr. piegādātāja (izplatītāja) reģistrācijas numurs Uzņēmumu reģistra reģistros; Iepakojumu skaits un Partijas Nr.; Daudzums iepakojumā jānorāda skaits; Mērv. mērvienības jānorāda izvēlnes sarakstā; Dokuments, Nospiežot ikonu *Q*, ir iespēja pievienot failu. Atļautie faila paplašinājumi: PDF, docx, doc, jpg, jpeg, png, zip, 7z, rar. Atļauts pievienot datni ne lielāku par 5MB, Sistēma parādīs kļūdas paziņojumu, ja datne pārsniegs atļautos 5MB.

- Nospiežot pogu "**Saglabāt**", dati tiek saglabāti, ja tie atbilst validācijas prasībām. Ja kāds no ievadlaukiem aizpildīts nekorekti, parādīsies paziņojums, ka ievadītie dati nav korekti.
- Nospiežot pogu "Atcelt", parādīsies uznirstošais logs ar brīdinājumu, ka lapā ir nesaglabātas izmaiņas un iespējams palikt lapā vai pamest to.

| Lauksaimniecībā izmantoj.<br>Noliktava > Pievienot resursu | amās zemes pārvald                          | ības : | sistēma                                                            |               |
|------------------------------------------------------------|---------------------------------------------|--------|--------------------------------------------------------------------|---------------|
| Pievienot resursu                                          |                                             |        | Saglabāt                                                           | Atcelt        |
|                                                            | Resurss *<br>Mēslošanas līdzeklis           | ~      |                                                                    |               |
|                                                            | Veids *<br>Mikrobioloģiskie mēslošan        | ~      |                                                                    |               |
|                                                            | Nosaukums *                                 | ~      |                                                                    |               |
|                                                            | Daudzums *                                  |        |                                                                    |               |
|                                                            | - Mērvienība *                              | ~      |                                                                    |               |
|                                                            | Piezīmes                                    |        |                                                                    |               |
|                                                            |                                             | 1      |                                                                    |               |
|                                                            | Pavadzīme                                   |        |                                                                    |               |
|                                                            | Pavadzīmes Nr.<br>PV-3756-23                |        | Datums<br>10-06-2024                                               |               |
|                                                            | Piegādātājs (izplatītājs)<br>SIA "AgroDati" |        | Piegādātāja (izplatītāja) reģ. Nr.<br>1234567                      |               |
|                                                            | lepakojumu skaits<br>3                      |        | Daudzums iep. Měrv.<br>23 I                                        | x ~           |
|                                                            | Partijas Nr.<br>34/8                        |        | Dokuments                                                          | Ø             |
|                                                            |                                             |        | Atjautie paplašinājumi (.pdfdocx .do<br>.png)<br>D PV-3756-23.docx | c. jpg. jpeg. |
|                                                            |                                             |        |                                                                    |               |

32.attēls

# 21. Jauna resursa pievienošana noliktavā – Mēslošanas līdzeklis (apstrādātais organiskais mēslošanas līdzeklis)

Lai noliktavā pievienotu apstrādāto organisko mēslošanas līdzekli, laukā "**Resurss**" jāizvēlas vērtība "**Mēslošanas līdzeklis**" un laukā "**Veids**" jānorāda mēslošanas līdzekļa veids "**Apstrādātie** organiskie mēslošanas līdzekļi".

Formas "Pievienot resursu" pārējie aizpildāmie ievadlauki tiek pievienoti automātiski atkarībā no norādītā mēslošanas līdzekļa veida (33.attēls):

- Nosaukums jāieraksta mēslošanas līdzekļa nosaukums.
- Daudzums (kg) jāieraksta mēslošanas līdzekļa daudzums kilogramos.
- Sastāvs N, %; P<sub>2</sub>O<sub>5</sub>%; K<sub>2</sub>O% Jānorāda slāpekļa, fosfora un kālija daudzums kilogramos uz tonnu. Slāpekļa vērtība ir jānorāda obligāti.

- **Dokuments** Nospiežot ikonu *(interpretation)*, ir iespēja pievienot failu. Atļautie faila paplašinājumi: PDF, docx, doc, jpg, jpeg, png, zip, 7z, rar. Atļauts pievienot datni ne lielāku par 5MB, Sistēma parādīs kļūdas paziņojumu, ja datne pārsniegs atļautos 5MB.
- Piezīmes Nepieciešamības gadījumā iespējams ierakstīt papildu informāciju, nav obligāti.
- Nospiežot pogu "**Saglabāt**", dati tiek saglabāti, ja tie atbilst validācijas prasībām. Ja kāds no ievadlaukiem aizpildīts nekorekti, parādīsies paziņojums, ka ievadītie dati nav korekti.
- Nospiežot pogu "Atcelt", parādīsies uznirstošais logs ar brīdinājumu, ka lapā ir nesaglabātas izmaiņas un iespējams palikt lapā vai pamest to.

| levienot resultsu |                                                               | Saglabāt | Atcelt |
|-------------------|---------------------------------------------------------------|----------|--------|
|                   | - Resurss *                                                   |          |        |
|                   | Mēslošanas līdzeklis 🛛 🗸                                      |          |        |
|                   | _ Veids *                                                     |          |        |
|                   | Apstrādātie organiskie mēsl 🗸 🗸                               |          |        |
|                   | Nosaukums *                                                   |          |        |
|                   | Nosaukums                                                     |          |        |
|                   | Daudzums, kg *                                                |          |        |
|                   | 70                                                            |          |        |
|                   | Sastāvs<br>8,0<br>8,0<br>8,0                                  | 6,15     |        |
|                   | Dokuments 🥝                                                   |          |        |
|                   | Atjautie paplašinājumi (.pdf, .docx, .doc, .jpg, .jpeg, .png) |          |        |
|                   | DOKUMENTS.docx                                                |          |        |
|                   | Piezīmes                                                      |          |        |

#### 22. Jauna resursa pievienošana noliktavā – Mēslošanas līdzeklis (digestāts)

Lai noliktavā pievienotu mēslošanas līdzekli - digestātu, laukā "Resurss" " izvēlnes sarakstā jāizvēlas "Mēslošanas līdzeklis" un laukā "Veids" jānorāda mēslošanas līdzekļa veids "**Digestāts**".

Formas "Pievienot resursu" pārējie aizpildāmie ievadlauki tiek pievienoti automātiski atkarībā no norādītā mēslošanas līdzekļa veida (34.attēls):

- Nosaukums Jāieraksta mēslošanas līdzekļa nosaukums.
- Daudzums Jānorāda daudzums kilogramos.
- Sastāvs N, kg/t; P<sub>2</sub>O<sub>5</sub>, kg/t; K<sub>2</sub>O, kg/t Jānorāda slāpekļa, fosfora un kālija daudzums kilogramos uz tonnu. Slāpekļa vērtība ir jānorāda obligāti.
- Dokuments Nospiežot ikonu *(v)*, ir iespēja pievienot failu. Atļautie faila paplašinājumi: PDF, docx, doc, jpg, jpeg, png, zip, 7z, rar. Atļauts pievienot datni ne lielāku par 5MB, Sistēma parādīs kļūdas paziņojumu, ja datne pārsniegs atļautos 5MB.
- Piezīmes Nepieciešamības gadījumā iespējams ierakstīt papildu informāciju, nav obligāti.

- Nospiežot pogu "**Saglabāt**", dati tiek saglabāti, ja tie atbilst validācijas prasībām. Ja kāds no ievadlaukiem aizpildīts nekorekti, parādīsies paziņojums, ka ievadītie dati nav korekti.
- Nospiežot pogu "Atcelt", parādīsies uznirstošais logs ar brīdinājumu, ka lapā ir nesaglabātas izmaiņas un iespējams palikt lapā vai pamest to.

| Lauksaimniecībā izman<br>Noliktava » Pievienot resursu | tojamās zemes pārvaldīl                                                                                                    | oas sistēm | ia   |        |  |
|--------------------------------------------------------|----------------------------------------------------------------------------------------------------|------------|------|--------|--|
| Pievienot resursu                                      |                                                                                                    | Saglat     | pāt  | Atcelt |  |
|                                                        | Returns *           Měslošanas līdzeklis           Veids *           Digestāts           Nozadums *           DIGESTĀTS           Ozudrams, kg *           345           Sastāvs           N. kg/t *           6 | <          | 6,15 |        |  |
|                                                        | Dokuments d<br>Atlautie poplaiinijumi (pdf. doox, doc, jpg. jpeg.<br>D PV-3756-23.docx d<br>Piezīmes<br>34.attēls                                                                                                | ang)<br>)  |      |        |  |

# 23. Jauna resursa pievienošana noliktavā – Augsnes ielabošanas līdzeklis

Lai noliktavā pievienotu jaunu augsnes ielabošanas līdzekli, laukā "Resurss" izvēlnes sarakstā jāizvēlas "**Augsnes ielabošanas līdzeklis**". Formas "Pievienot resursu" pārējie aizpildāmie ievadlauki tiek pievienoti automātiski, jāaizpilda šādi ievadlauki (35.attēls):

• Veids – No izvēles saraksta jāizvēlas veids: "Zaļmēslojums", "Salmi", "Komposts", "Cits". Ja izvēlēts variants "Cits", obligāti jāieraksta paskaidrojums.

| Lauksaimniecībā izmar<br>Noliktava > Pievienot resursu | ntojamās zemes pārval                      | dības | s sistēma |        |
|--------------------------------------------------------|--------------------------------------------|-------|-----------|--------|
| Pievienot resursu                                      |                                            |       | Saglabāt  | Atcelt |
|                                                        | Resurss *<br>Augsnes ielabošanas līdzeklis | ~     |           |        |
|                                                        | Veids *<br>Komposts                        | ~     |           |        |
|                                                        | Daucizums (kg) *                           |       |           |        |
|                                                        | Piezīmes                                   |       |           |        |
|                                                        |                                            | 11    |           |        |
|                                                        | 35.att                                     | ēls   |           |        |

Ja ir izvēlētais veids ir zaļmēslojums, tad sistēma automātiski pievienot papildus lauku Suga, kur no izvēlnes sarakstā jānorāda zaļmēslojuma suga (36.attēls).

| Lauksaimniecībā izmant<br>Noliktava > Pievienot resursu | ojamās zemes pārval                                                                                        | dības | sistēma  |        |
|---------------------------------------------------------|----------------------------------------------------------------------------------------------------|-------|----------|--------|
| Pievienot resursu                                       |                                                                                                    |       | Saglabāt | Atcelt |
|                                                         | Augsnes ielabošanas līdzeklis<br>Veids *<br>Zajmēslojums<br>Soga *<br>Agerāts Meksikas<br>Daudzums (leg) * |       |          |        |
|                                                         | Piezimes                                                                                                   | /     |          |        |

- Daudzums (kg) Jānorāda daudzums kilogramos.
- Piezīmes Nepieciešamības gadījumā iespējams ierakstīt papildu informāciju, nav obligāti.
- Nospiežot pogu "Saglabāt", dati tiek saglabāti, ja tie atbilst validācijas prasībām. Ja kāds no ievadlaukiem aizpildīts nekorekti, parādīsies paziņojums, ka ievadītie dati nav korekti.
- Nospiežot pogu "Atcelt", parādīsies uznirstošais logs ar brīdinājumu, ka lapā ir nesaglabātas izmaiņas un iespējams palikt lapā vai pamest to.

# 24. Jauna resursa pievienošana noliktavā – Dezinfekcijas līdzeklis

Lai noliktavā pievienotu jaunu dezinfekcijas līdzekli, laukā "Resurss" izvēlnes sarakstā jāizvēlas "**Dezinfekcijas līdzeklis**". Formas "Pievienot resursu" pārējie aizpildāmie ievadlauki tiek pievienoti automātiski, jāaizpilda šādi ievadlauki (37.attēls):

- Nosaukums Jāieraksta dezinfekcijas līdzekļa nosaukums.
- Daudzums Jānorāda dezinfekcijas līdzekļa daudzums.
- Mērvienība Jāizvēlas no izvēles saraksta "l" litri, "kg" kilogrami.
- Piezīmes Nepieciešamības gadījumā iespējams ierakstīt papildu informāciju, nav obligāti.
- Nospiežot pogu "**Saglabāt**", dati tiek saglabāti, ja tie atbilst validācijas prasībām. Ja kāds no ievadlaukiem aizpildīts nekorekti, parādīsies paziņojums, ka ievadītie dati nav korekti.
- Nospiežot pogu "**Atcelt**", parādīsies uznirstošais logs ar brīdinājumu, ka lapā ir nesaglabātas izmaiņas un iespējams palikt lapā vai pamest to.

| Lauksaimniecībā izmar<br>Noliktava -> Pievienot resursu | ntojamās zemes pārvalo                                                                                                    | dības sistēma                                                                |        |
|---------------------------------------------------------|----------------------------------------------------------------------------------------------------|------------------------------------------------------------------------------|--------|
| Pievienot resursu                                       |                                                                                                    | Saglabāt                                                                     | Atcelt |
|                                                         | Reura * Dezinfekcijas līdzeklis Nosadums * Menno Florades Daudaums * 5 Mervienba * I Iznīcina aļģes, pelējumu un baktērijās un iedarbojas arī pazeminātā temperatūrā, | <ul> <li>✓</li> <li>✓</li> <li>✓</li> <li>✓</li> <li>✓</li> <li>✓</li> </ul> |        |
|                                                         | 37.atte                                                                                                    | ēls                                                                          |        |

#### 25. Jauna resursa pievienošana noliktavā – Sējumu un stādījumu kopšanas līdzeklis

Lai noliktavā pievienotu jaunu sējumu un stādījumu kopšanas līdzekli, laukā "Resurss" izvēlnes sarakstā jāizvēlas "**Sējumu un stādījumu kopšanas līdzeklis**". Formas "Pievienot resursu" pārējie aizpildāmie ievadlauki tiek pievienoti automātiski, jāaizpilda šādi ievadlauki (38.attēls):

- Nosaukums Jānorāda resursa nosaukums.
- Daudzums Jānorāda resursa daudzums.
- Mērvienība Jāizvēlas mērvienība no izvēles saraksta "l" litri, "kg" kilogrami.
- Piezīmes Nepieciešamības gadījumā iespējams ierakstīt papildu informāciju, nav obligāti.
- Nospiežot pogu "**Saglabāt**", dati tiek saglabāti, ja tie atbilst validācijas prasībām. Ja kāds no ievadlaukiem aizpildīts nekorekti, parādīsies paziņojums, ka ievadītie dati nav korekti.
- Nospiežot pogu "Atcelt", parādīsies uznirstošais logs ar brīdinājumu, ka lapā ir nesaglabātas izmaiņas un iespējams palikt lapā vai pamest to.

| Pievienot resursu |                                                                                   | Saglabāt | Atcelt |
|-------------------|-----------------------------------------------------------------------------------|----------|--------|
|                   | Resurs * Sėjumu/stādījumu kopšanas  Nosadums * LĪDZEKLIS Osadams * 651 Meriemba * |          |        |
|                   |                                                                                   |          |        |

38.attēls

#### 26. Jauna resursa pievienošana noliktavā –Kaļķošanas līdzeklis

Lai noliktavā pievienotu jaunu kaļķošanas līdzekli, laukā "Resurss" izvēlnes sarakstā jāizvēlas "**Kaļķošanas līdzeklis**". Formas "Pievienot resursu" pārējie aizpildāmie ievadlauki tiek pievienoti automātiski, jāaizpilda šādi ievadlauki (39.attēls):

- Nosaukums Jāizvēlas atbilstošais nosaukums no izvēles saraksta.
- Daudzums, kg Jānorāda līdzekļa daudzums kilogramos.
- Mitrums, % Jānorāda mitrums, kas ir izteikts procentuāli.
- Neitralizācijas spēja (CaCO<sub>3</sub>), % Neitralizācijas spēja, kas ir izteikta procentuāli. Lauks aizpildās automātiski.
- Par 1 mm mazāku daļiņu saturs, % Jānorāda par 1 mm mazāku daļiņu saturs, kas ir izteikts procentuāli. Nav obligāts lauks.
- Piezīmes Nepieciešamības gadījumā iespējams ierakstīt papildu informāciju, nav obligāti.
- Bloks "Pavadzīme" Jānorāda informācija šādos ievadlaukos: Pavadzīmes Nr. jāieraksta pavadzīmes numurs; Datums jāizvēlas no kalendāra; Piegādātājs (Izplatītājs) piegādātāja (izplatītāja) nosaukums; Piegādātāja (Izplatītāja) reģistrācijas Nr. piegādātāja (izplatītāja) reģistrācijas numurs Uzņēmumu reģistra reģistros; Iepakojumu skaits un Partijas Nr.; Daudzums iepakojumā jānorāda skaits; Mērv. mērvienības jānorāda izvēlnes sarakstā; Dokuments, Nospiežot ikonu *Q*, ir iespēja pievienot failu. Atļautie faila paplašinājumi: PDF, docx, doc, jpg, jpeg, png, zip, 7z, rar. Atļauts pievienot datni ne lielāku par 5MB, Sistēma parādīs kļūdas paziņojumu, ja datne pārsniegs atļautos 5MB.
- Nospiežot pogu "Saglabāt", dati tiek saglabāti, ja tie atbilst validācijas prasībām. Ja kāds no ievadlaukiem aizpildīts nekorekti, parādīsies paziņojums, ka ievadītie dati nav korekti. Daudzums noliktavā tiks pievienots automātiski pēc formulas *Daudzums iepakojumā* \* *Iepakojumu skaits*.
- Nospiežot pogu "**Atcelt**", parādīsies uznirstošais logs ar brīdinājumu, ka lapā ir nesaglabātas izmaiņas un iespējams palikt lapā vai pamest to.
| Lauksaimniecībā izmant<br>Noliktava > Pievienot resursu | ojamās zemes pārvalo                                                                                                    | lības | sistēma                                                                                                    |                                  |
|---------------------------------------------------------|----------------------------------------------------------------------------------------------------|-------|----------------------------------------------------------------------------------------------------|----------------------------------|
| Pievienot resursu                                       |                                                                                                    |       | Saglabāt                                                                                                    | Atcelt                           |
|                                                         | Resurs *<br>Kajkjošanas līdzeklis<br>Nosaskums *<br>Koksnes peļni GreenOK/CaC<br>Daudsum, kg *<br>69<br>Neitralīzcijas spēja (CaCO3), % *<br>24.0 |       | Mitrums, %<br>Par 1mm mazāku dajīņu                                                                                                    | saturs, %                        |
|                                                         | Pavadzīme<br>Pv:adomes Nr.<br>PV-3756-23<br>Piegadatajs (eptantajs)<br>SIA "AgroDati"<br>lepakojumu skaits<br>3<br>Partijas Nr.<br>345-90         |       | Datums<br>14-05-2024<br>Piegādātāja (izplatītāja) r<br>Daudzums iep.<br>23<br>Dokuments<br>Atlautie paplaīnajumi (pdf. docx. d<br>prg)<br>D PV-3756-23.docx | eģ, Nr.<br>X V<br>Joc. jpg. jpg. |

39.attēls

# 27. Jauna resursa pievienošana noliktavā – Stādi (Kultūraugs – "Cits")

Lai noliktavā pievienotu jaunu stādu, kura nav reģistrēto stādu sarakstā, laukā "Resurss" izvēlnes sarakstā jāizvēlas "**Stādi**". Formas "Pievienot resursu" pārējie aizpildāmie ievadlauki tiek pievienoti automātiski, jāaizpilda šādi ievadlauki (40.attēls):

- Kultūraugs jāieliek atzīme rūtiņā "Cits kultūraugs". Pēc atzīmes veikšanas sistēma automātiski pievieno paziņojumu "Ja kultūraugs, ko vēlaties pievienot, nav pieejams mūsu datubāzē, lūdzam zemāk ierakstīt kultūrauga sugu un šķirni. Apstrādāsim informāciju un tuvākajā laikā sazināsimies ar Jums par tā reģistrēšanu!" un brīva teksta lauku "Reģistrējamais kultūraugs", kurā jāieraksta nosaukums sugu un šķirni.
- Mans e-pasts jānorāda e-pasta adrese. Obligāti jāsatur @ simbols. Uz norādīto e-pasta adresi lietotājs saņems ziņojumu par norādītā kultūrauga reģistrāciju datubāzē vai reģistrācijad atteikumu. VAAD par šo lietotāju informēs ārpus LIZ PS.
- Nospiežot pogu "Saglabāt", ievadītie dati tiek saglabāti pie nosacījuma, ka dati tika ievadīti atbilstoši validācijas prasībām. Pretējā gadījumā pie nekorekti aizpildīta lauka tiks izvadīts paziņojums par to, ka laukā ievadīti dati nav korekti. Papildus tiek nosūtīts e-pasts uz VAAD par pieteikumu reģistrēt jaunu kultūraugu.
- Nospiežot pogu "Atcelt", parādīsies uznirstošais logs ar brīdinājumu, ka lapā ir nesaglabātas izmaiņas un iespējams palikt lapā vai pamest to.

| Lauksaimniecībā izmant<br>Noliktava > Pievienot resursu | ojamās zemes pārvaldība                                                                                                    | s sistēma         |        |
|---------------------------------------------------------|----------------------------------------------------------------------------------------------------|-------------------|--------|
| Pievienot resursu                                       |                                                                                                    | Saglabāt          | Atceit |
|                                                         | Resuns * Stādi      Kultūraugs      Ja kultūraugs, ko vēlaties pievienot, nav     pieejams mūsu datubāsē, lūdzam zemāk     ierakstit kultūraugs supu us kļimi. Apstrādāsin     informāciju un tuvēkajā laikā sazināsimies ar     Jums par tā reģistrēšanu!      Reģistrējamāk kultūraugs * Jabutīcaba      Mans e pasts *     vards.uzvards@gmail.com | ✓ Cits kultūraugs |        |
|                                                         | 40.attēls                                                                                                    |                   |        |

# 28. Jauna resursa pievienošana noliktavā – Stādi (Kultūraugs – no KUVIS, Izcelsme – Iepirkti ar augu pasēm)

Lai noliktavā pievienotu jaunu stādu, kura nav reģistrēto stādu sarakstā, laukā "Resurss" izvēlnes sarakstā jāizvēlas "**Stādi**". Formas "Pievienot resursu" pārējie aizpildāmie ievadlauki tiek pievienoti automātiski, jāaizpilda šādi ievadlauki (41.attēls):

- Kultūraugs lietotājam obligāti ir jāizvēlas kultūraugs no saraksta.
- Izcelsme obligāti jānorāda stādu izcelsme, izvēloties no piedāvātā saraksta "Iepirkta ar augu pasēm".

| Izcelsme *             | ~ |
|------------------------|---|
| lepirkti               |   |
| lepirkti ar augu pasêm |   |
| Pašaudzēti             |   |
|                        |   |

- **Reģistrācijas numurs** Pēc reģistrācijas numura ievades, tiek pārbaudīts, vai numurs ir pieejams Profesionālo operatoru oficiālajā reģistrā (POOR). Ja jā, tad laukā "Nosaukums" tiek automātiski ielasīta vērtība ar nosaukumu.
- Pavadzīmes Nr. neobligāts teksta lauks. Jāievada pavadzīmes numurs.
- Nosaukums Tiek aizpildīts automātiski pēc lauka "Reģistrācijas numurs" aizpildīšanas, ja uzņēmums ir vietējais. Gadījumā, ja uzņēmums ir ārzemes, tad lietotājam nosaukums ir jāievada manuāli.
- Partijas Nr. obligāts teksta lauks. Lietotājam ir jāievada partijas numurs.
- Šķirne lietotājam jāizvēlas šķirne no piedāvātā saraksta. Obligāti aizpildāms lauks.

| β̃ķirne *        | ~ |
|------------------|---|
| [BB 160906 W]    | - |
| [SECFK 415-00-4] |   |
| [St.A-1]         |   |
| [ST20748]        |   |
| = 405-95-4b      |   |
| = LP 413.8.00    |   |
| = Marin          |   |
| = Samuno         | - |

Ja kultūraugs ir audzēts ārzemēs, tad brīva teksta formātā jāievada šķirnes nosaukums.

| Šķime *<br>NOSAUKUMS  | Daudzums *                               |
|-----------------------|------------------------------------------|
| _ Mervieniba *<br>gab | Audzēts ārzemēs<br>Bioloģiskas izcelsmes |
|                       | Pārejas perioda<br>materiāls             |

- Daudzums lietotājam jāievada stādu daudzums. Obligāti aizpildāms lauks.
- **Mērvienība** Mērvienība ielasīsies automātiski ar iespēju izlabot manuāli. Iespējamas vērtības: Kg, grami, Gab. Pēc noklusējuma sistēma piedāvās gab.
- Audzēts ārzemēs iespēja atzīmēt, ka stādi ir audzēti ārzemēs.
- Bioloģiskās izcelsmes iespēja atzīmēt, ka stādi ir bioloģiskās izcelsmes.
- Pārejas perioda materiāls iespēja atzīmēt, ka stādi ir pārejas perioda materiāls.
- Pievienot vēl Nospiežot pogu, tiek pievienots vēl viens ieraksts ar iespēju ievadīt datus.
- Izdzēst Nospiežot pogu, atbilstošais ieraksts tiek izdzēsts.
- Augšupielādēt failu Nospiežot ikonu 🥔, ir iespēja pievienot failu. Atļautie faila paplašinājumi: PDF, docx, doc, jpg, jpeg, png, zip, 7z, rar. Atļauts pievienot datni ne lielāku par 5MB, Sistēma parādīs kļūdas paziņojumu, ja datne pārsniegs atļautos 5MB.
- Piezīmes teksta lauks, ar iespēju tajā ierakstīt savas piezīmes brīvā teksta formātā.
- Nospiežot pogu "**Saglabāt**", dati tiek saglabāti, ja tie atbilst validācijas prasībām. Ja kāds no ievadlaukiem aizpildīts nekorekti, parādīsies paziņojums, ka ievadītie dati nav korekti.
- Nospiežot pogu "Atcelt", parādīsies uznirstošais logs ar brīdinājumu, ka lapā ir nesaglabātas izmaiņas un iespējams palikt lapā vai pamest to.

| Lauksaimniecībā izmanto<br>Noliktava > Pievienot resursu | ojamās zemes pārv                                                                                                    | aldības                                       | sistēma                         |                    |                                                                          |
|----------------------------------------------------------|----------------------------------------------------------------------------------------------------|-----------------------------------------------|---------------------------------|--------------------|--------------------------------------------------------------------------|
| Pievienot resursu                                        |                                                                                                    |                                               | Saglabāt                        |                    | Atceit                                                                   |
|                                                          | Resuns *                                                                                                    | × ×                                           | Pavadzimes numurs<br>PV-3756-23 | pasêm              | · · · · · · · · · · · · · · · · · · ·                                    |
|                                                          | Partijas numurs *<br>P234<br>Augšuplādēt failu<br>Dokuments &<br>Atjautie paptainajumi (pdf, doox, doc,<br>jpg. jpg. pgg. pgg)<br>PV-3756-<br>23.doox 🖨 | Skime * NOSAUK<br>NOSAUK<br>Mervientba<br>gab | :UMS<br>*                       | Daudz           50 | Audzēts ārzemēs<br>Bioloģiskas izcelsmes<br>Pārejas perioda<br>materiāls |

41.attēls

## 29. Jauna resursa pievienošana noliktavā – Stādi (Kultūraugs – no KUVIS, Izcelsme – Iepirkti)

Lai noliktavā pievienotu jaunu stādu, kura nav reģistrēto stādu sarakstā, laukā "Resurss" izvēlnes sarakstā jāizvēlas "**Stādi**". Formas "Pievienot resursu" pārējie aizpildāmie ievadlauki tiek pievienoti automātiski, jāaizpilda šādi ievadlauki (42.attēls):

- Kultūraugs lietotājam obligāti ir jāizvēlas kultūraugs no saraksta.
- Izcelsme obligāti jānorāda stādu izcelsme, izvēloties no piedāvātā saraksta "Iepirkti".

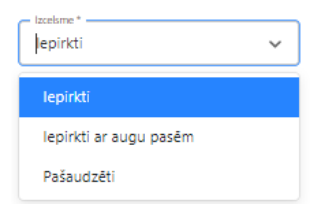

- **Reģistrācijas numurs** Pēc reģistrācijas numura ievades, tiek pārbaudīts, vai numurs ir pieejams Profesionālo operatoru oficiālajā reģistrā (POOR). Ja jā, tad laukā "Nosaukums" tiek automātiski ielasīta vērtība ar nosaukumu.
- Nosaukums Tiek aizpildīts automātiski pēc lauka "Reģistrācijas numurs" aizpildīšanas, ja uzņēmums ir vietējais. Gadījumā, ja uzņēmums ir ārzemes, tad lietotājam nosaukums ir jāievada manuāli.
- Pavadzīmes Nr. neobligāts teksta lauks. Jāievada pavadzīmes numurs.
- **Partijas Nr.** obligāts teksta lauks. Lietotājam ir jāievada partijas numurs.

- Šķirne lietotājam jāizvēlas šķirne no piedāvātā saraksta. Ja ir iepirkts ārzemēs, tad brīva teksta formātā jāievada šķirnes nosaukums.
- Daudzums lietotājam jāievada stādu daudzums. Obligāti aizpildāms lauks.
- **Mērvienība** Mērvienība ielasīsies automātiski ar iespēju izlabot manuāli. Iespējamas vērtības: Kg, grami, Gab. Pēc noklusējuma sistēma piedāvās gab.
- Audzēts ārzemēs iespēja atzīmēts, ka stādi ir audzēti ārzemēs.
- Bioloģiskās izcelsmes iespēja atzīmēt, ka stādi ir bioloģiskās izcelsmes.
- Pārejas perioda materiāls iespēja atzīmēt, ka stādi ir pārejas perioda materiāls.
- Pievienot vēl Nospiežot pogu, tiek pievienots vēl viens ieraksts ar iespēju ievadīt datus.
- Izdzēst Nospiežot pogu, atbilstošais ieraksts tiek izdzēsts.
- Augšuplādēt failu Nospiežot ikonu , ir iespēja pievienot failu. Atļautie faila paplašinājumi: PDF, docx, doc, jpg, jpeg, png, zip, 7z, rar. Atļauts pievienot datni ne lielāku par 5MB, Sistēma parādīs kļūdas paziņojumu, ja datne pārsniegs atļautos 5MB.
- Piezīmes teksta lauks, ar iespēju tajā ierakstīt savas piezīmes brīvā teksta formātā.
- Nospiežot pogu "**Saglabāt**", dati tiek saglabāti, ja tie atbilst validācijas prasībām. Ja kāds no ievadlaukiem aizpildīts nekorekti, parādīsies paziņojums, ka ievadītie dati nav korekti.
- Nospiežot pogu "Atcelt", parādīsies uznirstošais logs ar brīdinājumu, ka lapā ir nesaglabātas izmaiņas un iespējams palikt lapā vai pamest to.

| ievienot resursu |                                                                                                    |                                 | Saglabāt                                                      |    | Atceit                                                                   |
|------------------|----------------------------------------------------------------------------------------------------|---------------------------------|---------------------------------------------------------------|----|--------------------------------------------------------------------------|
|                  | Resuns *                                                                                                    |                                 | Izzelarre *<br>lepirkti<br>Pavadzirnes numurs —<br>PV-3756-23 |    | ~                                                                        |
|                  | Parijas numus<br>P234<br>Augšuplādēt failu<br>Dokuments @<br>Atlaute paptaiinājumi (pdf, stocx, stoc,<br>jos, josg. prg)<br>PV-3756-<br>23.docx 	extbf{eq:starter} | Šķirne *<br>Mervienība *<br>gab | · · · · · · · · · · · · · · · · · · ·                         | 50 | Audzēts ārzemēs<br>Bioloģiskas izcelsmes<br>Pārejas perioda<br>materiāls |

42.attēls

# 30. Jauna resursa pievienošana noliktavā – Stādi (Kultūraugs – no KUVIS, Izcelsme – Pašaudzēti)

Lai noliktavā pievienotu jaunu stādu, kura nav reģistrēto stādu sarakstā, laukā "Resurss" izvēlnes sarakstā jāizvēlas "**Stādi**". Formas "Pievienot resursu" pārējie aizpildāmie ievadlauki tiek pievienoti automātiski, jāaizpilda šādi ievadlauki (43.attēls):

- Kultūraugs lietotājam obligāti ir jāizvēlas kultūraugs no saraksta.
- Izcelsme obligāti jānorāda stādu izcelsme, izvēloties no piedāvātā saraksta "Pašaudzēti".

| Pašaudzēti             | ~ |
|------------------------|---|
| lepirkti               |   |
| lepirkti ar augu pasēm |   |
| Pašaudzēti             |   |

- **Reģistrācijas numurs** Pēc reģistrācijas numura ievades, tiek pārbaudīts, vai numurs ir pieejams Profesionālo operatoru oficiālajā reģistrā (POOR). Ja jā, tad laukā "Nosaukums" tiek automātiski ielasīta vērtība ar nosaukumu.
- Nosaukums Tiek aizpildīts automātiski pēc lauka "Reģistrācijas numurs" aizpildīšanas, ja uzņēmums ir vietējais. Gadījumā, ja uzņēmums ir ārzemes, tad lietotājam nosaukums ir jāievada manuāli.
- Pārbaudes akta par Augu pasēm Nr. neobligāts teksta lauks.
- Partijas Nr. neobligāts teksta lauks. Lietotājam ir jāievada partijas numurs.
- Šķirne lietotājam jāizvēlas šķirne no piedāvātā saraksta.

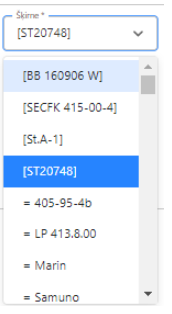

- Daudzums lietotājam jāievada stādu daudzums. Obligāti aizpildāms lauks.
- **Mērvienība** Mērvienība ielasīsies automātiski ar iespēju izlabot manuāli. Iespējamas vērtības: Kg, grami, Gab. Pēc noklusējuma sistēma piedāvās gab.
- Bioloģiskās izcelsmes iespēja atzīmēt, ka stādi ir bioloģiskās izcelsmes.
- Pārejas perioda materiāls iespēja atzīmēt, ka stādi ir pārejas perioda materiāls.
- Pievienot vēl Nospiežot pogu, tiek pievienots vēl viens ieraksts ar iespēju ievadīt datus.
- Izdzēst Nospiežot pogu, atbilstošais ieraksts tiek izdzēsts.
- Augšupielādēt failu Nospiežot ikonu , ir iespēja pievienot failu. Atļautie faila paplašinājumi: PDF, docx, doc, jpg, jpeg, png, zip, 7z, rar. Atļauts pievienot datni ne lielāku par 5MB, Sistēma parādīs kļūdas paziņojumu, ja datne pārsniegs atļautos 5MB.
- Piezīmes teksta lauks, ar iespēju tajā ierakstīt savas piezīmes brīvā teksta formātā.
- Nospiežot pogu "**Saglabāt**", dati tiek saglabāti, ja tie atbilst validācijas prasībām. Ja kāds no ievadlaukiem aizpildīts nekorekti, parādīsies paziņojums, ka ievadītie dati nav korekti.

• Nospiežot pogu "Atcelt", parādīsies uznirstošais logs ar brīdinājumu, ka lapā ir nesaglabātas izmaiņas un iespējams palikt lapā vai pamest to.

| vienot resursu |                                                                         |                    | Saglabāt                             |            | Atcelt                       |
|----------------|-------------------------------------------------------------------------|--------------------|--------------------------------------|------------|------------------------------|
|                | Resurss *<br>Stādi                                                      | ~                  |                                      |            |                              |
|                | Kultūraugs *<br>Ērkšķoga                                                | < ~                | Pašaudzēti                           |            | ~                            |
|                | Reģistrācijas numurs<br>40984839125                                     |                    | Pärbaudes akta par Auj<br>PV-3756-23 | gu pasém N | k                            |
|                | Nosaukums<br>Talsis                                                     |                    |                                      |            |                              |
|                | Piezīmes                                                                |                    |                                      |            |                              |
|                | Partijas numurs<br>P234                                                 | Šķime*<br>Servus   | ~                                    | Daud<br>50 | izums *                      |
|                | Augšuplādēt failu                                                       | Mérvieniba*<br>gab | ·                                    |            | Bioloģiskas izcelsmes        |
|                | Atlautie paptašinajumi (pdf. docx. doc.<br>jpg. jprg. prg)<br>D 23.docx |                    |                                      |            | Pārejas perioda<br>materiāls |

43.attēls

#### 31. Jauna resursa pievienošana noliktavā – Traktortehnika un pašgājēji

Jaunu traktortehniku vai pašgājēju var pievienot, Noliktavas skatā nospiežot komandpogu "+Pieviento resursu" vai traktortehnikas un agregātu noliktavas pārskatā, nospiežot komandpogu "+Pieviento resursu". Laukā "Resurss" izvēlnes sarakstā jāizvēlas "Traktortehnika". Formas "Pievienot resursu" pārējie aizpildāmie ievadlauki tiek pievienoti automātiski, jāaizpilda šādi ievadlauki (44.attēls):

- Veids jānorāda viens no veidiem: Traktortehnika/pašgājēji vai Cits.
- Nosaukums izvēlnes sarakstā jānorāda nosaukums. Pieejamie nosaukumi:
  - 1. Lauksaimniecības traktors
  - 2. Pašgājējs-smidzinātājs
  - 3. Graudaugu novākšanas kombains
  - 4. Pašgājējs-kartupeļu novākšanas kombains
  - 5. Pašgājējs-dārzeņu novākšanas kombains
  - 6. Pašgājējs-ogu novākšanas kombains
  - 7. Pašgājējs minerālmēslu izkliedētājs
  - 8. Gadījumā, ja pie veids ir norādīts "Cits", tad lauks aizpildāms manuāli.
- Marka jāieraksta trktortehnikas marka. Lauks nav obligāts.
- Modelis jāieraksta traktortehnikas modelis. Lauks nav obligāts.
- Identifikācijas numurs tikai gadījumos, kad laukā "Nosaukums" ir izvēlēts "Pašgājējssmidzinātājs", sistēma sazinās ar reģistru.
  - Ja tiek atrasts rezultāts, pazīme "Ir pārbaudīts", derīguma termiņš tiek aizpildīti automātiski.

- Ja reģistrā netiek atrasts ieraksts, lauks "Derīguma termiņš" tiek aizpildīts automātiski, derīguma termiņu aprēķinot + 5 gadi no iegādes datuma. Informācija tiek nosūtīta uz KUVIS AAL lietošanas iekārtu reģistru.
- **Iegādes datums** obligāti aizpildāms lauks, ja laukā "Nosaukums" norādīts "Pašgājējssmidzinātājs" un reģistrā netiek atrasta pazīme "Ir pārbaudīts". Citiem traktoriem un agregātiem informācijas norādīšana šajā laukā nav obligāta.
- Derīguma termiņš vērtība tiek ielasīta automātiski no reģistra ja laukā "Nosaukums" norādīts "Pašgājējs-smidzinātājs". Mēnesi pirms derīguma termiņa beigām sistēma brīdinās lietotāju par termiņa tuvošanos.
- **Tilpums, l** ja laukā "Nosaukums" ir izvēlēts "Pašgājējs-smidzinātājs", tad lauks ir obligāti aizpildāms.
- **Darba platums, m** ja laukā "Nosaukums" ir izvēlēts "Pašgājējs-smidzinātājs", tad lauks ir obligāti aizpildāms.
- Statuss ieslēgšanas/izslēgšanas poga Aktīvs/Neaktīvs, norāda traktortehnikas izmantošanas statusu.
- **Īrēts** jāieliek pazīme, kad noliktavā tiks pievienota traktortehnika vai agregāts, kurš nav īpašumā bet tiks īrēts.
- Pazīmes: Vadāms, kontrolējams ar vadības bloku un GPS, Automātiska pārklājumu regulēšana, Pretnostatnes sprauslas jāveic atzīmē atbilstošajā rūtiņā, ja kāda no pazīmēm atbilst pievienotai traktortehnikai vai pašgājējam.
- **Dokuments** Nospiežot ikonu *(*, ir iespēja pievienot failu. Atļautie faila paplašinājumi: PDF, docx, doc, jpg, jpeg, png, zip, 7z, rar. Atļauts pievienot datni ne lielāku par 5MB, Sistēma parādīs kļūdas paziņojumu, ja datne pārsniegs atļautos 5MB.
- Piezīmes brīvā teksta formātā ir iespēja ievadīt savas piezīmes (nav obligāti).
- Nospiežot pogu "**Saglabāt**", dati tiek saglabāti, ja tie atbilst validācijas prasībām. Ja kāds no ievadlaukiem aizpildīts nekorekti, parādīsies paziņojums, ka ievadītie dati nav korekti.
- Nospiežot pogu "Atcelt", parādīsies uznirstošais logs ar brīdinājumu, ka lapā ir nesaglabātas izmaiņas un iespējams palikt lapā vai pamest to.

| Lauksaimniecībā izmant<br>Noliktava > Pievienot resursu | ojamās zemes pārval                                                  | dības     | sistēma                                            |              |
|---------------------------------------------------------|----------------------------------------------------------------------|-----------|----------------------------------------------------|--------------|
| Pievienot resursu                                       |                                                                      |           | Saglabāt                                           | Atcelt       |
|                                                         | Resurss *<br>Traktortehnika<br>Veids *<br>Traktori/pašgājēji         | ~         | – <sup>Nosaukums *</sup><br>Pašgājējs-smidzinātājs | ~            |
|                                                         | Identifikācijas nr. *<br>460832                                      |           |                                                    |              |
|                                                         | Marka                                                                |           | modelis                                            |              |
|                                                         | legâdes datums *<br>07-05-2024                                       |           | Derīguma termiņš<br>07-05-2029                     |              |
|                                                         | Dokuments                                                            | Ø         | Darba platums, m *4                                |              |
|                                                         | Atjautie paplašinājumi (.pdfdocx, .doc, .jpg, .jpe<br>DOKUMENTS.docx | eg, .png) |                                                    |              |
|                                                         | Piezīmes                                                             | 1         | Tilpums, I *5                                      |              |
|                                                         | Statuss: Aktīvs                                                      |           |                                                    |              |
|                                                         | ✓ Īrēts                                                              |           | GPS                                                |              |
|                                                         | Vai ir pārbaudīts?                                                   |           | GPS un programmatu<br>bloks)                       | ira (vadības |
|                                                         |                                                                      |           | Automātiskā sekciju k                              | controle     |
|                                                         | 44.attë                                                              | ēls       | rremoneses sprausia:                               | 5            |

# 32. Jauna resursa pievienošana noliktavā – Agregāti

Jaunu agregātu var pievienot, Noliktavas skatā nospiežot komandpogu "+Pieviento resursu" vai traktortehnikas un agregātu noliktavas pārskatā, nospiežot komandpogu "+Pieviento resursu". Laukā "Resurss" izvēlnes sarakstā jāizvēlas "Agregāts". Formas "Pievienot resursu" pārējie aizpildāmie ievadlauki tiek pievienoti automātiski, jāaizpilda šādi ievadlauki (45.attēls):

- Veids izvēlnes sarakstā jānorāda veids. Pieejamie veidi:
  - 1. Augsnes apstrādes tehnika un iekārtas
  - 2. Augu aizsardzības tehnika
  - 3. Cits
  - 4. Kravu transportēšanas tehnika
  - 5. Lopbarības sagatavošanas tehnika
  - 6. Mēslošanas tehnika
  - 7. Ražas novākšanas tehnika
  - 8. Sējas un stādāmā tehnika
  - 9. Sējumu un stādījumu kopšanas tehnika

**Nosaukums** – izvēlnes sarakstā jānorāda nosaukums. Gadījumā, ja laukā "Veids" ir norādīts "Cits", tad lauks aizpildāms manuāli. Pieejamie nosaukumi atbilstoši izvēlētajam veidam:

Augsnes apstrādes tehnika un iekārtas:

- 1. Arkls
- 2. Diski
- 3. Dziļirdinātājs
- 4. Ecēšas
- 5. Frēze
- 6. Kultivators
- 7. Rugaines kultivators
- 8. Veltnis
- 9. Cits

Lopbarības sagatavošanas tehnika:

- 1. Agregatējams pļāvējs
- 2. Ietinējs
- 3. Ķīpu prese
- 4. Pļaujmašīna
- 5. Rituļu prese
- 6. Salmu smalcinātājs-izkliedētājs
- 7. Savācējpiekabe
- 8. Vālotājs-ārdītājs
- 9. Zaļās masas smalcinātājs
- 10. Cits

Mēslošanas tehnika:

- 1. Minerālmēslu un kaļķa izkliedētājs
- 2. Organisko mēslu izkliedētājs
- 3. Šķidrmēslu cisterna
- 4. Šķidrmēslu izkliedes cauruļvadu sistēma
- 5. Cits

Augu aizsardzības tehnika:

- 1. Smidzinātājs uzkarināmais
- 2. Smidzinātājas- piekabināmais

Ražas novākšanas tehnika:

- 1. Dārzeņu novākšanas kombains
- 2. Kartupeļu novākšanas kombains
- 3. Ogu novākšanas kombains
- 4. Cits

Sējas un stādāmā tehnika:

- 1. Augļu koku un ogulāju stādāmā mašīna
- 2. Dārzeņu stādāmā mašīna

- 3. Kartupeļu stādāmā mašīna
- 4. Sējmašīna
- 5. Precīzās izsējas sējmašīna
- 6. Sīksēklu sējmašīna
- 7. Cits

Sējumu un stādījumu kopšanas tehnika:

- 1. Aerators
- 2. Akmeņu vācējs
- 3. Laistīšanas iekārta
- 4. Lakstu pļāvējs
- 5. Mulčeris
- 6. Plēves ieklājējs
- 7. Mauriņa pļaujmašīna
- 8. Rindstarpu kultivators
- 9. Cits

Kravu transportēšanas tehnika:

- 1. Graudu pārvadāšanas tehnika
- 2. Piekabe
- 3. Cits
- Marka jāieraksta gregāta marka. Nav obligāts lauks.
- Modelis jāieraksta agregāta modelis. Nav obligāts lauks.
- Identifikācijas numurs tikai gadījumos, kad laukā "Nosaukums" ir izvēlēts "Smidzinātājspiekabināmais" vai "Smidzinātājs-uzkarināmais", sistēma sazinās ar reģistru.
  - Ja tiek atrasts rezultāts, pazīme "Ir pārbaudīts", derīguma termiņš tiek aizpildīti automātiski.
  - Ja reģistrā netiek atrasts ieraksts, lauks "Derīguma termiņš" tiek aizpildīts automātiski, derīguma termiņu aprēķinot + 5 gadi no iegādes datuma. Informācija tiek nosūtīta uz KUVIS AAL lietošanas iekārtu reģistru.
- **Iegādes datums** obligāti aizpildāms lauks, ja laukā "Nosaukums" norādīts "Smidzinātājspiekabināmais" vai "Smidzinātājs-uzkarināmais" un reģistrā netiek atrasta pazīme "Ir pārbaudīts". Citiem traktoriem un agregātiem informācijas norādīšana šajā laukā nav obligāta.
- Derīguma termiņš vērtība tiek ielasīta automātiski no reģistra ja laukā "Nosaukums" norādīts "Pašgājējs-smidzinātājs". Mēnesi pirms derīguma termiņa beigām sistēma brīdinās lietotāju par termiņa tuvošanos.
- Tilpums, l nav obligāti aizpildāms lauks.
- Darba platums, m nav obligāti aizpildāms lauks.
- Pazīmju bloka iespējamās izvēles mainās, atkarībā no norādītā agregāta veida:
  - Vadāms, kontrolējams ar vadības bloku un GPS jāveic atzīmē atbilstošajā rūtiņā, ja pazīme atbilst pievienotajam agregāta veidam "Sējas un stādāmā tehnika";

- Vadāms, kontrolējams ar vadības bloku un GPS, Lentveida izkliedētājs, Inžekcijas metode, Automātiskā devu regulēšana - jāveic atzīmē atbilstošajā rūtiņā, ja kāda no pazīmēm atbilst pievienotajam agregāta veidam "Mēslošanas tehnika";
- Vadāms, kontrolējams ar vadības bloku un GPS, Automātiskā pārklājumu regulēšana, Pretnoneses sprauslas - jāveic atzīmē atbilstošajā rūtiņā, ja kāda no pazīmēm atbilst pievienotajam agregāta veidam "Augu aizsardzības tehnika";
- Vai ir pārbaudīts? Tiek aizpildīts automātiski no reģistra. Pazīme ir aktuāla tikai, ja laukā "Nosaukums" ir izvēlēts "Smidzinātājs".
- Statuss ieslēgšanas/izslēgšanas poga Aktīvs/Neaktīvs, norāda traktortehnikas izmantošanas statusu.
- **Īrēts** jāieliek pazīme, kad noliktavā tiks pievienota traktortehnika vai agregāts, kurš nav īpašumā bet tiks īrēts.
- Dokuments Nospiežot ikonu , ir iespēja pievienot failu. Atļautie faila paplašinājumi: PDF, docx, doc, jpg, jpeg, png, zip, 7z, rar. Atļauts pievienot datni ne lielāku par 5MB, Sistēma parādīs kļūdas paziņojumu, ja datne pārsniegs atļautos 5MB.
- Piezīmes brīvā teksta formātā ir iespēja ievadīt savas piezīmes (nav obligāti).
- Nospiežot pogu "**Saglabāt**", dati tiek saglabāti, ja tie atbilst validācijas prasībām. Ja kāds no ievadlaukiem aizpildīts nekorekti, parādīsies paziņojums, ka ievadītie dati nav korekti.
- Nospiežot pogu "Atcelt", parādīsies uznirstošais logs ar brīdinājumu, ka lapā ir nesaglabātas izmaiņas un iespējams palikt lapā vai pamest to.

| Lauksaimniecībā izmanto<br>Noliktava > Pievienot resursu | ojamās zemes pārvald                                                                                                    | ības                                   | sistēma                                                                                  |        |
|----------------------------------------------------------|----------------------------------------------------------------------------------------------------|----------------------------------------|------------------------------------------------------------------------------------------|--------|
| Pievienot resursu                                        |                                                                                                    |                                        | Saglabāt                                                                                 | Atcelt |
| Plevienot resursu                                        | Resurss *         Agregāts         Veids *         Augsnes apstrādes tehnika u         Marka         marka         legādes datums         25-09-2023         Dokuments         Atļautie paplašinājumi (pdf. docx. doc. jpg. jpeg.         DOKUMENTS.docx         Piezīmes         Statuss:       Aktīvs | ••• ••• ••• ••• ••• ••• ••• ••• ••• •• | Saglabāt<br>Nosaukums *<br>Diski<br>Modelis<br>modelis<br>Derīguma termiņš<br>17-08-2029 | Atcelt |
|                                                          | 45.attēl:                                                                                                    | 5                                      |                                                                                          |        |

#### 33. Noliktavas saraksta skats – Traktortehnika un agregāti

Lai apskatītos iepriekš pievienotas traktortehnikas vienības un agregātus, lietotājam ir jāatver noliktavas sadaļa un filtrā jāizvēlas vērtība "Traktortehnika/Agregāti". Izvēloties šo vērtību, lietotājam tiek izvadīta tabula, kura satur datus par traktortehnikas vienībām un agregātiem (46.attēls):

Tabula sastāv no sekojošām kolonnām:

- Resurss
- Veids
- Nosaukums
- Marka/Modelis
- Derīguma termiņš
- Statuss
- **Rediģēt** nospiežot pogu, lietotājs tiek novirzīts uz traktortehnikas vai agregātu rediģēšanas skatu.
- **Dokuments** Nospiežot ikonu *(*, ir iespēja pievienot failu. Atļautie faila paplašinājumi: PDF, docx, doc, jpg, jpeg, png, zip, 7z, rar. Atļauts pievienot datni ne lielāku par 5MB, Sistēma parādīs kļūdas paziņojumu, ja datne pārsniegs atļautos 5MB.

|                |                                          |                                     |                                         |                      |             | strades notikur |
|----------------|------------------------------------------|-------------------------------------|-----------------------------------------|----------------------|-------------|-----------------|
|                |                                          |                                     |                                         |                      |             |                 |
| Traktortehnika |                                          | ~                                   |                                         |                      |             |                 |
| Resurss        | Veids                                    | Nosaukums                           | Marka/Modelis                           | Derīguma termiņš     | Statuss     | Darbibas        |
| Traktortehnika | Traktori/pašgājēji                       | Graudaugu<br>novākšanas<br>kombains | TESTS/TRSTS23                           | 23-06-2023           | Aktīvs      | 2               |
| Agregāts       | Augsnes apstrādes<br>tehnika un iekārtas | Diski                               | Volvo/Volvo                             | 30-06-2023           | Neaktīvs    | 2               |
| Agregāts       | Augsnes apstrādes<br>tehnika un iekārtas | Diski                               | Markas<br>nosaukums/Modeļa<br>nosaukums | 02-07-2023           | Aktīvs      | 2               |
|                |                                          |                                     |                                         | indas vienā lanā 🛛 — | 1-2 no 2 17 |                 |

46.attēls

#### 34. Jauna resursa pievienošana noliktavā – Cits

Lai noliktavā pievienotu jaunu resursu, kas neietilpst nevienā no sistēmas piedāvātajiem veidiem, jāizvēlas veids "Cits" un jāaizpilda šādi ievadlauki (47.attēls):

- **Resurss** Jāizvēlas "Cits". Kad izvēlēts šis variants, pārējie aizpildāmie ievadlauki tiks pievienoti automātiski.
- Nosaukums Jāieraksta resursa nosaukums.
- Daudzums Jāieraksta resursa daudzums.
- Mērvienība Jāizvēlas mērvienība no izvēles saraksta. Iespējamās vērtības: "Gabali", "Litri", "Kilogrami".
- Piezīmes Nepieciešamības gadījumā iespējams ierakstīt papildu informāciju, nav obligāti.
- Nospiežot pogu "**Saglabāt**", dati tiek saglabāti, ja tie atbilst validācijas prasībām. Ja kāds no ievadlaukiem aizpildīts nekorekti, parādīsies paziņojums, ka ievadītie dati nav korekti.
- Nospiežot pogu "**Atcelt**", parādīsies uznirstošais logs ar brīdinājumu, ka lapā ir nesaglabātas izmaiņas un iespējams palikt lapā vai pamest to.

| Valsts augu aizsardzības<br>dienests | Lauksaimniecīl<br>sistēma                                                                                 | pā izmantojamās zemes pārv                                                                                                    | aldības Aan<br>Man<br>profi                                                                                                    | s Atslēgties                                                                                                    |
|--------------------------------------|----------------------------------------------------------------------------------------------------|----------------------------------------------------------------------------------------------------|----------------------------------------------------------------------------------------------------|----------------------------------------------------------------------------------------------------|
| Pievienot resursu                    |                                                                                                    |                                                                                                    |                                                                                                    |                                                                                                    |
| resursu                              |                                                                                                    | Saglabāt                                                                                                    | A                                                                                                    | tcelt                                                                                                    |
| *                                    |                                                                                                    |                                                                                                    |                                                                                                    |                                                                                                    |
|                                      | ~                                                                                                    |                                                                                                    |                                                                                                    |                                                                                                    |
| ums *                                |                                                                                                    |                                                                                                    |                                                                                                    |                                                                                                    |
| a nosaukums                          |                                                                                                    |                                                                                                    |                                                                                                    |                                                                                                    |
| ms *                                 |                                                                                                    |                                                                                                    |                                                                                                    |                                                                                                    |
|                                      |                                                                                                    |                                                                                                    |                                                                                                    |                                                                                                    |
| iba *                                |                                                                                                    |                                                                                                    |                                                                                                    |                                                                                                    |
|                                      | $\sim$                                                                                                    |                                                                                                    |                                                                                                    |                                                                                                    |
| nes                                  |                                                                                                    |                                                                                                    |                                                                                                    |                                                                                                    |
|                                      | Valsts augu aizsardzības<br>dienests<br>Pievienot resursu<br>resursu<br>*<br>a nosaukums<br>ms *<br>iba * | Valsts augu aizsardzības<br>dienests Lauksaimniecīt<br>sistēma<br>Pievienot resursu<br>resursu<br>a nosaukums<br>ms *<br>liba * | Valsts augu aizsardzības Lauksaimniecībā izmantojamās zemes pārvisistēma     Pievienot resursu Saglabāt     resursu Saglabāt     ums * anosaukums     iba * v | Valsts augu aizsardzības Lauksaimniecībā izmantojamās zemes pārvaldības   sistēma Man<br>profi   Pievienot resursu Saglabāt   resursu Saglabāt   * •   * •   * •   * •   * •   * •   * • |

47.attēls

#### 35. Jauna resursa pievienošana noliktavā – Darbinieks

Lai noliktavā pievienotu ierakstu par jaunu darbinieku, laukā "Resurss" jāizvēlas "Darbinieks" un jāaizpilda šādi ievadlauki (48.attēls):

- Vārds, uzvārds jāievada darbinieka vārds un uzvārds.
- **Personas kods** ievadot personas kodu, sistēma automātiski reģistrā meklē apliecību un, ja tā ir atrasta, tad automātiski aizpildās atzīme Darbiniekam ir apliecība augu aizsardzības jomā.
- **Darbiniekam ir apliecība augu aizsardzības jomā** atzīme aizpildās automātiski, ja pēc ievadītā personas koda reģistrā atrod apliecību.

Ja ir atzīmēts, ka darbiniekam ir apliecība augu aizsardzības jomā un norādīts personas kods, tad

- Apliecības Nr. lauks tiek aizpildīts automātiski no reģistra datiem.
- Apliecības derīguma termiņš lauks tiek aizpildīts automātiski no reģistra datiem.
- Telefona numurs jāievada darbinieka telefona numurs. Lauks nav olbigāti aizpildāms.
- Statuss ieslēgšanas/izslēgšanas poga Aktīvs/Neaktīvs, norāda vai darbinieku attēlot aktīvo darbinieku sarakstā.
- Nospiežot pogu "**Saglabāt**", dati tiek saglabāti, ja tie atbilst validācijas prasībām. Ja kāds no ievadlaukiem aizpildīts nekorekti, parādīsies paziņojums, ka ievadītie dati nav korekti.
- Nospiežot pogu "Atcelt", parādīsies uznirstošais logs ar brīdinājumu, ka lapā ir nesaglabātas izmaiņas un iespējams palikt lapā vai pamest to.

| Noliktava > Pievienot resursu                                           |          |        |
|-------------------------------------------------------------------------|----------|--------|
| Pievienot resursu                                                       | Saglabāt | Atcelt |
| Resurss *                                                               |          |        |
| Vārds, Uzvārds *<br>Jānis Bērziņš                                       |          |        |
| <ul> <li>Darbiniekam ir apliecība augu<br/>aizsardzības jomā</li> </ul> |          |        |
| Personas kods, xxxxxxxxxxxxxxxxxxxxxxxxxxxxxxxxxxxx                     |          |        |
| Telefona numurs 12345678                                                |          |        |
| Apliecības numurs *<br>6427-2016                                        |          |        |
| Apliecības derīguma termiņš *<br>11-03-2026                             |          |        |
| Statuss: Aktīvs                                                         |          |        |
|                                                                         |          |        |

48.attēls

#### 36. Noliktavas saraksta skats – Darbinieki

Lai iegūtu pārskatu par noliktavā reģistrētajiem darbinieku datiem, Noliktavas sadaļas filtra saraksta izvēlnē jānorāda "Darbinieks". Darbinieku pārskata tabula ietver šādu informāciju (49.attēls):

Tabula sastāv no sekojošām kolonnām:

- Vārds, uzvārds
- Personas kods
- Apliecība (ir/nav)
- Apliecības Nr.
- Apliecības termiņš
- Statuss (Aktīvs/neaktīvs)

| Lauksaimniecībā izmantojamās zemes pārvaldības sistēma<br><sup>Noliktava</sup> |                       |                    |                |                  |                   |               |  |  |
|--------------------------------------------------------------------------------|-----------------------|--------------------|----------------|------------------|-------------------|---------------|--|--|
| Noliktava                                                                      |                       |                    | + Pi           | evienot resursu  | + Pievienot apstr | ādes notikumu |  |  |
| Rādīt tikai: Aktīvs                                                            | Neaktīvs Ir apliecība | Nav apliecības     |                |                  |                   |               |  |  |
| Darbinieki                                                                     |                       | ~                  |                |                  |                   |               |  |  |
| Vārds, Uzvārds                                                                 | Personas kods         | Apliecība (Ir/Nav) | Apliecības nr. | Apliecības termi | Statuss           | Darbības      |  |  |
| Sīmanis Zintis                                                                 | 45857896540           | 8                  | -              | -                | Aktīvs            |               |  |  |
| Otello pirmais                                                                 | -                     | 8                  | -              | -                | Aktīvs            |               |  |  |
| Jānis Ozols                                                                    | 16116512005           | 0                  | 16823-2021     | 23-02-2026       | Aktīvs            |               |  |  |

49.attēls

• Komadpoga "Rediģēt" ikona — nospiežot šo pogu, tiek atvērta resura pārskatīšana forma rediģēšanas režīmā.

| Noliktava > Rediget                                 |          |        |
|-----------------------------------------------------|----------|--------|
| Pārskatīt resursu                                   | Saglabāt | Atcelt |
| Resurss *<br>Darbinieks V                           |          |        |
| Vārds, Uzvārds *                                    |          |        |
| Darbiniekam ir apliecība augu<br>aizsardzības jomā  |          |        |
| Personas kods, xxxxxxxxxxxxxxxxxxxxxxxxxxxxxxxxxxxx |          |        |
| Telefona numurs<br>12345678                         |          |        |
| Statuss: Aktīvs                                     |          |        |
| 5(                                                  | ).attēls |        |

#### 37. Noliktavā esoša resursa daudzuma papildināšana

Lai papildinātu noliktavā esoša resursa daudzumu, sadaļas "Noliktava" tabulā pretī attiecīgā resursa

| nosaukumam                         | jāizvēlas darbī                     | ba "Pievienot",          | noklikšķinot uz         | ikonas 💾.                 |                    |               |
|------------------------------------|-------------------------------------|--------------------------|-------------------------|---------------------------|--------------------|---------------|
| Lauksaimni<br><sub>Noliktava</sub> | ecībā izmanto                       | ojamās zemes             | pārvaldības s           | istēma                    |                    |               |
| Noliktava                          |                                     |                          | + Pier                  | vienot resursu            | + Pievienot apstrá | ides notikumu |
| Rādīt tikai: Augu                  | ı aizsardzības līdzeklis            | ēklas Mēslošanas līdzekl | is Kaļķošanas līdzeklis | Stādi Resursi ar atlikumu |                    |               |
| Resursi                            |                                     | ~                        |                         |                           |                    |               |
| Resurss                            | Nosaukums                           | lepirkts                 | Norakstīts              | Кора                      | Piezīmes           | Darbības      |
| > KL                               | Nordkalk pH +<br>Natural/CaCO3<br>- | 6000.000 kg              | -249.000 kg             | 5751.000 kg               | -                  | - +           |
| > KL                               | Dolomītmilti/C<br>aCO3-97.0%        | 2000.000 kg              |                         | 2000.000 kg               | -                  |               |

51.attēls

Jāaizpilda šādi ievadlauki (52.attēls):

- "Veids", "Nosaukums"– automātiski tiek attēloti reģistrētā resursa veids un nosaukums, kas nav rediģējami.
- Daudzums jāpalielina Jāieraksta noliktavā pievienojamais resursa daudzums.
- Piezīmes Nepieciešamības gadījumā iespējams ierakstīt papildu informāciju, nav obligāti.

- Bloks "Pavadzīme" Jānorāda informācija šādos ievadlaukos: Pavadzīmes Nr. jāieraksta pavadzīmes numurs; Datums jāizvēlas no kalendāra; Piegādātājs (Izplatītājs) piegādātāja (izplatītāja) nosaukums; Piegādātāja (Izplatītāja) reģistrācijas Nr. piegādātāja (izplatītāja) reģistrācijas numurs Uzņēmumu reģistra reģistros; Iepakojumu skaits un Partijas Nr.; Daudzums iepakojumā jānorāda skaits; Mērv. mērvienības jānorāda izvēlnes sarakstā; Dokuments, Nospiežot ikonu *Q*, ir iespēja pievienot failu. Atļautie faila paplašinājumi: PDF, docx, doc, jpg, jpeg, png, zip, 7z, rar. Atļauts pievienot datni ne lielāku par 5MB, Sistēma parādīs kļūdas paziņojumu, ja datne pārsniegs atļautos 5MB.
- Nospiežot pogu "**Saglabāt**", dati tiek saglabāti, ja tie atbilst validācijas prasībām. Ja kāds no ievadlaukiem aizpildīts nekorekti, parādīsies paziņojums, ka ievadītie dati nav korekti.
- Nospiežot pogu "Atcelt", parādīsies uznirstošais logs ar brīdinājumu, ka lapā ir nesaglabātas izmaiņas un iespējams palikt lapā vai pamest to.

| Lauksaimniecībā izman<br>Noliktava > Papildināt resursu | tojamās zemes pārvaldība                                                                                                    | as sistēma                                                                                                    |           |
|---------------------------------------------------------|----------------------------------------------------------------------------------------------------|----------------------------------------------------------------------------------------------------|-----------|
| Papildināt resursu                                      |                                                                                                    | Saglabāt                                                                                                    | Atcelt    |
|                                                         | Veids<br>Kaļķošanas līdzeklis (KL)<br>Norakuums<br>Nordkalk pH + Natural/CaCO3-<br>Daudzums jāpalielina (kg)<br>6<br>Piezīmes<br>Pavadzīme<br>Pavadzīme<br>Pavadzīme<br>Pavadzīme<br>Pavadzīme<br>SIA "AgroDati"<br>lepakojumu skaits<br>3<br>Partijas Nr.<br>34/8 | Datums         03-06-2024         Plegådätäja (tzplatitäja) reģ. Nr.         1234567         Daudzums iep.         2         Merv         2         Dokuments         Atjautie paplažinäjumi (pdf. docx, doc,,,,,,,, . | рд. јред. |

52.attēls

#### 38. Noliktavā esoša AAL daudzuma norakstīšana

Lai norakstītu noliktavā esoša AAL daudzumu, sadaļas "Noliktava" pārskatā pretī attiecīgā resursa

nosaukumam jāizvēlas darbība "Norakstīt", noklikšķinot uz ikonas 🔲 un jāaizpilda šādi ievadlauki (53.attēls):

- "Veids", "Nosaukums" automātiski tiek attēloti reģistrētā AAL veids un nosaukums, kas nav rediģējami.
- **Daudzums jāsamazina** jāieraksta norakstāmā AAL daudzums. Norādot vērtības laukos "Iepakojumu" skaits un daudzums iepakojumā, sistēma koriģēs samazināmo daudzumu. Kāda tā formula?
- Piezīmes Nepieciešamības gadījumā iespējams ierakstīt papildu informāciju, nav obligāti.
- Bloks "Dokuments", kurā ir šādi ievadlauki: Bīstamo atkritumu apsaimniekotājs uzņēmuma nosaukums, kuram tiks nodots norakstītais AAL; Datums jāizvēlas no kalendāra; Dokumenta nr.; Daudzums iepakojumā mērvienības tiks ielasītas automātiski; papildus jānorāda Iepakojumu skaits un Partijas Nr., Dokuments Nospiežot ikonu, ir iespēja pievienot failu. Atļautie faila paplašinājumi: PDF, docx, doc, jpg, jpeg, png, zip, 7z, rar. Atļauts pievienot datni ne lielāku par 5MB, Sistēma parādīs kļūdas paziņojumu, ja datne pārsniegs atļautos 5MB.

|                                                         | Saglabāt                     | Atcelt |
|---------------------------------------------------------|------------------------------|--------|
| – <sup>Veids</sup><br>Augu aizsardzības līdzeklis (AAL) |                              |        |
| Nosaukums<br>Topas 100 EC/fungicīds                     |                              |        |
| Daudzums jāsamazina (I)<br>6                            |                              |        |
| Piezīmes                                                |                              |        |
|                                                         | 10                           |        |
| Dokuments                                               |                              |        |
| Bīstamo atkritumu apsaimniekotājs<br>SIA "CleanR"       | Datums<br>08-04-2024         |        |
| Dokumenta nr.<br>PV-3756-23                             | Daudzums iep. Mērv. —<br>2 I | ~      |
| lepakojumu skaits<br>3                                  | Partijas Nr.                 | ~      |
| Dokuments 🖉                                             | Nekas netika atrasts         | ;      |
|                                                         |                              |        |

53.attēls

#### 39. Noliktavā esoša resursa (izņemot AAL) daudzuma norakstīšana

Lai norakstītu noliktavā esoša resursa (izņemot AAL) daudzumu, sadaļas "Noliktava" pārskatā pretī

attiecīgā resursa nosaukumam jāizvēlas darbība "Norakstīt", noklikšķinot uz ikonas 🔲 un jāaizpilda šādi ievadlauki (54.attēls):

• **"Veids"** un "**Nosaukums**" – automātiski tiek attēloti reģistrētā AAL veids un nosaukums, kas nav rediģējami.

- Daudzums jāsamazina jāieraksta norakstāmā resursa daudzums.
- Piezīmes Nepieciešamības gadījumā iespējams ierakstīt papildu informāciju, nav obligāti. Lauksaimniecībā izmantojamās zemes pārvaldības sistēma Noliktava > Norakstīt resursu

| Norakstīt resursu                                                                     |                                               | Saglabāt | Atcelt |
|---------------------------------------------------------------------------------------|-----------------------------------------------|----------|--------|
| Velds<br>Kaļķošanas lī<br>Noraukums<br>Nordkalk pH<br>Daudzums jāsam<br>2<br>Piezīmes | dzeklis (KL)<br>+ Natural/CaCO3-<br>zina (kg) |          |        |
|                                                                                       | 54.attēls                                     |          |        |

40. Ražas noliktava

Atverot noliktavas sadaļu, lietotājam ir iespējams filtrā izvēlēties pārslēgties uz ražas noliktavas saraksta skatu, izvēloties "Raža" no izkrītošās izvēlnes. (55.attēls)

Pārslēdzoties uz ražas noliktavas saraksta skatu, lietotājam ir iespēja aplūkot iepriekš piereģistrētu ražas novākšanas notikumu ietvaros ražas veidu un daudzumu.

Kreisajā malā lietotājam ir pieejami divi filtri – iespēja filtrēt pēc kultūraugiem, izvēloties iespējamus kultūraugus, ieklikšķinot filtrā vai arī pēc ražas veidiem.

Ražas daudzumu ir iespējams aplūkot tabulas veidā. Tabula sastāv no sekojošām kolonnām:

- Ražas veids
- Kultūraugs
- Šķirne
- Platība, ha
- Apjoms, kg
- Lauka nosaukums

Kā arī divām komandpogām - "Rediģēt" un "Dokuments".

Nospiežot pogu "Rediģēt", lietotājs tiks novirzīts uz ražas notikuma pievienošanas formu ar iepriekš aizpildītiem datiem.

Nospiežot pogu "Dokuments", lietotājam tiek lejupielādēts darbstacijā ražas notikuma pievienošanas formā pievienotais dokuments.

| Noliktava                   |                                              |                                                   |                           |                         |                                           |                  |
|-----------------------------|----------------------------------------------|---------------------------------------------------|---------------------------|-------------------------|-------------------------------------------|------------------|
| Noliktava                   |                                              |                                                   | +                         | Pievienot resursu       | + Pievienot<br>notiki                     | apstrādes<br>umu |
| Kultūraugi: Apiņi (Baltalks | Burkāni) Cukini) Bur<br>nis) Bumbieres) Aven | kāni) (Baltalksnis) (Kum<br>es) (Auzene, sarkanā) | elīte) (Acālijas) (Begoni | ijas<br>Ražas<br>veidi: | Cits Dārzeņi Stādi<br>Nektāraugi Garšaugi | Augli            |
| Raža                        |                                              | ~                                                 |                           |                         |                                           |                  |
| Ražas veids                 | Kultūraugs                                   | Šķirne                                            | Platība, ha               | Apjoms                  | Lauka nosaukums                           | Darbības         |
| Stādi                       | Acālijas                                     | Skaidrīte                                         | 0.54                      | 32                      | Suntažu mazais                            |                  |
| Nektāraugi                  | Bumbieres                                    | Latgale                                           | 10.12                     | 1000                    | Strautiņi                                 |                  |
| Garšaugi                    | Apiņi                                        | Cits                                              | 3.49                      | 9                       | Mazie pie šosejas                         |                  |
| Dārzeņi                     | Cukini                                       | Cits                                              | 5                         | 100                     | Sviklienes lauks                          |                  |

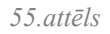

#### 41. Darbību uzskaites moduļa apstrādes notikums – Sēklu apstrāde ar kodni

Lai piereģistrētu sēklu apstrādes notikumu, noliktavas saraksta skatā jāspiež poga "Pievienot apstrādes notikumu". Pēc pogas nospiešanas lietotājs tiek novirzīts uz skatu "Sēklas apstrāde". (56.attēls):

- Kultūraugs Jāizvēlas no izvēles saraksta kultūraugs, kas iepriekš bija pievienots noliktavā.
- Sēklas daudzums (kg) Jāieraksta, cik daudz sēklu kilogramu lietotājs vēlas apstrādāt ar AAL.
- AAL nosaukums Jāizvēlas no izvēles saraksta AAL, ar kuru lietotājs vēlas apstrādāt sēklas (tiks parādīti AAL nosaukumi atbilstoši izvēlētajam AAL veidam).
- AAL deva (kg/t vai l/t) Jānorāda izmantotā AAL deva litros vai kilogramos uz vienu tonnu sēklu.
- Izlietotais AAL daudzums (l vai kg) Tiek aprēķināts automātiski pēc formulas Sēklas daudzums (kg) \* AAL deva (kg vai l uz tonnu).
- Nospiežot pogu "**Saglabāt**", dati tiek saglabāti, ja tie atbilst validācijas prasībām. Ja kāds no ievadlaukiem aizpildīts nekorekti, parādīsies paziņojums, ka ievadītie dati nav korekti.
- Nospiežot pogu "Atcelt", parādīsies uznirstošais logs ar brīdinājumu, ka lapā ir nesaglabātas izmaiņas un iespējams palikt lapā vai pamest to.

| ienot apstrādes notikumu     |        | Saglabāt | Atcelt |
|------------------------------|--------|----------|--------|
| Kultūraugs *                 |        |          |        |
| Auzas/Belinda                | $\sim$ |          |        |
| Sēklas daudzums (kg) *       |        |          |        |
| 50                           |        |          |        |
| AAL nosaukums *              |        |          |        |
| Butisan 400/herbicīds        | $\sim$ |          |        |
| AAL deva (l/t) *             |        |          |        |
| 12                           |        |          |        |
| Izlietotais AAL daudzums (I) |        |          |        |
| 0.600                        |        |          |        |

| JU. MIICIS |
|------------|
|------------|

#### 42. Darbību uzskaites moduļa notikums – Sēšana

Lai izvēlētajā laukā piereģistrētu sēšanas notikumu, sadaļā "Lauka notikumi" jāspiež poga "Pievienot notikumu". Pēc pogas nospiešanas lietotājs tiks novirzīts uz formu, kuras ievadlaukā "Darbība" no izvēles saraksta jāizvēlas "Sēšana". Tiek parādīti un jāaizpilda šādi ievadlauki (57.attēls):

- Ārpakalpojums Ja darbība tiks veikta, izmantojot ārpakalpojumu, jāieliek atzīme šajā izvēles rūtiņā. Tiklīdz atzīme būs ielikta, tiks parādīti divi papildu ievadlauki: "Nosaukums"
   jāieraksta ārpakalpojumu sniedzēja nosaukums; "Reģistrācijas nr." jāieraksta ārpakalpojuma sniedzēja numurs Uzņēmumu reģistra reģistros.
- "Izpildīts" Iespēja atzīmēt šo statusu būs tikai tad, kad ievadlaukā "Datums" norādītā vērtība pārsniegs esošās dienas datumu. Iespēja atzīmēt statusu "Izpildīts" ātrāk nav pieejama.
- Datums Jāizvēlas no kalendāra.
- Viengadīgs sējums/stādījums (ražu vākšu vienu reizi), Viengadīgs sējums/stādījums (ražu vākšu vairākas reizes) un Ilggadīgs sējums/stādījums atzīmējot opciju "Viengadīgs sējums/stādījums", un saglabājot notikumu, lietotājam būs obligāti jāpiereģistrē sēšanas vai stādīšanas notikums pirms nākamā ražas novākšanas notikuma. "Viengadīgs sējums/stādījums (ražu vākšu vairākas reizes)" jānorāda gadījumos, kad tiks sēti vai stādīti viengadīgi kultūraugi, piemēram spināti, kumelītes, gurķi, kabači utt., kuru ražu sezonā vāc vairākas reizes. Ja būs norādīta šī pazīme, tad nākošo kultūraugu iesēt tajā pašā laukā varēs tikai tad, kad esošais kultūraugs no lauka tiks noņemts. Savukārt, atzīmējot "Ilggadīgs sējums/stādījums", lietotājam būs iespējas piereģistrēt sistēmā nākamo ražas novākšanas notikumu, neveicot sēšanas darbību.
- Kultūraugs Jāizvēlas kultūraugs no izvēles saraksta kurā būs redzami visu noliktavā iepriekš pievienoto kultūraugu nosaukumi. Ja nepieciešams iesēt vairākus kultūraugus vienlaikus, jāspiež poga "Pievienot vēl", un sarakstā tiek pievienots papildu ieraksts, kurā var norādīt papildu kultūraugu. Ja papildu ieraksts pievienots kļūdaini, to iespējams izdzēst, nospiežot pogu "-".
- Izsējas norma, kg/ha Jāieraksta attiecīgā kultūrauga izsējas norma kilogramos uz hektāru.

- ML nosaukums Ja vienlaikus tiek veikta arī lauka mēslošana, papildus iespējams norādīt arī izmantoto mēslošanas līdzekli jāizvēlas no izvēles saraksta, kurā būs redzami visu noliktavā iepriekš pievienoto mēslošanas līdzekļu nosaukumi.
- Deva Jāieraksta mēslošanas līdzekļa deva, kas ir izteikta litros vai kilogramos uz vienu hektāru.
- Konvenciālā materiāla izmantošanas iemesls brīvā teksta formātā ir jāieraksta paskaidrojums/iemesls gadījumos, kad tiek izmantots konvenciālais materiāls.
- Dokuments Nospiežot ikonu , ir iespēja pievienot failu. Atļautie faila paplašinājumi: PDF, docx, doc, jpg, jpeg, png, zip, 7z, rar. Atļauts pievienot datni ne lielāku par 5MB, Sistēma parādīs kļūdas paziņojumu, ja datne pārsniegs atļautos 5MB.

### Traktortehnikas bloks:

**Traktortehnika** – izvēle no noliktavā pievienotas traktortehnikas/pašgājējiem. Viena bloka ietvaros būs iespēja izvēlēties tikai vienu traktortehnikas vienību. Traktortehnikas nosaukumi, kuri iepriekš bija pievienoti noliktavā no tehnikas kartiņas laukiem "Marka" un "Modelis" + variants "Roku darbs"

**Agregāti** – izvēle no noliktavā pievienotajiem agregātiem. Agregātu nosaukumi, kuri iepriekš bija pievienoti noliktavā no tehnikas kartiņas laukiem "Marka" un "Modelis".

Darbinieki – izvēle no noliktavā pievienotajiem darbiniekiem.

**Datnes no precīzas lauksaimniecības tehnikas -** iespēja no savas darbstacijas augšupielādēt datnes no precīzas lauksaimniecības tehnikas.

- Piezīmes nepieciešamības gadījumā iespēja pievienot papildus informāciju, nav obligāti. Bloks "Lauki":
- Lauks Pirmais tiks attēlots lauks, no kura lietotājs iniciēja sēšanas notikumu. Pārējie ieraksti ir papildus pievienotie lauki, kuros lietotājs arī vēlas veikt sēšanas darbību.
- Kopējā platība (ha) Tiks ielasīta automātiski no izvēlētā lauka pamata kartītes skata ievadlauka "Platība, ha". Nav labojama vērtība.
- Apstrādājamā platība (ha) Jāieraksta, kādā platībā (no lauka kopējās platības) lietotājs vēlas veikt sēšanas darbību.
- Kopā (kg)- Tiek aprēķināts automātiski pēc formulas Apstrādājamā platība, ha \* Izsējas norma, kg.
- Kopā izlietotais ML daudzums (l/kg) Tiek aprēķināts automātiski pēc formulas *Apstrādājamā platība, ha \* Deva, kg vai l.* Tiks norādīts kopā izlietotais daudzums par katru mēslošanas līdzekli atsevišķi.
- Kopā, ha Tiks automātiski aprēķināta visu pievienoto lauku apstrādājamo platību summa.
- Kopā, kg Tiks automātiski aprēķināts pēc formulas *Izsējas norma (kg) \* Apstrādājamā platība, ha.*
- Nospiežot pogu "**Saglabāt**", dati tiek saglabāti, ja tie atbilst validācijas prasībām. Ja kāds no ievadlaukiem aizpildīts nekorekti, parādīsies paziņojums, ka ievadītie dati nav korekti.
- Nospiežot pogu "Atcelt", parādīsies uznirstošais logs ar brīdinājumu, ka lapā ir nesaglabātas izmaiņas un iespējams palikt lapā vai pamest to.

Ja tabulā nepieciešams izdzēst kļūdaini pievienotu lauku, pie atbilstošā ieraksta jāspiež poga "-" un ieraksts tiks izdzēsts.

Ja tabulā nepieciešams pievienot vēl kādu lauku, no izvēles saraksta jāizvēlas vajadzīgais lauks, un tas tiks automātiski pievienots tabulai.

| Databa<br>Sešana                                        | ~                              |                                  |                     |                                                |                |                       |       |
|---------------------------------------------------------|--------------------------------|----------------------------------|---------------------|------------------------------------------------|----------------|-----------------------|-------|
| Statuss                                                 |                                |                                  |                     |                                                |                |                       |       |
| Årpakalpojums                                           |                                |                                  |                     |                                                |                |                       |       |
| ✓ Izpildits                                             |                                |                                  |                     |                                                |                |                       |       |
| 12-05-2023                                              | =                              |                                  |                     |                                                |                |                       |       |
| Viengadigs sējums/stādījums (ražu vakšu                 | u vienu reizi) 🚫 Vienga        | dīgs sējums/stādījums (ražu vāki | šu vairākas reizes) | <ul> <li>Ilggadīgs sējums/stādījums</li> </ul> |                |                       |       |
| - Kuhursugi/Bjime *                                     | Izujac norma                   | kg/ta *                          |                     |                                                |                |                       |       |
| Miezi, vasaras/RGT Planet                               | ~ 220                          |                                  |                     |                                                |                |                       |       |
| + Plevienot věl                                         |                                |                                  |                     |                                                |                |                       |       |
| ML nosaukums                                            | <ul> <li>Deva, kg/l</li> </ul> | 12                               |                     |                                                |                |                       |       |
| + Plevienat věl                                         |                                |                                  |                     |                                                |                |                       |       |
| Traktortehnika/pašgājēji                                | <ul> <li>Agregăt</li> </ul>    | s ~                              | Da                  | arbinieks $\lor$                               |                |                       |       |
| Datnes no precitas<br>lauksaimniecības tehnikas         | + Pievier                      | iot võl                          | +                   | Plevianot věl                                  |                |                       |       |
| Dokuments                                               | 0                              |                                  |                     |                                                |                |                       |       |
| Atjauto paplalinājumi (zip, 7z, zat)                    |                                |                                  |                     |                                                |                |                       |       |
| + Pievienot või                                         |                                |                                  |                     |                                                |                |                       |       |
| Dokuments                                               | ø                              |                                  |                     |                                                |                |                       |       |
| Atjautie paplašinājumi (pdf, docs; doc, jpg, jpeg. pag) |                                |                                  |                     |                                                |                |                       |       |
| Piezimes (maks. 200 zimes)                              |                                |                                  |                     |                                                |                |                       |       |
| Lauki                                                   |                                |                                  |                     |                                                |                |                       |       |
| Lauks                                                   | Kopējā platība (ha)            | Apsträdäjamä pla                 | stiba (ha)          | Кора                                           | Kopā izlietota | ais ML daudzums (Vkg) | Dzést |
| 10. Miež.vas. ar stieb, 7.26ha, (133)<br>Mieži vasaras  | 7.26                           | 7.26                             |                     | 1597.200 kg                                    | 0.000          |                       |       |
|                                                         |                                |                                  |                     |                                                |                |                       |       |

57.attēls

## 43. Darbību uzskaites moduļa notikums – AAL lietošana

Lai izvēlētajā laukā piereģistrētu AAL lietošanas notikumu, sadaļā "Lauka notikumi" jāspiež poga "Pievienot notikumu". Pēc pogas nospiešanas lietotājs tiks novirzīts uz formu, kuras ievadlaukā "Darbība" no izvēles saraksta jāizvēlas "AAL lietošana". Tiek parādīti un jāaizpilda šādi ievadlauki (58.attēls):

- Ārpakalpojums Ja darbība tiks veikta, izmantojot ārpakalpojumu, jāieliek atzīme šajā izvēles rūtiņā. Tiklīdz atzīme būs ielikta, tiks parādīti divi papildu ievadlauki: "Nosaukums"
   jāieraksta ārpakalpojuma sniedzēja nosaukums; "Reģistrācijas nr." jāieraksta ārpakalpojuma sniedzēja numurs Uzņēmumu reģistra reģistros.
- "Izpildīts" Iespēja atzīmēt šo statusu būs tikai tad, kad ievadlaukā "Datums" norādītā vērtība pārsniegs esošās dienas datumu. Iespēja atzīmēt statusu "Izpildīts" ātrāk nav pieejama.
- Datums Jāizvēlas no kalendāra.

- **Operators** iespēja izvēlēties iepriekš pievienotus darbiniekus no noliktavas, kuriem bija norādīts, ka ir apliecība augu aizsardzības jomā.
- Apliecības Nr. tiek ielasīts automātiski pēc lauka "Operators" aizpildīšanas.
- **Kultūrauga AS** Jāizvēlas no izvēles saraksta laukā pirms tam iesētā kultūrauga attīstības stadija. Lauks nav obligāts. Ja uz lauka ir iesēti/iestādīti vairāki kultūraugi ar atšķirīgām attīstības stadijām, šis lauks skatā netiek attēlots.
- Attīstības stadiju ilustrācijas saite, kuru atverot, lietotājs tiek novirzīts uz tīmekļa vietni, kurā ir pieejama informācija par kultūraugu attīstības stadiju.
- AAL nosaukums No izvēles saraksta, kurā redzami visu noliktavā iepriekš pievienoto AAL nosaukumi, jāizvēlas AAL, kuru plānots lietot uz lauka. Ja plānots lietot vairāk nekā vienu AAL, jāspiež poga "Pievienot vēl", un sarakstā tiek pievienots jauns ieraksts, kurā var norādīt papildu AAL. Ja papildu ieraksts pievienots kļūdaini, to iespējams izdzēst, nospiežot pogu "-" pie attiecīgā ieraksta.
- **Deva** Ja ir izvēlēti vairāki AAL, jānorāda katram nosaukumam izmantotā deva. Mērvienība tiks ielasīta automātiski litri vai kilogrami uz vienu hektāru.
- ML nosaukums Ja vienlaikus tiek veikta arī lauka mēslošana, papildus iespējams norādīt arī izmantoto mēslošanas līdzekli jāizvēlas no izvēles saraksta, kurā būs redzami visu noliktavā iepriekš pievienoto mēslošanas līdzekļu nosaukumi. Ja plānots lietot vairāk nekā vienu mēslošanas līdzekli, jāspiež poga "Pievienot vēl", un sarakstā tiek pievienots jauns ieraksts, kurā var norādīt papildu mēslošanas līdzekli. Ja papildu ieraksts pievienots kļūdaini, to iespējams izdzēst, nospiežot pogu "-" pie attiecīgā ieraksta.
- Dokuments Nospiežot ikonu *(*, ir iespēja pievienot failu. Atļautie faila paplašinājumi: PDF, docx, doc, jpg, jpeg, png, zip, 7z, rar. Atļauts pievienot datni ne lielāku par 5MB, Sistēma parādīs kļūdas paziņojumu, ja datne pārsniegs atļautos 5MB.

## Traktortehnikas bloks:

**Traktortehnika** – izvēle no noliktavā pievienotas traktortehnikas/pašgājējiem. Viena bloka ietvaros būs iespēja izvēlēties tikai vienu traktortehnikas vienību. Traktortehnikas nosaukumi, kuri iepriekš bija pievienoti noliktavā no tehnikas kartiņas laukiem "Marka" un "Modelis" + variants "Roku darbs"

**Agregāti** – izvēle no noliktavā pievienotajiem agregātiem. Agregātu nosaukumi, kuri iepriekš bija pievienoti noliktavā no tehnikas kartiņas laukiem "Marka" un "Modelis".

Darbinieki – izvēle no noliktavā pievienotajiem darbiniekiem.

**Datnes no precīzas lauksaimniecības tehnikas -** iespēja no savas darbstacijas augšupielādēt datnes no precīzas lauksaimniecības tehnikas.

- Piezīmes nepieciešamības gadījumā iespēja pievienot papildus informāciju, nav obligāti.
   Bloks "Lauki":
- Lauks Pirmais tiks attēlots lauks, no kura lietotājs iniciēja AAL lietošanas notikumu.
   Pārējie ieraksti ir papildus pievienotie lauki, kuriem lietotājs vēlas veikt AAL lietošanas darbību.
- Kopējā platība (ha) Tiks ielasīta automātiski no izvēlētā lauka pamata kartītes skata ievadlauka "Platība, ha". Nav labojama vērtība.

- Apstrādājamā platība (ha) Jānorāda, kādā platībā (no lauka kopējās platības) lietotājs vēlas veikt AAL lietošanas darbību.
- Kopā izlietotais ML daudzums (l/kg) Tiek aprēķināts automātiski pēc formulas *Apstrādājamā platība, ha \* Deva, kg vai l.* Tiks norādīts kopā izlietotais daudzums par katru mēslošanas līdzekli atsevišķi.
- Kopā Tiks aprēķināts automātiski pēc formulas Apstrādājamā platība, ha \* Deva.
- Nospiežot pogu "**Saglabāt**", dati tiek saglabāti, ja tie atbilst validācijas prasībām. Ja kāds no ievadlaukiem aizpildīts nekorekti, parādīsies paziņojums, ka ievadītie dati nav korekti.
- Nospiežot pogu "Atcelt", parādīsies uznirstošais logs ar brīdinājumu, ka lapā ir nesaglabātas izmaiņas un iespējams palikt lapā vai pamest to.

Ja tabulā nepieciešams izdzēst kļūdaini pievienotu lauku, pie atbilstošā ieraksta jāspiež poga "-" un ieraksts tiks izdzēsts.

Ja tabulā nepieciešams pievienot vēl kādu lauku, no izvēles saraksta jāizvēlas vajadzīgais lauks, un tas tiks automātiski pievienots tabulai.

| Darbiba                                                       |             |                          |                       |               |           |       |
|---------------------------------------------------------------|-------------|--------------------------|-----------------------|---------------|-----------|-------|
| AAL lietošana                                                 | $\sim$      |                          |                       |               |           |       |
|                                                               |             |                          |                       |               |           |       |
| Statuss                                                       |             |                          |                       |               |           |       |
| -                                                             |             |                          |                       |               |           |       |
| Arpakalpojums                                                 |             |                          |                       |               |           |       |
| ✓ Izpildīts                                                   |             |                          |                       |               |           |       |
|                                                               |             |                          |                       |               |           |       |
| 30-06-2023                                                    | -           |                          |                       |               |           |       |
|                                                               |             |                          |                       |               |           |       |
| Apliecības nr.                                                |             | Operators                |                       |               |           |       |
| - Kultūrauga AS                                               | _           |                          |                       |               | J         |       |
| [31] Pirmais mezgls X                                         | ~           | <u>Attīstības stadij</u> | <u>u ilustrācijas</u> |               |           |       |
| - AAL nosaukums *                                             | _           | — Deva, kg/ha * —        |                       |               | 1         |       |
| Patel 300 EC/fungicīds                                        | ~           | 0.33                     |                       |               |           |       |
|                                                               |             |                          |                       |               |           |       |
| + Pievienot vēl                                               |             |                          |                       |               |           |       |
| ML nosaukums                                                  | ~           | Deva, kg/ha              |                       |               |           |       |
|                                                               |             |                          |                       |               | J         |       |
| + Pievienot vēl                                               |             |                          |                       |               |           |       |
|                                                               |             |                          | ו ר                   |               |           |       |
| Traktortehnika/pašgājēji 🗸                                    | Agn         | egāts 🗸                  | J                     | Darbinieks    | ~         |       |
| Dataat aa araciinat                                           | + P         | ievienot vēl             |                       | + Pievienot v | rēl       |       |
| lauksaimniecības tehnikas                                     |             |                          |                       |               |           |       |
| Dokuments @                                                   |             |                          |                       |               |           |       |
|                                                               |             |                          |                       |               |           |       |
| Atjautie paplasinajumi (zip, .7z, .rar)                       |             |                          |                       |               |           |       |
| + Pievienot vēl                                               |             |                          |                       |               |           |       |
|                                                               |             |                          |                       |               |           |       |
| Dokuments                                                     | ø           |                          |                       |               |           |       |
| Atlautie paplašinājumi (.pdf, .docx, .doc, .jpg, .jpeg, .png) | 1           |                          |                       |               |           |       |
| Distrings (make 200 times)                                    |             |                          |                       |               |           |       |
| Plezinies (mars. 200 zimes)                                   |             |                          |                       |               |           |       |
|                                                               |             |                          | - 11                  |               |           |       |
|                                                               |             |                          |                       |               |           |       |
|                                                               |             |                          |                       |               |           |       |
| Kopējā platība (ha)                                           | Apstrādājar | nā platība (ha)          | Kopā (l/kg)           | Kopā N        | /L (l/kg) | Dzēst |
|                                                               |             |                          |                       |               |           |       |
| na, (111) Kvieši, vasara 6.44                                 | 6.44        |                          | 2.125                 | 0.000         |           |       |

58.attēls

Lauki

## 44. Darbību uzskaites moduļa notikums – Augsnes apstrāde

Lai izvēlētajā laukā piereģistrētu augsnes apstrādes notikumu, sadaļā "Lauka notikumi" jāspiež poga "Pievienot jaunu notikumu". Pēc pogas nospiešanas lietotājs tiks novirzīts uz formu, kuras ievadlaukā "Darbība" no izvēles saraksta jāizvēlas "Augsnes apstrāde". Tiek parādīti un jāaizpilda šādi ievadlauki (59.attēls):

- Ārpakalpojums Ja darbība tiks veikta, izmantojot ārpakalpojumu, jāieliek atzīme šajā izvēles rūtiņā. Tiklīdz atzīme būs ielikta, tiks parādīti divi papildu ievadlauki: "Nosaukums"
   jāieraksta ārpakalpojuma sniedzēja nosaukums; "Reģistrācijas nr." jāieraksta ārpakalpojuma sniedzēja numurs Uzņēmumu reģistra reģistros.
- "Izpildīts" Iespēja atzīmēt šo statusu būs tikai tad, kad ievadlaukā "Datums" norādītā vērtība pārsniegs esošās dienas datumu. Iespēja atzīmēt statusu "Izpildīts" ātrāk nav pieejama.
- **Datums** Jāizvēlas no kalendāra.
- Apstrādes veids No izvēles saraksta jāizvēlas apstrādes veids. Iespējamās vērtības: "Ecēšana", "Šļūkšana", "Kultivēšana", "Frēzēšana", "Pievelšana", "Lobīšana", "Aršana", "Dziļirdināšana", "Diskošana", "Augsnes kombinētā apstrāde", "Cits" (jāieraksta manuāli).
- Dokuments –Nospiežot ikonu , ir iespēja pievienot failu. Atļautie faila paplašinājumi: PDF, docx, doc, jpg, jpeg, png, zip, 7z, rar. Atļauts pievienot datni ne lielāku par 5MB, Sistēma parādīs kļūdas paziņojumu, ja datne pārsniegs atļautos 5MB.

### Traktortehnikas bloks:

**Traktortehnika** – izvēle no noliktavā pievienotas traktortehnikas/pašgājējiem. Viena bloka ietvaros būs iespēja izvēlēties tikai vienu traktortehnikas vienību. Traktortehnikas nosaukumi, kuri iepriekš bija pievienoti noliktavā no tehnikas kartiņas laukiem "Marka" un "Modelis" + variants "Roku darbs"

Agregāti – izvēle no noliktavā pievienotajiem agregātiem. Agregātu nosaukumi, kuri iepriekš bija pievienoti noliktavā no tehnikas kartiņas laukiem "Marka" un "Modelis".

Darbinieki – izvēle no noliktavā pievienotajiem darbiniekiem.

**Datnes no precīzas lauksaimniecības tehnikas -** iespēja no savas darbstacijas augšupielādēt datnes no precīzas lauksaimniecības tehnikas.

- Piezīmes nepieciešamības gadījumā iespēja pievienot papildus informāciju, nav obligāti.
   Bloks "Lauki":
- Lauks Pirmais tiks attēlots lauks, no kura lietotājs iniciēja augsnes apstrādes notikumu.
   Pārējie ieraksti ir papildus pievienotie lauki, kuros lietotājs arī vēlas veikt augsnes apstrādes darbību.
- Kopējā platība (ha) Tiks ielasīta automātiski no izvēlētā lauka pamata kartītes skata ievadlauka "Platība, ha". Nav labojama vērtība.
- Apstrādājamā platība (ha) Jāieraksta, kādā platībā (no kopējās platības) lietotājs vēlas veikt konkrētā veida augsnes apstrādes darbību.
- Kopā Visu tabulā pievienoto lauku apstrādājamo platību summa hektāros.
- Nospiežot pogu "**Saglabāt**", dati tiek saglabāti, ja tie atbilst validācijas prasībām. Ja kāds no ievadlaukiem aizpildīts nekorekti, parādīsies paziņojums, ka ievadītie dati nav korekti.

• Nospiežot pogu "Atcelt", parādīsies uznirstošais logs ar brīdinājumu, ka lapā ir nesaglabātas izmaiņas un iespējams palikt lapā vai pamest to.

Ja tabulā nepieciešams izdzēst kļūdaini pievienotu lauku, pie atbilstošā ieraksta jāspiež poga "-" un ieraksts tiks izdzēsts.

Ja tabulā nepieciešams pievienot vēl kādu lauku, no izvēles saraksta jāizvēlas vajadzīgais lauks, un tas tiks automātiski tiks pievienots tabulai.

| gsnes apstrade                                     |                     | Saglabāt                    | Atcelt |  |
|----------------------------------------------------|---------------------|-----------------------------|--------|--|
| jiba                                               |                     |                             |        |  |
| gsnes apstrāde 🛛 🗸                                 |                     |                             |        |  |
| tatuss                                             |                     |                             |        |  |
| Ārpakalpojums<br>Izpildīts                         |                     |                             |        |  |
| -06-2023                                           |                     |                             |        |  |
| trādes veids *                                     |                     |                             |        |  |
| fraktortehnika/pašgājēji *<br>Graudaugu novākšan v | Agregāts<br>Diski v | Darbinieks<br>Jānis Ozols V |        |  |
| tnes no precīzas<br>ksaimniecības tehnikas         | + Pievienot vēl     | + Pievienot vēl             |        |  |
| Dokuments 🥔                                        |                     |                             |        |  |
| ievienot vēl                                       |                     |                             |        |  |
| kuments                                            | 6                   |                             |        |  |
| zīmes (maks. 200 zīmes)                            |                     |                             |        |  |
|                                                    | //                  |                             |        |  |
| auki                                               |                     |                             |        |  |
| Lauks                                              | Kopējā platība (ha) | Apstrādājamā platība (ha)   | Dzēst  |  |
| Cēsis                                              | 6.99                | 6.99                        |        |  |
| Lauku saraksts                                     | Izvēlēties lauku    |                             | ·      |  |
| Kopā                                               | 6.990 ha            | 6.990 ha                    |        |  |
|                                                    |                     |                             |        |  |

59.attēls

## 45. Darbību uzskaites moduļa notikums – Mēslošana

Lai izvēlētajā laukā piereģistrētu mēslošanas notikumu, sadaļā "Lauka notikumi" jāspiež poga "Pievienot jaunu notikumu". Pēc pogas nospiešanas lietotājs tiks novirzīts uz formu, kuras ievadlaukā "Darbība" no izvēles saraksta jāizvēlas "Mēslošana". Tiek parādīti un jāaizpilda šādi ievadlauki (60.attēls):

• Ārpakalpojums – Ja darbība tiks veikta, izmantojot ārpakalpojumu, jāieliek atzīme šajā izvēles rūtiņā. Tiklīdz atzīme būs ielikta, tiks parādīti divi papildu ievadlauki: "Nosaukums"

jāieraksta ārpakalpojuma sniedzēja nosaukums; "Reģistrācijas nr." – jāieraksta ārpakalpojuma sniedzēja reģistrācijas numurs Uzņēmumu reģistra reģistros.

- "Izpildīts" Iespēja atzīmēt šo statusu būs tikai tad, kad ievadlaukā "Datums" norādītā vērtība pārsniegs esošās dienas datumu. Iespēja atzīmēt statusu "Izpildīts" ātrāk nav pieejama.
- Datums Jāizvēlas no kalendāra.
- Veids Jāizvēlas mēslošanas līdzekļa veids no izvēles saraksta. Iespējamās vērtības: "Minerālmēsli", "Kūtsmēsli" "Mikrobioloģiskie mēslošanas līdzekļi", "Apstrādātie organiskie mēslošanas līdzekļi", "Digestāts".
- ML nosaukums No izvēles saraksta, kurā redzami visu noliktavā iepriekš pievienoto mēslošanas līdzekļu nosaukumi, jāizvēlas mēslošanas līdzeklis, kuru plānots lietot uz lauka. Ja plānots lietot vairāk nekā vienu mēslošanas līdzekli, jāspiež poga "Pievienot vēl", un sarakstā tiek pievienots jauns ieraksts, kurā var norādīt papildu mēslošanas līdzekli. Ja papildu ieraksts pievienots kļūdaini, to iespējams izdzēst, nospiežot pogu "-" pie attiecīgā ieraksta.
- Deva Jāieraksta deva. Mērvienība tiks ielasīta automātiski.
- Dokuments Nospiežot ikonu , ir iespēja pievienot failu. Atļautie faila paplašinājumi: PDF, docx, doc, jpg, jpeg, png, zip, 7z, rar. Atļauts pievienot datni ne lielāku par 5MB, Sistēma parādīs kļūdas paziņojumu, ja datne pārsniegs atļautos 5MB.

### Traktortehnikas bloks:

**Traktortehnika** – izvēle no noliktavā pievienotas traktortehnikas/pašgājējiem. Viena bloka ietvaros būs iespēja izvēlēties tikai vienu traktortehnikas vienību. Traktortehnikas nosaukumi, kuri iepriekš bija pievienoti noliktavā no tehnikas kartiņas laukiem "Marka" un "Modelis" + variants "Roku darbs".

Agregāti – izvēle no noliktavā pievienotajiem agregātiem. Agregātu nosaukumi, kuri iepriekš bija pievienoti noliktavā no tehnikas kartiņas laukiem "Marka" un "Modelis".

Darbinieki – izvēle no noliktavā pievienotajiem darbiniekiem.

**Datnes no precīzas lauksaimniecības tehnikas -** iespēja no savas darbstacijas augšupielādēt datnes no precīzas lauksaimniecības tehnikas.

- Piezīmes nepieciešamības gadījumā iespēja pievienot papildus informāciju, nav obligāti. Bloks "Lauki":
- Lauks Pirmais tiks attēlots lauks, no kura lietotājs iniciēja mēslošanas notikumu. Pārējie ieraksti ir papildus pievienotie lauki, kuros lietotājs arī vēlas veikt mēslošanas darbību.
- Kopējā platība (ha) Tiks ielasīta automātiski no izvēlētā lauka pamata kartītes skata ievadlauka "Platība, ha". Nav labojama vērtība.
- Apstrādājamā platība (ha) Jāieraksta, kādā platībā (no lauka kopējās platības) lietotājs vēlas veikt mēslošanas darbību.
- Kopā Tiek aprēķināts automātiski pēc formulas *Apstrādājamā platība, ha* \* *Deva*.
- Nospiežot pogu "**Saglabāt**", dati tiek saglabāti, ja tie atbilst validācijas prasībām. Ja kāds no ievadlaukiem aizpildīts nekorekti, parādīsies paziņojums, ka ievadītie dati nav korekti.
- Nospiežot pogu "Atcelt", parādīsies uznirstošais logs ar brīdinājumu, ka lapā ir nesaglabātas izmaiņas un iespējams palikt lapā vai pamest to.

Ja tabulā nepieciešams izdzēst kļūdaini pievienotu lauku, pie atbilstošā ieraksta jāspiež poga "-" un ieraksts tiks izdzēsts.

Ja tabulā nepieciešams pievienot vēl kādu lauku, no izvēles saraksta jāizvēlas vajadzīgais lauks, un tas tiks automātiski tiks pievienots tabulai.

| ēslošana                                       |                              | _                         | Carlabāt | Atoolt |
|------------------------------------------------|------------------------------|---------------------------|----------|--------|
| esiusaria                                      |                              |                           | Saglabat | Atceit |
|                                                |                              |                           |          |        |
| arbiba                                         |                              |                           |          |        |
| /lēslošana                                     | ~                            |                           |          |        |
|                                                |                              |                           |          |        |
| Statuss                                        |                              |                           |          |        |
| Ārpakalpojums                                  |                              |                           |          |        |
| <ul> <li>Izpildīts</li> </ul>                  |                              |                           |          |        |
|                                                |                              |                           |          |        |
| 3-06-2023                                      | =                            |                           |          |        |
| eids *                                         |                              |                           |          |        |
| /linerālmēsli                                  | ~                            |                           |          |        |
| IL nosaukums *                                 | Deva, l/ha *                 |                           |          |        |
| /linerālmēslojum ×                             | ~ 24                         |                           |          |        |
| Pievienot vēl                                  |                              |                           |          |        |
| - Traktortehnika/pašgājēji *                   | - Agregāts                   | Darbinieks                |          |        |
| Graudaugu novākšan                             | ✓ Diski                      | ✓ Jānis Ozols             | ~        |        |
|                                                | + Pievienot vēl              | + Pievienot vēl           |          |        |
| latnes no precizas<br>auksaimniecības tehnikas |                              |                           |          |        |
| Delumente                                      |                              |                           |          |        |
| Dokuments                                      | <i>©</i>                     |                           |          |        |
| Pievienot vēl                                  |                              |                           |          |        |
| )okuments                                      |                              | Ø                         |          |        |
|                                                |                              |                           |          |        |
| 'iezīmes (maks. 200 zīmes                      | )                            |                           |          |        |
|                                                |                              |                           |          |        |
|                                                |                              | 13                        |          |        |
| Lands                                          |                              |                           |          |        |
| Lauki                                          |                              |                           |          |        |
| Lauks                                          | Kopējā platība (ha)          | Apstrādājamā platība (ha) | Кора     | Dzēst  |
|                                                |                              |                           |          |        |
| Cēsis                                          | 6.99                         | 6.99                      | 167.760  |        |
|                                                |                              |                           |          |        |
|                                                |                              |                           |          |        |
| Lauku saraksts                                 | Izvēlēties lauku             | ~                         |          |        |
| Lauku saraksts                                 | Izvēlēties lauku             | ~                         |          |        |
| Lauku saraksts<br>Kopā                         | Izvēlēties lauku<br>6.990 ha | 6.990 ha                  | 167.760  |        |

60.attēls

#### 46. Darbību uzskaites moduļa notikums – Augsnes ielabošana

Lai izvēlētajā laukā piereģistrētu augsnes ielabošanas notikumu, sadaļā "Lauka notikumi" jāspiež poga "Pievienot notikumu". Pēc pogas nospiešanas lietotājs tiks novirzīts uz formu, kuras ievadlaukā "Darbības" no izvēles saraksta jāizvēlas "Augsnes ielabošana". Tiek parādīti un jāaizpilda šādi ievadlauki (61.attēls):

• Ārpakalpojums – Ja darbība tiks veikta, izmantojot ārpakalpojumu, jāieliek atzīme šajā izvēles rūtiņā. Tiklīdz atzīme būs ielikta, tiks parādīti divi papildu ievadlauki: "Nosaukums"

jāieraksta ārpakalpojuma sniedzēja nosaukums; "Reģistrācijas nr." – jāieraksta ārpakalpojuma sniedzēja reģistrācijas numurs Uzņēmumu reģistra reģistros.

- "Izpildīts" Iespēja atzīmēt šo statusu būs tikai tad, kad ievadlaukā "Datums" norādītā vērtība pārsniegs esošās dienas datumu. Iespēja atzīmēt statusu "Izpildīts" ātrāk nav pieejama.
- Datums Jāizvēlas no kalendāra.
- Nosaukums/Suga Jāizvēlas augsnes ielabošanas resurss no izvēles saraksta. Suga tiek attēlota tikai tad, ja augsnes ielabošanas resursa nosaukums ir "Zaļmēslojums".
- Deva Jāieraksta izmantotā deva kg/t vai kg/ha.
- Dokuments Nospiežot ikonu , ir iespēja pievienot failu. Atļautie faila paplašinājumi: PDF, docx, doc, jpg, jpeg, png, zip, 7z, rar. Atļauts pievienot datni ne lielāku par 5MB, Sistēma parādīs kļūdas paziņojumu, ja datne pārsniegs atļautos 5MB.

### Traktortehnikas bloks:

**Traktortehnika** – izvēle no noliktavā pievienotas traktortehnikas/pašgājējiem. Viena bloka ietvaros būs iespēja izvēlēties tikai vienu traktortehnikas vienību. Traktortehnikas nosaukumi, kuri iepriekš bija pievienoti noliktavā no tehnikas kartiņas laukiem "Marka" un "Modelis" + variants "Roku darbs"

**Agregāti** – izvēle no noliktavā pievienotajiem agregātiem. Agregātu nosaukumi, kuri iepriekš bija pievienoti noliktavā no tehnikas kartiņas laukiem "Marka" un "Modelis".

Darbinieki – izvēle no noliktavā pievienotajiem darbiniekiem.

**Datnes no precīzas lauksaimniecības tehnikas -** iespēja no savas darbstacijas augšupielādēt datnes no precīzas lauksaimniecības tehnikas.

- Piezīmes nepieciešamības gadījumā iespēja pievienot papildus informāciju, nav obligāti. Bloks "Lauki":
- Lauks Pirmais tiks attēlots lauks, no kura lietotājs iniciēja augsnes ielabošanas notikumu.
   Pārējie ieraksti ir papildus pievienotie lauki, kuros lietotājs arī vēlas veikt augsnes ielabošanas darbību.
- Kopējā platība (ha) Tiks ielasīta automātiski no izvēlētā lauka pamata kartītes skata ievadlauka "Platība, ha". Nav labojama vērtība.
- Apstrādājamā platība (ha) Jāieraksta, kādā platībā (no kopējās platības) lietotājs vēlas veikt augsnes ielabošanas darbību.
- Kopā Tiks aprēķināts automātiski pēc formulas *Apstrādājamā platība, ha* \* *Deva*.
- Nospiežot pogu "**Saglabāt**", dati tiek saglabāti, ja tie atbilst validācijas prasībām. Ja kāds no ievadlaukiem aizpildīts nekorekti, parādīsies paziņojums, ka ievadītie dati nav korekti.
- Nospiežot pogu "**Atcelt**", parādīsies uznirstošais logs ar brīdinājumu, ka lapā ir nesaglabātas izmaiņas un iespējams palikt lapā vai pamest to.

Ja tabulā nepieciešams izdzēst kļūdaini pievienotu lauku, pie atbilstošā ieraksta jāspiež poga "-" un ieraksts tiks izdzēsts.

Ja tabulā nepieciešams pievienot vēl kādu lauku, no izvēles saraksta jāizvēlas vajadzīgais lauks, un tas automātiski tiks pievienots tabulai.

| ugsnes ielaboša                                                              | na                       |                           | Saglabāt  | Atcelt |
|------------------------------------------------------------------------------|--------------------------|---------------------------|-----------|--------|
| Darbiba<br>Augsnes ielabošana<br>Statuss                                     | ~                        |                           |           |        |
| Arpakaipojums Izpildīts Datums *                                             |                          |                           |           |        |
| 20-06-2023<br>Josaukums *<br>AIL resurss                                     | Deva, kg/ha *            |                           |           |        |
| - Pievienot vēl<br>Traktortehnikaļpašgājēji *<br>Graudaugu novākšan          | → Agregāts<br>Diski      | V Jānis Ozols             | ~         |        |
| Datnes no precizas<br>auksaimniecības tehnikas<br>Dokuments<br>Pievieņot vēl | C T Previous Vel         | . Lieninging An           |           |        |
| Dokuments                                                                    | 20)                      | e                         |           |        |
| nezimes (maks. 200 zim                                                       | <i>zə)</i>               | le le                     |           |        |
| Lauki                                                                        | Kopējā platība (ha)      | Apstrādājamā platība (ha) | Kopā (kg) | Dzēst  |
| Lauks                                                                        |                          |                           |           |        |
| Lauks<br>Cēsis                                                               | 6.99                     | 6.99                      | 48.930    |        |
| Lauks<br>Cēsis<br>Lauku saraksts                                             | 6.99<br>Izvēlēties lauku | 6.99                      | 48.930    |        |

61.attēls

## 47. Darbību uzskaites moduļa notikums – Sējumu/stādījumu kopšana

Lai izvēlētajā laukā reģistrētu sējumu/stādījumu kopšanas notikumu, sadaļā "Lauka notikumi" jāspiež poga "Pievienot notikumu". Pēc pogas nospiešanas lietotājs tiks novirzīts uz formu, kuras ievadlaukā "Darbība" no izvēles saraksta jāizvēlas "Sējumu/stādījumu kopšana". Tiek parādīti un jāaizpilda šādi ievadlauki (62.attēls):

- Ārpakalpojums Ja darbība tiks veikta, izmantojot ārpakalpojumu, jāieliek atzīme šajā izvēles rūtiņā. Tiklīdz atzīme būs ielikta, tiks parādīti divi papildu ievadlauki: "Nosaukums"
   jāieraksta ārpakalpojuma sniedzēja nosaukums; "Reģistrācijas nr." jāieraksta ārpakalpojuma sniedzēja numurs Uzņēmumu reģistra reģistros.
- "Izpildīts" Iespēja atzīmēt šo statusu būs tikai tad, kad ievadlaukā "Datums" norādītā vērtība pārsniegs esošās dienas datumu. Iespēja atzīmēt statusu "Izpildīts" ātrāk nav pieejama.
- Datums Jāizvēlas no kalendāra.

- Kopšanas veids Jāizvēlas no izvēles saraksta. Iespējamās vērtības: "Rindstarpu pļaušana", "Sējumu/stādījumu ravēšana", "Sējumu/stādījumu retināšana", "Rindstarpu rušināšana", "Vagošana", "Laistīšana", "Zaru/dzinumu izgriešana", "Ražas normēšana", "Krūmu/koku vainagu veidošana", "Mulčēšana", "Cits" (jāieraksta manuāli).
- Nosaukums Jāizvēlas sējumu/stādījumu kopšanas resursa nosaukums no izvēles saraksta (ja attiecināms uz izvēlēto resursu).
- Deva Jāieraksta izmantotā deva, kas ir izteikta kg/ha (ja attiecināma uz izvēlēto resursu).
- **Dokuments** Nospiežot ikonu *(*, ir iespēja pievienot failu. Atļautie faila paplašinājumi: PDF, docx, doc, jpg, jpeg, png, zip, 7z, rar. Atļauts pievienot datni ne lielāku par 5MB, Sistēma parādīs kļūdas paziņojumu, ja datne pārsniegs atļautos 5MB.

## Traktortehnikas bloks:

**Traktortehnika** – izvēle no noliktavā pievienotas traktortehnikas/pašgājējiem. Viena bloka ietvaros būs iespēja izvēlēties tikai vienu traktortehnikas vienību. Traktortehnikas nosaukumi, kuri iepriekš bija pievienoti noliktavā no tehnikas kartiņas laukiem "Marka" un "Modelis" + variants "Roku darbs"

Agregāti – izvēle no noliktavā pievienotajiem agregātiem. Agregātu nosaukumi, kuri iepriekš bija pievienoti noliktavā no tehnikas kartiņas laukiem "Marka" un "Modelis".

Darbinieki – izvēle no noliktavā pievienotajiem darbiniekiem.

**Datnes no precīzas lauksaimniecības tehnikas -** iespēja no savas darbstacijas augšupielādēt datnes no precīzas lauksaimniecības tehnikas.

- Piezīmes nepieciešamības gadījumā iespēja pievienot papildus informāciju, nav obligāti. Bloks "Lauki":
- Lauks Pirmais tiks attēlots lauks, no kura lietotājs iniciēja sējumu/stādījumu kopšanas notikumu. Pārējie ieraksti ir papildus pievienotie lauki, kuros lietotājs arī vēlas veikt sējumu/stādījumu kopšanas darbību.
- Kopējā platība (ha) Tiks ielasīta automātiski no izvēlētā lauka pamata kartītes skata ievadlauka "Platība, ha". Nav labojama vērtība.
- Apstrādājamā platība (ha) Jāieraksta, kādā platībā (no lauka kopējās platības) lietotājs vēlas veikt sējumu/stādījumu kopšanas darbību.
- Kopā Tiek aprēķināts automātiski pēc formulas *Apstrādājamā platība, ha* \* *Deva*.
- Nospiežot pogu "**Saglabāt**", dati tiek saglabāti, ja tie atbilst validācijas prasībām. Ja kāds no ievadlaukiem aizpildīts nekorekti, parādīsies paziņojums, ka ievadītie dati nav korekti.
- Nospiežot pogu "Atcelt", parādīsies uznirstošais logs ar brīdinājumu, ka lapā ir nesaglabātas izmaiņas un iespējams palikt lapā vai pamest to.

Ja tabulā nepieciešams izdzēst kļūdaini pievienotu lauku, pie atbilstošā ieraksta jāspiež poga "-" un ieraksts tiks izdzēsts.

Ja tabulā nepieciešams pievienot vēl kādu lauku, no izvēles saraksta jāizvēlas vajadzīgais lauks, un tas tiks automātiski tiks pievienots tabulai.

| ējumu / stādījum                                                                                                    | u kopšana           |                                             | Saglabāt   | Atcelt |
|----------------------------------------------------------------------------------------------------|---------------------|---------------------------------------------|------------|--------|
| Contraction of the standing of the standing o | Copsalia            | ✓ Oarbiniets Jānis Ozols<br>+ Pievienot vēl | Sagiabat   | Atceit |
| lauksainniecības tehnikas<br>Dokuments<br>- Pievienot vēl<br>Dokuments                                                                                                    |                     | e                                           |            |        |
| Piezimes (maks. 200 zime<br>Lauki                                                                                                    | es)                 |                                             |            |        |
| Lauks                                                                                                    | Kopējā platība (ha) | Apstrādājamā platība (ha)                   | Kopā (kg)  | Dzēst  |
|                                                                                                    | 6.99                | 6.99                                        | 314.550 kg |        |
| Cēsis                                                                                                    |                     |                                             |            |        |
| Cēsis<br>Lauku saraksts                                                                                                    | Izvēlēties lauku    | ~                                           |            |        |

62.attēls

#### 48. Darbību uzskaites moduļa notikums – Kaļķošana

Lai izvēlētajā laukā piereģistrētu kaļķošanas notikumu, sadaļā "Lauka notikumi" jāspiež poga "Pievienot notikumu". Pēc pogas nospiešanas lietotājs tiks novirzīts uz formu, kuras ievadlaukā "Darbība" no izvēles saraksta jāizvēlas "Kaļķošana". Tiek parādīti un jāaizpilda šādi ievadlauki (63.attēls):

- Ārpakalpojums Ja darbība tiks veikta, izmantojot ārpakalpojumu, jāieliek atzīme šajā izvēles rūtiņā. Tiklīdz atzīme būs ielikta, tiks parādīti divi papildu ievadlauki: "Nosaukums"
   jāieraksta ārpakalpojuma sniedzēja nosaukums; "Reģistrācijas nr." jāieraksta ārpakalpojuma sniedzēja numurs Uzņēmumu reģistra reģistros.
- "Izpildīts" Iespēja atzīmēt šo statusu būs tikai tad, kad ievadlaukā "Datums" norādītā vērtība pārsniegs esošās dienas datumu. Iespēja atzīmēt statusu "Izpildīts" ātrāk nav pieejama.
- **Datums** Jāizvēlas no kalendāra.

- **Nosaukums** No izvēles saraksta, kurā redzami visu noliktavā iepriekš pievienoto kaļķošanas līdzekļu nosaukumi, jāizvēlas kaļķošanas līdzeklis, kuru plānots lietot uz lauka.
- Dokuments Nospiežot ikonu , ir iespēja pievienot failu. Atļautie faila paplašinājumi: PDF, docx, doc, jpg, jpeg, png, zip, 7z, rar. Atļauts pievienot datni ne lielāku par 5MB, Sistēma parādīs kļūdas paziņojumu, ja datne pārsniegs atļautos 5MB.

### Traktortehnikas bloks:

**Traktortehnika** – izvēle no noliktavā pievienotas traktortehnikas/pašgājējiem. Viena bloka ietvaros būs iespēja izvēlēties tikai vienu traktortehnikas vienību. Traktortehnikas nosaukumi, kuri iepriekš bija pievienoti noliktavā no tehnikas kartiņas laukiem "Marka" un "Modelis" + variants "Roku darbs"

**Agregāti** – izvēle no noliktavā pievienotajiem agregātiem. Agregātu nosaukumi, kuri iepriekš bija pievienoti noliktavā no tehnikas kartiņas laukiem "Marka" un "Modelis".

Darbinieki – izvēle no noliktavā pievienotajiem darbiniekiem.

**Datnes no precīzas lauksaimniecības tehnikas -** iespēja no savas darbstacijas augšupielādēt datnes no precīzas lauksaimniecības tehnikas.

- Piezīmes nepieciešamības gadījumā iespēja pievienot papildus informāciju, nav obligāti. Bloks "Lauki":
- Lauks Pirmais tiks attēlots lauks, no kura lietotājs iniciēja kaļķošanas notikumu. Pārējie ieraksti ir papildus pievienotie lauki, kuros lietotājs arī vēlas veikt kaļķošanas darbību.
- **Kopējā platība (ha)** Tiks ielasīta automātiski no izvēlētā lauka pamata kartītes skata ievadlauka "Platība, ha". Nav labojama vērtība.
- Apstrādājamā platība (ha) Jāieraksta, kādā platībā (no lauka kopējās platības) lietotājs vēlas veikt kaļķošanas darbību. Pēc noklusējuma laukā ielasās lauka kopējā platība.
- Aprēķinātā CaCO<sub>3</sub> deva (kg/ha) Tiek aprēķināta automātiski no laukam pievienotajām augsnes analīzēm. Lauka vērtību ir iespējams koriģēt. Obligāts lauks. Ja laukam nav pievienoti augsnes analīžu rezultāti, CaCO<sub>3</sub> deva jāieraksta manuāli.
- Izmantotā kaļķošanas materiāla deva (kg/ha) lauka vērtību ievada manuāli, obligātais lauks.
- Izmantotā CaCO<sub>3</sub> deva (kg/ha) Tiek aprēķināta automātiski pēc formulas (Apstrādātā platība, ha) \* (CaCO<sub>3</sub> deva, kg/ha) / (Neitralizācijas pakāpe no formas Resursi kaļķošanai, % Izmantotā kaļķošanas materiāla deva (kg/ha) \*Kaļķošanas materiāla neitralizācijas spēja/100), nav labojama.
- Kopā izlietots, (kg) Tiek aprēķināts automātiski pēc formulas (*Apstrādātā platība (ha)*\* *Izmantotā kaļķošanas materiāla deva (kg/ha)*.
- Nospiežot pogu "**Saglabāt**", dati tiek saglabāti, ja tie atbilst validācijas prasībām. Ja kāds no ievadlaukiem aizpildīts nekorekti, parādīsies paziņojums, ka ievadītie dati nav korekti.
- Nospiežot pogu "**Atcelt**", parādīsies uznirstošais logs ar brīdinājumu, ka lapā ir nesaglabātas izmaiņas un iespējams palikt lapā vai pamest to.

Ja tabulā nepieciešams izdzēst kļūdaini pievienotu lauku, pie atbilstošā ieraksta jāspiež poga "-" un ieraksts tiks izdzēsts.
Ja tabulā nepieciešams pievienot vēl kādu lauku, no izvēles saraksta jāizvēlas vajadzīgais lauks, un tas tiks automātiski tiks pievienots tabulai.

|                                           |                                                             |                                  |                |                                             | Sagl                                                          | labāt                                          | Atcelt                              |       |
|-------------------------------------------|-------------------------------------------------------------|----------------------------------|----------------|---------------------------------------------|---------------------------------------------------------------|------------------------------------------------|-------------------------------------|-------|
| Darbiba                                   |                                                             |                                  |                |                                             |                                                               |                                                |                                     |       |
| кајқозапа                                 |                                                             |                                  | ÷              |                                             |                                                               |                                                |                                     |       |
| Statuss                                   |                                                             |                                  |                |                                             |                                                               |                                                |                                     |       |
| Ārpak                                     | alpojums                                                    |                                  |                |                                             |                                                               |                                                |                                     |       |
| Izpildī                                   | ts                                                          |                                  |                |                                             |                                                               |                                                |                                     |       |
| Datums *                                  |                                                             |                                  |                |                                             |                                                               |                                                |                                     |       |
| 10-03-2024                                |                                                             |                                  | =              |                                             |                                                               |                                                |                                     |       |
| Nosaukums *                               |                                                             |                                  |                |                                             |                                                               |                                                |                                     |       |
| ASMAR-WA                                  | P/CaCO3-42,0%                                               |                                  | ~              |                                             |                                                               |                                                |                                     |       |
| Traktorter                                | nnika/pašgājēji                                             | ~                                | Agregāts       | ~                                           | Darbiniek                                                     | s v                                            |                                     |       |
| Datnes no p<br>lauksaimnie                | recīzas<br>cības tehnikas                                   |                                  | + Pievien      | ot vēl                                      | + Pievieno                                                    | ət vēl                                         |                                     |       |
| Dokumen                                   | ts                                                          | Ø                                |                |                                             |                                                               |                                                |                                     |       |
| Atjautie paplaši                          | nājumi (.zip, .7z, .rar)                                    |                                  |                |                                             |                                                               |                                                |                                     |       |
| + Pievienot v                             | ēl                                                          |                                  |                |                                             |                                                               |                                                |                                     |       |
|                                           |                                                             |                                  |                |                                             |                                                               |                                                |                                     |       |
| Dokuments                                 |                                                             |                                  | C              |                                             |                                                               |                                                |                                     |       |
| Atlautie paplašināju                      | ımi (.pdf, .docx, .doc, .jpg, .                             | jpeg, .png)                      |                |                                             |                                                               |                                                |                                     |       |
| Piezīmes (ma                              | aks. 200 zīmes)                                             |                                  |                |                                             |                                                               |                                                |                                     |       |
|                                           |                                                             |                                  |                |                                             |                                                               |                                                |                                     |       |
|                                           |                                                             |                                  |                | 11                                          |                                                               |                                                |                                     |       |
|                                           |                                                             |                                  |                | /                                           |                                                               |                                                |                                     |       |
| ıki                                       |                                                             |                                  |                | //                                          |                                                               |                                                |                                     |       |
| ıki                                       |                                                             |                                  |                |                                             |                                                               |                                                |                                     |       |
| ıki                                       | Kopējā<br>platība<br>(ha)                                   | Apstrā<br>platība                | dājamā<br>(ha) | Aprēķinātā<br>CaCO3 deva<br>(kg/ha)         | Izmantotā<br>kaļķošanas<br>materiāla                          | lzmantotā<br>CaCO3 deva<br>(kg/ha)             | Kopā<br>izlietots (kg)              | Dzēst |
| ıki<br>uks                                | Kopējā<br>platība<br>(ha)                                   | Apstrā<br>platība                | dājamā<br>(ha) | Aprēķinātā<br>CaCO3 deva<br>(kg/ha)         | Izmantotā<br>kaļķošanas<br>materiāla<br>deva (kg/ha)          | lzmantotā<br>CaCO3 deva<br>(kg/ha)             | Kopā<br>izlietots (kg)              | Dzēst |
| ıki<br>uks                                | Kopējā<br>platība<br>(ha)                                   | Apstrā<br>platība                | dājamā<br>(ha) | Aprēķinātā<br>CaCO3 deva<br>(kg/ha)         | Izmantotā<br>kaļķošanas<br>materiāla<br>deva (kg/ha)          | lzmantotā<br>CaCO3 deva<br>(kg/ha)             | Kopā<br>izlietots (kg)              | Dzēst |
| iki<br>uks<br>10) Lauka<br>ipas           | Kopējā<br>platība<br>(ha)                                   | Apstrāc<br>platība               | dājamā<br>(ha) | Aprēķinātā<br>CaCO3 deva<br>(kg/ha)         | Izmantotā<br>kaļķošanas<br>materiāla<br>deva (kg/ha)          | Izmantotā<br>CaCO3 deva<br>(kg/ha)             | Kopā<br>izlietots (kg)              | Dzēst |
| iki<br>uks<br>10) Lauka<br>ipas           | Kopējā<br>platība<br>(ha)<br>3.39                           | Apstrāc<br>platība               | dājamā<br>(ha) | Aprēķinātā<br>CaCO3 deva<br>(kg/ha)<br>5500 | Izmantotā<br>kaļķošanas<br>materiāla<br>deva (kg/ha)<br>10000 | Izmantotā<br>CaCO3 deva<br>(kg/ha)<br>4200.000 | Kopā<br>izlietots (kg)<br>10000.000 | Dzēst |
| iki<br>uks<br>10) Lauka<br>upas           | Kopējā<br>platība<br>(ha)<br>3.39                           | Apstrāc<br>platība               | dājamā<br>(ha) | Aprēķinātā<br>CaCO3 deva<br>(kg/ha)<br>5500 | Izmantotā<br>kaļķošanas<br>materiāla<br>deva (kg/ha)<br>10000 | Izmantotā<br>CaCO3 deva<br>(kg/ha)<br>4200.000 | Kopā<br>izlietots (kg)<br>10000.000 | Dzést |
| uks<br>10) Lauka<br>Jpas                  | Kopējā<br>platība<br>(ha)<br>3.39                           | Apstrāc<br>platība               | dājamā<br>(ha) | Aprēķinātā<br>CaCO3 deva<br>(kg/ha)<br>5500 | Izmantotā<br>kaļķošanas<br>materiāla<br>deva (kg/ha)<br>10000 | Izmantotā<br>CaCO3 deva<br>(kg/ha)<br>4200.000 | Kopā<br>izlietots (kg)<br>10000.000 | Dzēst |
| uks<br>10) Lauka<br>Ipas<br>uku<br>raksts | Kopējā<br>platība<br>(ha)<br>3.39<br>Izvēlēties la          | Apstrāc<br>platība<br>1          | dājamā<br>(ha) | Aprēķinātā<br>CaCO3 deva<br>(kg/ha)<br>5500 | Izmantotā<br>kaļķošanas<br>materiāla<br>deva (kg/ha)<br>10000 | Izmantotā<br>CaCO3 deva<br>(kg/ha)<br>4200.000 | Kopā<br>izlietots (kg)<br>10000.000 | Dzēst |
| uks<br>10) Lauka<br>Jpas<br>uku<br>raksts | Kopējā<br>platība<br>(ha)<br>3.39<br>Izvēlēties la<br>3.390 | Apstrād<br>platība<br>1<br>.uuku | dājamā<br>(ha) | Aprēķinātā<br>CaCO3 deva<br>(kg/ha)<br>5500 | Izmantotā<br>kaļķošanas<br>materiāla<br>deva (kg/ha)<br>10000 | Izmantotā<br>CaCO3 deva<br>(kg/ha)<br>4200.000 | Kopā<br>izlietots (kg)<br>10000.000 | Dzēst |

63.attēls

## 49. Darbību uzskaites moduļa notikums – Stādīšana

Lai piereģistrētu augu aizsardzības lietošanas notikumu izvēlētajā laukā, no konkrēta lauka sadaļas "Notikumi" jānospiež poga "Pievienot jaunu notikumu". Pēc pogas nospiešanas lietotājs tiks

novirzīts uz skatu, kurā ir jānorāda precīzi kādu notikumu viņš vēlas piereģistrēt. Jāizvēlas "Stādīšana", tālāk automātiski ielasīsies atbilstošie lauki formā. Jāievada dati šādos ievadlaukos (64.attēls):

- Ārpakalpojums ja darbība tiks veikta ar ārpakalpojuma palīdzību, lietotājam ir jāieliek atzīme šajā izvēles rūtiņā. Tiklīdz atzīme tiks ielikta, lietotājam tiks izvadīti divi papildus lauki "Nosaukums", kurš būs jāaizpilda manuāli ar ārpakalpojumu sniedzēja nosaukumu un "Reģistrācijas numurs", kurā būs jāievada ārpakalpojumu sniedzēja reģistrācijas numuru.
- Statuss "Izpildīts" iespēja atzīmēt šo statusu lietotājam tiks dota tikai tad, kad norādīta vērtība laukā "Datums" ir pārsniegusi tekošās dienas datumu. Agrāk iespēja atzīmēt statusu "Izpildīts" nebūs pieejama.
- **Datums** izvēle no kalendāra.
- Viengadīgs sējums/stādījums (ražu vākšu vienu reizi), Viengadīgs sējums/stādījums (ražu vākšu vairākas reizes) un Ilggadīgs sējums/stādījums atzīmējot opciju "Viengadīgs sējums/stādījums", un saglabājot notikumu, lietotājam būs obligāti jāpiereģistrē sēšanas vai stādīšanas notikums pirms nākamā ražas novākšanas notikuma. "Viengadīgs sējums/stādījums (ražu vākšu vairākas reizes)" jānorāda gadījumos, kad tiks sēti vai stādīti viengadīgi kultūraugi, piemēram spināti, kumelītes, gurķi, kabači utt., kuru ražu sezonā vāc vairākas reizes. Ja būs norādīta šī pazīme, tad nākošo kultūraugu iesēt tajā pašā laukā varēs tikai tad, kad esošais kultūraugs no lauka tiks noņemts. Savukārt, atzīmējot "Ilggadīgs sējums/stādījums", lietotājam būs iespējas piereģistrēt sistēmā nākamo ražas novākšanas notikumu, neveicot sēšanas darbību.
- Kultūraugs lietotājam no izkrītošā saraksta ir jāizvēlas stādi no iepriekš pievienotajiem stādiem noliktavā.
- Daudzums, gab. lietotājam ir jāievada stādu daudzums. Obligāti aizpildāms lauks.
- **Partijas numurs** Lietotājam ir jāievada partijas numurs. Nav obligāti aizpildāms lauks.
- Augu pase lietotājam no izkrītošās izvēlnes ir jāizvēlas augu pases numurs.
- **Pārbaudes akta numurs** Ielasās automātiski atbilstoši izvēlētam partijas Nr. Lauks tiek izvadīts gadījumos, kad tiek izvēlēta laukā "Veids" vērtība "Pašaudzēts".

## ML tabula:

- ML nosaukums lietotājam ir iespēja izvēlēties ML iepriekš pievienotu noliktavā resursu.
- Deva Deva, kg/ha vai l/ha lietotājam ir jāieraksta izmantotā deva. Mērvienība tiks ielasīta automātiski, balstoties uz izvēlēto AAV vai ML līdzekli.
- **Pievienot vēl** nospiežot pogu, tiek pievienots vēl viens ieraksts ar iespēju ievadīt tajā citu AAV vai ML.
- Dzēst nospiežot pogu, iepriekš pievienotais ieraksts tiek izdzēsts.
- Dokuments Nospiežot ikonu , ir iespēja pievienot failu. Atļautie faila paplašinājumi: PDF, docx, doc, jpg, jpeg, png, zip, 7z, rar. Atļauts pievienot datni ne lielāku par 5MB, Sistēma parādīs kļūdas paziņojumu, ja datne pārsniegs atļautos 5MB. Traktortehnikas bloks:

- Traktortehnika/pašgājēji izvēle no noliktavā pievienotas traktortehnikas/pašgājējiem. Viena bloka ietvaros būs iespēja izvēlēties tikai vienu traktortehnikas vienību. Traktortehnikas nosaukumi, kuri iepriekš bija pievienoti noliktavā no tehnikas kartiņas laukiem "Marka" un "Modelis" + variants "Roku darbs".
- Agregāts izvēle no noliktavā pievienotajiem agregātiem. Agregātu nosaukumi, kuri iepriekš bija pievienoti noliktavā no tehnikas kartiņas laukiem "Marka" un "Modelis".
- **Darbinieks** izvēle no noliktavā pievienotajiem darbiniekiem.
- **Datnes no precīzas lauksaimniecības tehnikas** iespēja no savas darbstacijas augšupielādēt datnes no precīzas lauksaimniecības tehnikas.
- Piezīmes nepieciešamības gadījumā iespēja pievienot papildus informāciju, nav obligāti. Lauku bloks:
- Lauks pirmais tiks attēlots lauks, no kura lietotājs iniciēja kaļķošanas notikumu. Pārējie ieraksti ir papildus pievienotie lauki, uz kuriem lietotājs arī vēlas veikt AAV/ML lietošanas notikumu kopā ar stādīšanas notikumu.
- Kopējā platība, ha tiks ielasīta automātiski no izvēlēta lauka pamatkartiņas skata lauka "Platība, ha". Nav labojama vērtība.
- Apstrādājamā platība, ha lietotājam ir jānorāda, uz cik daudzu hektāriem no kopējās platības viņš vēlas veikt stādīšanas darbību.
- Kopā izlietotais ML daudzums (Apstrādājamā platība \* Deva) tiek aprēķināts automātiski, sareizinot Apstrādājamā platība \* Deva. Nerediģējams lauks.
- Kopā izlietotais AAV daudzums (Apstrādājamā platība \* Deva) tiek aprēķināts automātiski, sareizinot Apstrādājamā platība \* Deva. Nerediģējams lauks.
- Kopā, ha tiek aprēķināta automātiski. Visu pievienotu lauku apstrādājamo platību summa.
- Kopā, kg vai litri– tiek aprēķināts automātiski, sasummējot visu līdzekļu kg vai litrus.

Gadījumā, ja ir nepieciešams izdzēst kļūdaini pievienotu lauku tabulā, jānospiež pie atbilstošā ieraksta poga "-" – ieraksts tiks izdzēsts no tabulas.

Ja ir nepieciešams no sava lauku saraksta tabulā pievienot papildus lauku, no izkrītošās izvēlnes ir jāizvēlas lauks un tas tiks automātiski pievienots kā papildus ieraksts tabulā.

- Nospiežot pogu "**Saglabāt**", dati tiek saglabāti, ja tie atbilst validācijas prasībām. Ja kāds no ievadlaukiem aizpildīts nekorekti, parādīsies paziņojums, ka ievadītie dati nav korekti.
- Nospiežot pogu "Atcelt", parādīsies uznirstošais logs ar brīdinājumu, ka lapā ir nesaglabātas izmaiņas un iespējams palikt lapā vai pamest to.

| Lauksaimniecībā izmantojan<br>Lauki · Purvs piemājas · Pievienot notiku | nās zemes pārvaldības si:          | stēma                                 |                                                |                                        |        |
|-------------------------------------------------------------------------|------------------------------------|---------------------------------------|------------------------------------------------|----------------------------------------|--------|
| Stādīšana                                                               |                                    |                                       |                                                | Saglabät                               | Atcelt |
| Stádišana                                                               | ~                                  |                                       |                                                |                                        |        |
| Statuss                                                                 |                                    |                                       |                                                |                                        |        |
| Arpakalpojums                                                           |                                    |                                       |                                                |                                        |        |
| Datums *                                                                | =                                  |                                       |                                                |                                        |        |
| Viengadigs sējums/stādījums (ražu vakšu                                 | vienu reizi) 💿 Viengadīgs sējums/s | tādījums (ražu vākšu vairākas reizes) | <ul> <li>Ilggadigs sējums/stādījums</li> </ul> |                                        |        |
| Gurki/Püres-70                                                          | S0                                 |                                       |                                                |                                        |        |
| Partijas sumus<br>P234                                                  | 65793-3                            |                                       | – Parlaudor Jeta nursurs<br>AK2345             |                                        |        |
| Mi. rosukume<br>Minerálměsli/can                                        | X V 5                              |                                       |                                                |                                        |        |
| + Plevienat věl                                                         |                                    |                                       |                                                |                                        |        |
| Toktortehnika/palgajej                                                  | v u land                           |                                       | Deficiely of                                   |                                        |        |
| Lauksaimniecibas traktors/Mtz/82                                        | X V Agregats                       |                                       | Darbinieks                                     |                                        |        |
| Datnes no precizas<br>lauksaimniecības tehnikas                         | + Plevienot vel                    |                                       | + Pievienot vill                               |                                        |        |
| Dokuments<br>Atjurio paplalinajumi (zip, 7z, rat)                       | 8                                  |                                       |                                                |                                        |        |
| + Plevienot võl                                                         |                                    |                                       |                                                |                                        |        |
| Dokuments                                                               | 6                                  |                                       |                                                |                                        |        |
| Atjautie paplašinājumi (pdf, docs; doc; jpg, jpeg, pag)                 |                                    |                                       |                                                |                                        |        |
| Piezimes (maks. 200 zimes)                                              |                                    |                                       |                                                |                                        |        |
| Lauki                                                                   |                                    |                                       |                                                |                                        |        |
| Laules                                                                  | Kopėjā platība (ha)                | Apstrādājamā platība (ha)             | Kopā izlietotais ML daudzums (Vkg)             | Kopā izlietotais AAV daudzums<br>(/Ag) | Dzēst  |
| 1. Purvs pie majas/3424, 0.9ha, (710)<br>Ilggadigie zal                 | 0.9                                | 0.90                                  | 4.500                                          | 0.000                                  |        |
| Lauku saraksts                                                          | Izvėlėties lauku                   |                                       | -                                              |                                        |        |
| Кора                                                                    | 0.900                              | 0.900                                 | 4.500                                          | 0.000                                  |        |

64.attēls

#### 50. Darbību uzskaites moduļa apstrādes notikums – Ražas novākšana

Lai izvēlētajā laukā piereģistrētu notikumu "Ražas novākšana", sadaļā "Lauka notikumi" jāspiež poga "Pievienot notikumu". Pēc pogas nospiešanas lietotājs tiks novirzīts uz formu, kurā no izvēles saraksta jāizvēlas "Ražas novākšana". Tiek parādīti un jāaizpilda šādi ievadlauki (65.attēls):

- **Raža netiek novākta** ja tiek atzīmēts, visi pārējie lauki, izņemot Iemesls un Datums tiek paslēpti no lietotāja.
- **Raža tiks vākata vairākas reizes** izvēle ir pieejama tikai tad, ja sēšanas/stādīšanas notikumā ir veikta attiecīga atzīme, ka raža tiks novākata vairākas reizes "Viengadīgs sējums/stādījums (ražu vākšu vairākas reizes)"
- **Raža pilīnbā novākta** ja tiek atzīmēts, lauks tiks atbrīvots un uz tā varēs sēt nākamo kultūraugu. Izvēle ir pieejama tikai tad, ja Sēšanas notikumā ir veikta attiecīga atzīme, ka raža tiks novākata vairākas reizes "Viengadīgs sējums/stādījums (ražu vākšu vairākas reizes).

- Ārpakalpojums Ja darbība tiks veikta, izmantojot ārpakalpojumu, jāieliek atzīme šajā izvēles rūtiņā. Tiklīdz atzīme būs ielikta, tiks parādīti divi papildu ievadlauki: "Nosaukums"
   jāieraksta ārpakalpojuma sniedzēja nosaukums; "Reģistrācijas nr." jāieraksta ārpakalpojuma sniedzēja numurs Uzņēmumu reģistra reģistros.
- "Izpildīts" Iespēja atzīmēt šo statusu būs tikai tad, kad ievadlaukā "Datums" norādītā vērtība pārsniegs esošās dienas datumu. Iespēja atzīmēt statusu "Izpildīts" ātrāk nav pieejama.
- **Datums** Jāizvēlas no kalendāra.
- Kultūraugs iespēja izvēlēties no kultūraugiem, kuri lietotājam bija iesēti vai iestādīti uz lauka. Ja laukam, nav sēšanas notikuma, tad skatā nepiedāvā aizpildīt laukus par novākto ražu: "Kultūraugs", "Ražas veids", "Platība", "Partijas Nr", "Šķirne", "Apjoms, kg vai gab.", "Mērvienība", "Raža tiek novākta un kultūraugs tiek iznīcināts".
- **Ražas veids** iespēja izvēlēties no iespējamām vērtībām vienu:
  - 1. graudi
  - 2. augļi
  - 3. ogas
  - 4. dārzeņi
  - 5. salmi
  - 6. siens
  - 7. zaļmēslojums
  - 8. zaļbarība
  - 9. stādi
  - 10. zāle (smalcināšana)
  - 11. zāle (noganīšana)
  - 12. zāle (nopļaušana/aizvešana)
  - 13. skābsiens
  - 14. skābbarība
  - 15. sēklas
  - 16. nektāraugi
  - 17. lopbarības sakņaugi
  - 18. kartupeļi
  - 19. garšaugi
  - 20. ārstniecības augi
  - 21. cits
- **Platība** jāievada platība, no kuras tika novākta raža. Nav iespējas ievadīt lielāku platību par lauka kopējo platību.
- **Partijas Nr.** Lauks ir obligāti aizpildāms pie nosacījuma, ka laukam ir pazīme "Sertificēts sēklas lauks". Tiek aizpildīts automātiski no stādīšanas notikuma.
- Apjoms, kg vai gab. lietotājam manuāli ir jāievada novāktas ražas apjoms.
- Mērvienība lietotājam manuāli ir jāizvēlas kg vai gab. no izkrītoša saraksta.
- Ja raža bojāta, iznīcināta vai cits iemesls, jānorāda nenovāktās ražas platība ja lietotājs būs atzīmējis šo pazīmi, tad blokā ievadīta raža tiek novākta no lauka norādītas platības un

lietotājam uz norādītas lauka platības būs nepieciešams iesēt/iestādīt atkārtoti kultūraugu pirms veikt nākamo ražas novākšanas notikumu.

- **Pievienot vēl** nospiežot pogu, tiek pievienots vēl viens bloks ar iespēju ievadīt informāciju par citu kultūraugu.
- **Izdzēst** nospiežot pogu, informācijas bloks tiek izdzēsts. Poga ir pieejama tikai, ja forma satur vairāk par vienu informācijas bloku.

## Kopējā informācija:

## Traktortehnikas bloks:

**Traktortehnika** – izvēle no noliktavā pievienotas traktortehnikas/pašgājējiem. Viena bloka ietvaros būs iespēja izvēlēties tikai vienu traktortehnikas vienību. Traktortehnikas nosaukumi, kuri iepriekš bija pievienoti noliktavā no tehnikas kartiņas laukiem "Marka" un "Modelis" + variants "Roku darbs"

**Agregāti** – izvēle no noliktavā pievienotajiem agregātiem. Agregātu nosaukumi, kuri iepriekš bija pievienoti noliktavā no tehnikas kartiņas laukiem "Marka" un "Modelis".

Darbinieki – izvēle no noliktavā pievienotajiem darbiniekiem.

**Datnes no precīzas lauksaimniecības tehnikas -** iespēja no savas darbstacijas augšupielādēt datnes no precīzas lauksaimniecības tehnikas.

- Nospiežot pogu "**Saglabāt**", dati tiek saglabāti, ja tie atbilst validācijas prasībām. Ja kāds no ievadlaukiem aizpildīts nekorekti, parādīsies paziņojums, ka ievadītie dati nav korekti.
- Nospiežot pogu "Atcelt", parādīsies uznirstošais logs ar brīdinājumu, ka lapā ir nesaglabātas izmaiņas un iespējams palikt lapā vai pamest to.

| Lauksaimniecībā izmantojamās zeme<br>Lauki — Miežvas, ar stieb. Lauk, nr. 10 Stanislavovo Ka → | es pārvaldības sistēma<br>Pievienot notikumu | a               |              |        |
|------------------------------------------------------------------------------------------------|----------------------------------------------|-----------------|--------------|--------|
| Ražas novākšana                                                                                |                                              |                 | Saglabāt     | Atceit |
| Darbiba<br>Ražas Novākšana V                                                                   |                                              |                 |              |        |
| Raža netiek novākta                                                                            |                                              |                 |              |        |
| Raža tiks vākta vairākas reizes                                                                |                                              |                 |              |        |
| Raža pilnībā novākta                                                                           |                                              |                 |              |        |
| Statuss                                                                                        |                                              |                 |              |        |
| Ārpakalpojums                                                                                  |                                              |                 |              |        |
| Izpildīts                                                                                      |                                              |                 |              |        |
| Datums *                                                                                       |                                              |                 |              |        |
| 15-07-2024                                                                                     |                                              |                 |              |        |
| Kulturaugs *                                                                                   | Ražas veids *                                |                 | Platiba, ha  | ]      |
| Kumente/Cits                                                                                   | Arstniecības augi                            | ¥               | 7.20         |        |
| Partijas Nr. 🗸                                                                                 | Apjoms *                                     |                 | Mērvienība * | ~      |
| Ja raža bojāta, iznīcināta vai cits iemesls,<br>jānorāda nenovāktās ražas platība.             |                                              |                 |              |        |
| + Pievienot vël                                                                                |                                              |                 |              |        |
|                                                                                                |                                              | Darbinieks      |              |        |
|                                                                                                |                                              | - Diminent uit  | +            |        |
| Datnes no precizas<br>lauksaimniecības tehnikas                                                | ot ver                                       | - Previenot ver |              |        |
| Dokuments 🥝                                                                                    |                                              |                 |              |        |
| Atļautie paplašinājumi (zip, .7z, .rar)                                                        |                                              |                 |              |        |
| + Pievienot věl                                                                                |                                              |                 |              |        |
| Dokuments 🥔                                                                                    |                                              |                 |              |        |
| Atjautie paplašinajumi (.pdf, .docx, .doc, .jpg, .jpeg, .png)                                  |                                              |                 |              |        |
| Piezīmes (maks. 200 zīmes)                                                                     |                                              |                 |              |        |
| I                                                                                              | 65.attēls                                    |                 |              |        |

## 51. Darbību uzskaites moduļa notikums – Cita darbība

Lai izvēlētajā laukā piereģistrētu notikumu "Cita darbība", sadaļā "Lauka notikumi" jāspiež poga "Pievienot notikumu". Pēc pogas nospiešanas lietotājs tiks novirzīts uz formu, kurā no izvēles saraksta jāizvēlas "Cits. Tiek parādīti un jāaizpilda šādi ievadlauki (66.attēls):

Ārpakalpojums – Ja darbība tiks veikta, izmantojot ārpakalpojumu, jāieliek atzīme šajā izvēles rūtiņā. Tiklīdz atzīme būs ielikta, tiks parādīti divi papildu ievadlauki: "Nosaukums"
 jāieraksta ārpakalpojuma sniedzēja nosaukums; "Reģistrācijas nr." – jāieraksta ārpakalpojuma sniedzēja numurs Uzņēmumu reģistra reģistros.

- "Izpildīts" Iespēja atzīmēt šo statusu būs tikai tad, kad ievadlaukā "Datums" norādītā vērtība pārsniegs esošās dienas datumu. Iespēja atzīmēt statusu "Izpildīts" ātrāk nav pieejama.
- Datums Jāizvēlas no kalendāra.
- Dokuments Nospiežot ikonu , ir iespēja pievienot failu. Atļautie faila paplašinājumi: PDF, docx, doc, jpg, jpeg, png, zip, 7z, rar. Atļauts pievienot datni ne lielāku par 5MB, Sistēma parādīs kļūdas paziņojumu, ja datne pārsniegs atļautos 5MB.

## Traktortehnikas bloks:

**Traktortehnika** – izvēle no noliktavā pievienotas traktortehnikas/pašgājējiem. Viena bloka ietvaros būs iespēja izvēlēties tikai vienu traktortehnikas vienību. Traktortehnikas nosaukumi, kuri iepriekš bija pievienoti noliktavā no tehnikas kartiņas laukiem "Marka" un "Modelis" + variants "Roku darbs"

**Agregāti** – izvēle no noliktavā pievienotajiem agregātiem. Agregātu nosaukumi, kuri iepriekš bija pievienoti noliktavā no tehnikas kartiņas laukiem "Marka" un "Modelis".

Darbinieki – izvēle no noliktavā pievienotajiem darbiniekiem.

**Datnes no precīzas lauksaimniecības tehnikas -** iespēja no savas darbstacijas augšupielādēt datnes no precīzas lauksaimniecības tehnikas.

- Piezīmes nepieciešamības gadījumā iespēja pievienot papildus informāciju, nav obligāti. Bloks "Lauki":
- Lauks Pirmais tiks attēlots lauks, no kura lietotājs iniciēja notikumu "Cita darbība". Pārējie ieraksti ir papildus pievienotie lauki, kuros lietotājs arī vēlas veikt darbību "Cita darbība".
- Kopējā platība (ha) Tiks ielasīta automātiski no izvēlētā lauka pamata kartītes skata ievadlauka "Platība, ha". Nav labojama vērtība.
- Apstrādājamā platība (ha) Jāieraksta, kādā platībā (no lauka kopējās platības) lietotājs vēlas veikt darbību "Cita darbība".
- Kopā Tiek aprēķināts automātiski. Visu pievienoto lauku apstrādājamo platību summa.
- Nospiežot pogu "**Saglabāt**", dati tiek saglabāti, ja tie atbilst validācijas prasībām. Ja kāds no ievadlaukiem aizpildīts nekorekti, parādīsies paziņojums, ka ievadītie dati nav korekti.
- Nospiežot pogu "**Atcelt**", parādīsies uznirstošais logs ar brīdinājumu, ka lapā ir nesaglabātas izmaiņas un iespējams palikt lapā vai pamest to.

Ja tabulā nepieciešams izdzēst kļūdaini pievienotu lauku, pie atbilstošā ieraksta jāspiež poga "-" un ieraksts tiks izdzēsts.

Ja tabulā nepieciešams pievienot vēl kādu lauku, no izvēles saraksta jāizvēlas vajadzīgais lauks, un tas tiks automātiski tiks pievienots tabulai.

| la ual Diba                                                                                                    |                                                                              | Saglabāt                                  | Atceit |
|----------------------------------------------------------------------------------------------------|------------------------------------------------------------------------------|-------------------------------------------|--------|
| artiba<br>ita darbiba<br>Statuss<br>Årpakalpojums<br>Vizplidits<br>atums -<br>0-06-2023<br>Traktoriahnikajpadgadij -<br>Graudaugu noväkšan | ✓                                                                            | Darbivieks<br>Jānis Ozols                 |        |
| latnes no precizas<br>nuksaimniecības tehnikas<br>Dokuments<br>Pievienot vēl                                                               | + Plevienot věl                                                              | + Pievienot věl                           |        |
| okuments                                                                                                    | 6                                                                            | 2                                         |        |
| okuments<br>lezimes (maks. 200 zimes) *<br>Lauki                                                                                           |                                                                              |                                           |        |
| okuments<br>lezimes (maks. 200 zimes) *<br>Lauki<br>Lauks                                                                                  | Kopējā platība (ha)                                                          | Apstrādājamā platība (ha)                 | Dzêst  |
| okuments<br>lezimes (maks. 200 zimes) *<br>Lauki<br>Lauks<br>Cēsis                                                                         | Kopējā platība (ha)<br>6.99                                                  | Apstrādājamā platība (ha)<br>6.99         | Dzêst  |
| okuments<br>lezimes (maks. 200 zimes) *<br>Lauki<br>Lauks<br>Cēsis<br>19 Lauks                                                             | Kopějá platiba (ha)           6.99           4.81                            | Apstrādājamā platība (ha)<br>6.99<br>4.81 | Dzêst  |
| okuments<br>lezimes (maks. 200 zimes) *<br>Lauki<br>Lauks<br>Cēsis<br>19 Lauks<br>Lauku saraksts                                           | Kopėja platiba (ha)           6.99           4.81           Izvėlėties lauku | Apstrādājamā platība (ha)<br>6.99<br>4.81 | Dzést  |

66.attēls

## 52. Augsnes analīzes

Augšņu analīžu pievienošana notiek, sadaļā Lauki atverot attiecīgo lauku un izvēloties cilni "Augsnes analīzes".

| Rādīt tikai:                                                             |                                                                                                    |                                                                                         |                                                                               |                                                                              |                                    |                                                             |                                                                           |                                                          |                                             |                                             |
|--------------------------------------------------------------------------|----------------------------------------------------------------------------------------------------|-----------------------------------------------------------------------------------------|-------------------------------------------------------------------------------|------------------------------------------------------------------------------|------------------------------------|-------------------------------------------------------------|---------------------------------------------------------------------------|----------------------------------------------------------|---------------------------------------------|---------------------------------------------|
| Notikumi                                                                 | Augsnes analīzes                                                                                                    | Kultūrau                                                                                | gu mēslošanas                                                                 | s plāni                                                                      |                                    |                                                             |                                                                           |                                                          |                                             |                                             |
| Sistēmā ir pie<br>- SIA "AgTech<br>citā augšņu jo<br><b>Iespējams pi</b> | ejami Valsts augu aizsardzības<br>"; SIA "Augsnes Laboratorija" (Sc<br>mā akreditētā Eiropas Savienīb<br><b>evienot augsnes analīzes, ka</b> s | dienestā veiktas<br>aldus Laboratorija<br>as laboratorijā, a<br><b>s jaunākas par 3</b> | augšņu agroķīm<br>n); SIA "DOJUS l<br>Inalīžu rezultātu<br><b>80.06.2016.</b> | iiskās izpētes un augsi<br>atvija"; SIA "Precision<br>Is jāpievieno manuāli, | nes parau<br>Farming'<br>spiežot p | gu analīžu rezult<br>" (Agricon); Koope<br>ogu "Pievienot C | āti, kā arī sekojošu a<br>eratīvā sabiedrība "V,<br>ITAS laboratorijas pa | groķīmisko pakalpoj<br>AKS"; SIA "Augsnes iz<br>raugus". | umu sniedzēju snieg<br>zpētes grupa". Ja an | tā informācija:<br>alīzes veiktas           |
| + Pievieno                                                               | t paraugus ar ģeogrāfisko pies                                                                                                    | aisti 🛛 + Piev                                                                          | ienot VAAD lab                                                                | oratorijas paraugus                                                          | + Pie                              | vienot CITAS lab                                            | oratorijas paraugus                                                       |                                                          |                                             |                                             |
|                                                                          | Automātiski aprēķināts                                                                                                    | vidējais svērtais                                                                       | Platība, ha                                                                   | Granulometrija                                                               | рН                                 | Organika, %                                                 | CaCO3, t/ha                                                               | P2O5, mg/kg<br>(nodrošinājums)                           | K2O, mg/kg (nodroš                          | inājums)                                    |
|                                                                          |                                                                                                    |                                                                                         | 17.71                                                                         | Mālsmilts                                                                    | 5.82                               | 3.86                                                        | 3.3                                                                       | 44.85 (Zems)                                             | 97.16 (Vidējs)                              |                                             |
| Parauga<br>veids                                                         | Parauga numurs (Pakalpojuma 🛓<br>sniedzējs)                                                                                                    | Parauga<br>datums                                                                       | Platība, ha                                                                   | Granulometrija                                                               | рН                                 | Organika, %                                                 | CaCO3, t/ha                                                               | P2O5, mg/kg<br>(nodrošinājums)                           | K2O, mg/kg<br>(nodrošinājums)               | Darbības                                    |
| Manuāls                                                                  |                                                                                                    | 26-10-2024                                                                              | 3                                                                             | Māls                                                                         | 6                                  | 10                                                          | 5.5                                                                       | 2 (Ļoti zems)                                            | 2 (Ļoti zems)                               | <b>2 Û</b>                                  |
| VAAD<br>izpēte                                                           | 0425-18/0020 (VAAD)                                                                                                    | 18-10-2018                                                                              | 2.46                                                                          | Mälsmilts                                                                    | 5.4                                | 2.4                                                         | 3.6                                                                       | 32 (Zems)                                                | 59 (Zems)                                   | 0 Û                                         |
| VAAD<br>izpēte                                                           | 0425-18/0021 (VAAD)                                                                                                    | 18-10-2018                                                                              | 3.85                                                                          | Mālsmilts                                                                    | 5.2                                | 2.7                                                         | 4.4                                                                       | 26 (Ļoti zems)                                           | 61 (Zems)                                   | <ul> <li>♥</li> </ul>                       |
| Cita lab.                                                                | 54-241988_AT (AgTech)                                                                                                    | 15-05-2024                                                                              | 2.65                                                                          | Mālsmilts                                                                    | 6.7                                | 2.3                                                         |                                                                           | 59.6 (Zems)                                              | 147 (Vidējs)                                | <ul> <li>♥</li> <li>♥</li> <li>♥</li> </ul> |
| Cita lab.                                                                | 55-241981_AT (AgTech)                                                                                                    | 15-05-2024                                                                              | 2.75                                                                          | Mālsmilts                                                                    | 5.9                                | 2.3                                                         | -                                                                         | 98.5 (Vidējs)                                            | 173.5 (Augsts)                              | <ul> <li>♥</li> <li>♥</li> </ul>            |
| VAAD lab.                                                                | Lauks 203/335- 5                                                                                                    | 17-08-2020                                                                              | 3                                                                             | Māls                                                                         | 5.9                                | 3.21                                                        | 5.4                                                                       | 60.24 (Zems)                                             | 156 (Vidējs)                                | 2 Û                                         |

#### 67.attēls

Sistēmā ir iespējams pievienot trīs veidu analīzes: "Pievienot paraugus ar ģeogrāfisko piesaisti", "Pievienot VAAD laboratorijas paraugus"; "Pievienot CITAS laboratorijas paraugus".

| + Pievienot paraugus ar ģeogrāfisko piesaisti |  | + Pievienot VAAD laboratorijas paraugus |  | + Pievienot CITAS laboratorijas paraugus |
|-----------------------------------------------|--|-----------------------------------------|--|------------------------------------------|
|-----------------------------------------------|--|-----------------------------------------|--|------------------------------------------|

Sistēmā ir iespējams pievienot Valsts augu aizsardzības dienestā veiktas augšņu agroķīmiskās izpētes un augsnes paraugu analīžu rezultāti, kā arī sekojošu agroķīmisko pakalpojumu sniedzēju sniegtā informācija: - SIA "AgTech"; SIA "Augsnes Laboratorija" (Saldus Laboratorija); SIA "DOJUS Latvija"; SIA "Precision Farming" (Agricon); Kooperatīvā sabiedrība "VAKS"; SIA "Augsnes izpētes grupa". Ja analīzes veiktas citā augšņu jomā akreditētā Eiropas Savienības laboratorijā, analīžu rezultātus jāpievieno manuāli, spiežot pogu "Pievienot CITAS laboratorijas paraugus".

Visu pievienoto analīžu informācija ir attēlota tabulas veidā. Virs pārskata tabulas sistēma attēlo automātiski aprēķināto augsnes analīžu rezultātu vidējās svērtās vērtības.

Nospiežot pogu "Pievienot paraugus ar ģeogrāfisko piesaisti", analīzes sarakstā tiek pievienotas automātiski.

# Valsts augu aizsardzības dienestā veiktas augšņu agroķīmiskās izpētes un augsnes paraugu analīžu rezultātu pievienošana.

Nospiežot pogu "Pievienot VAAD laboratorijas paraugus", atveras ievadforma Jauns paraugs.

| uns paraugs                           | Saglabāt               | Saglabāt un pievien<br>paraugu             | ot jaunu Ato         |
|---------------------------------------|------------------------|--------------------------------------------|----------------------|
| arauga nosaukums / nr<br>.auks 184-84 | ✓ Datums<br>22-09-2020 | 🚔 Platība, ha                              |                      |
| Granul. sasti 🔍                       | 5.4                    | Organiskās vielas<br>daudzums<br>고스୨ CaCO3 | i, t/ha              |
| Barības element                       | i                      |                                            |                      |
| OTHR Elements                         | Daudzums               | Mērvienība                                 | Nodrošinājums augsnē |
| P <sub>2</sub> O <sub>5</sub>         | 49.08                  | mg/kg                                      |                      |
| K20                                   | 112                    | mg/kg                                      |                      |
| Ca                                    |                        | mg/kg                                      |                      |
| Mg                                    |                        | mg/kg                                      |                      |
| S                                     |                        | mg/kg                                      |                      |
|                                       |                        |                                            |                      |

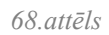

Laukā "Parauga nosaukums /nr." izvēlnes sarakstā norāda VAAD laboratorijai iesniegto analīžu lauka nosaukumu vai numuru un sistēma automātiski aizpilda analīžu datumu.

- **Parauga nosaukums** / **nr.** Jāizvēlas no parauga nosaukumu saraksta viens parauga nosaukums, tad tiek ielasīti visi pārējie lauki bloka. Laukā "Parauga nosaukums/nr." tiek attēlots Parauga nosaukums un parauga numurs. Ja parauga nosaukuma nav, tad tas tiek aizvietots ar "-".
- **Datums** tiek aizpildīts automātiski.
- Parauga platība, ha Jāieraksta lauka platība hektāros, no kura tika ņemts augsnes paraugs.
- **Granul. sastāvs** Granulometriskais sastāvs. No izvēles saraksta jāizvēlas "Kūdra", "Māls", "Mālsmilts", "Smilšmāls", "Smilts".
- **pH** tiek aizpildīts automātiski.
- Organiskās vielas daudzums tiek aizpildīts automātiski.
- CaCO<sub>3</sub> tiek aizpildīts automātiski.
   Informācija tabulā Barības elementi: P<sub>2</sub>O<sub>5</sub>, K<sub>2</sub>O, Ca, Mg, S to mērvienības un nodrošinājuma augsnē vērtības sistēmā tiek aizpildītas automātiski.

Ievadītā informācija jāsaglabā. Par katriem 6.99 hektāriem jābūt pievienotam vienam augsnes analīzes paraugam. Lai pievienotu vēl vienu paraugu gadījumā, kad lauka platība ir lielāka par 6 ha, jāspiež poga "Saglabāt un pievienot jaunu paraugu".

Nospiežo "Saglabāt un pievienot jaunu paraugu" atveras ievadforma **Jauns paraugs**, kurā iespējams nodrādīt cita parauga rezultātus.

## Citā laboratorijā veiktas analīžu rezutātu pievienošana.

Ja analīzes veiktas citā augšņu jomā akreditētā Eiropas Savienības laboratorijā, analīžu rezultātus jāpievieno manuāli, spiežot pogu "Pievienot CITAS laboratorijas paraugus".

Sistēma atver ievadformu Jauns paraugs.

|                                                                                    |                                                                                   |   |                             |                 |   | paraaga   |                      |
|------------------------------------------------------------------------------------|-----------------------------------------------------------------------------------|---|-----------------------------|-----------------|---|-----------|----------------------|
| - Datums *<br>21-10-2024<br>- pH *<br>5.8<br>- Organiskas vielas daudzums *<br>1.6 | Platita, ha *<br>4.68<br>Metode *<br>0,01 M kalcija<br>Metode *<br>Valklija-Bleka |   | Granulometriskais sastävs * |                 |   |           |                      |
| OTHR Elements Dau                                                                  | dzums Mērvienība                                                                  |   | Forma                       | Metode          |   | Rezultāts | Nodrošinājums augsnē |
| P <sub>2</sub> O <sub>5</sub> 72                                                   | .8 mg/kg                                                                          | ~ | Elements 🗸                  | Méliha 3 metode | ~ | 132.79    | Augsts               |
| K <sub>2</sub> O 21                                                                | 0 mg/kg                                                                           | ~ | Elements 🗸                  | Méliha 3 metode | ~ | 201.81    | Augsts               |
| Ca                                                                                 |                                                                                   | ~ |                             |                 |   |           |                      |
| Mg                                                                                 |                                                                                   | ~ |                             |                 |   |           |                      |
| s                                                                                  |                                                                                   | ~ |                             |                 |   |           |                      |

69.attēls

Ievadformā jāievada šāda informācija:

- Datums jānorāda kalendārā analīžu veikšanas datums.
- Parauga platība, ha Jāieraksta lauka platība hektāros, no kura tika ņemts augsnes paraugs.
- Granul. sastāvs Granulometriskais sastāvs. No izvēles saraksta jāizvēlas "Kūdra", "Māls", "Mālsmilts", "Smilšmāls", "Smilts".
- $pH j\bar{a}nor\bar{a}da$  augsnes ph vērtība.
- Metode No izvēles saraksta jāizvēlas "0,01 M kālija hlorīda suspensijā", "Ūdens suspensijā", " 0,01 M kalcija hlorīda suspensijā".
- **pH rezultāts** tiek aprēķināts automātiski.
- Organiskās vielas daudzums jāievada vērtība.
- Mērvienība No izvēles saraksta jāizvēlas "%", "g/kg".
- Forma No izvēles saraksta jāizvēlas "Organiskās vielas", "Organiskais ogleklis".
- **Metode** No izvēles saraksta jāizvēlas "Modificētā Tjurina metode", "Valklija-Bleka metode", "Sausā sadedzināšana", "Sausā sadedzināšana", "Analizators".
- Organiskās vielas rezultāts tiek aprēķināts automātiski.
- CaCO<sub>3</sub> tiek aprēķināts automātiski.

Tāpat ir manuāli jānorāda informācija tabulā **Barības elementi:** P<sub>2</sub>O<sub>5</sub>, K<sub>2</sub>O, Ca, Mg, S, attiecīgā elementa rindā norādot vērtības kolonnās **Daudzums**, Forma un Metode. Vērtības kolonnās **Rezultāts** un Nodrošinājums augsnē tiek aprēķinātās automātiski.

- Daudzums Norāda skaitlisko elementa daudzumu.
- Mērvienība No izvēles saraksta jāizvēlas "mg/kg", "g/kg", "mg/100g", "%", "ppm".
- Forma No izvēles saraksta jāizvēlas "Oksīds", "Elements".
- **Metode** No izvēles saraksta jāizvēlas "Ēgner-Rīma metode", "0,43 M slāpekļskābes ekstraktā", "CAL ekstrakts", "Mēliha 3 metode".
- Rezultāts Tiek aprēķināts automātiski pēc formulām, kas norādītas pie metodēm.
- Nodrošinājums augsnē Tiek aprēķināts automātiski.

Par katriem 6.99 hektāriem jābūt pievienotam vienam augsnes analīzes paraugam. Lai pievienotu vēl vienu paraugu gadījumos, kad lauka platība ir lielāka par 6.99 ha, jāspiež poga "Pievienot vēl viena parauga rezultātus".

Nospiežo "Saglabāt un pievienot jaunu paraugu" atveras ievadforma **Jauns paraugs**, kurā iespējams nodrādīt cita parauga rezultātus.

#### 53. Kultūraugu mēslošanas plāns - Pārskats

Sistēmā ir nodrošināta iespēja veidot kultūraugu mēslošanas plānus.

Atverot izvēlētu laukum nospiežot lauku sarakstā uz aktīvo saiti, nākamajā skatā jāizvēlas cilne "Kultūraugu mēslošanas plāni". Gadījumos, kad konkrētam laukam lietotājs jau būs izveidojis mēslošanas plānus, šajā skatā būs pieejams mēslošanas plānu saraksts.

| Lauksaimnie<br>Lauki > 53623-352 | cībā izmantojamās                | zemes pārvaldības sis       | tēma      |               |               |              |
|----------------------------------|----------------------------------|-----------------------------|-----------|---------------|---------------|--------------|
| 2. 53623-35252 2.7               | 'ha 2023 (710) llggadīgie zālāji |                             | ~         | <b>&gt;</b> [ | Atpakaļ uz la | uku sarakstu |
| Rādīt tikai: Sēšana              | Mēslošana (Ilggadīgais zālājs/G  | ts                          |           |               |               |              |
| Notikumi                         | Augsnes analīzes                 | Kultūraugu mēslošanas plāni |           |               | + Izveidot j  | aunu plānu   |
| Datums                           | Kultūraugs                       | N                           |           | P205          | K20           | Darbības     |
| 05-08-2024                       | (111) Kvieši, vasaras            | 2077                        | .488      | 770.85        | 1496.502      | ĹÛ           |
| 4                                |                                  | Rindas vienā                | lapā 10 🔻 | • 1-1 no 1    | IK K          | > >          |

70.attēls

Lai izvēlētam laukam izveidotu jaunu kultūraugu mēslošanas plānu, skatā "Kultūraugu mēslošanas plāni" jāspiež poga "Izveidot jaunu plānu" (71.attēls).

| Lauksaimniecībā izmantojamās zem<br>Lauki > 53623-35252                                    | es pārvald        | ības sistē                                   | ma               |                           |
|--------------------------------------------------------------------------------------------|-------------------|----------------------------------------------|------------------|---------------------------|
| 2. 53623-35252 2.7ha 2023 (710) llggadīgie zālāji                                          |                   |                                              | ✓                | Atpakaļ uz lauku sarakstu |
| Rādīt tikai: Sēšana Mēslošana (Ilggadīgais zālājs/Cits)<br>Notikumi Augsnes analīzes Kultu | ūraugu mēsloša    | nas plāni                                    |                  | + Izveidot jaunu plānu    |
| Šobrīd nav p                                                                               | pievienots nevien | s Mēslošanas pl                              | āns.             |                           |
| - Novads                                                                                   | <b>L</b>          | auka bloka nr. ———                           |                  |                           |
| Limbažu novads                                                                             | 53                | 623-35252                                    |                  |                           |
| Pagasts<br>Vidrižu pagasts                                                                 | Ka                | idastra nr.                                  |                  |                           |
| Piederība                                                                                  | 2.                | atība, ha —————————————————————————————————— |                  |                           |
| ТЛ                                                                                         | В                 | O lauks                                      |                  |                           |
| Sertificēts sēklas lauks                                                                   | Pi                | eļaujamā slāpek                              | (ja norma laukam | ı, kg                     |

71.attēls

Forma "Mēslošanas plāns" sastāv no 4 sadaļām:

- Informatīva sadaļa ar lauka pamatdatiem
- **Pamatinformācija**, kas satur datus par nepieciešamajiem mēslošanas elementiem atbilstoši ražas aprēķina metodei
- Korekcijas, kurā iespējams norādīt papildus faktorus, kas var ietekmēt barības elementu nepieciešamo daudzuma aprēķinu
- **Mēslošanas vajadzība laukam**, kurā ir apkopoti laukam nepieciešamo mēslošanas elementu aprēķinu rezultāts

| Lauksaimniecībā izmantojamās zem<br>Lauki › 53623-35252 › Kultūraugu mēslošanas plāna iz | es pārvaldības sist                               | tēma    |          |
|------------------------------------------------------------------------------------------|---------------------------------------------------|---------|----------|
| Mēslošanas plāns                                                                         |                                                   | Atpakaj | Saglabāt |
| Lauka nosaukums<br>53623-35252                                                           | Platība(ha)<br>2.7                                |         |          |
| Lauka nr.                                                                                | – Kultūrauga nosaukums<br>Ilggadīgais zālājs/Cits |         |          |
| LAD Kultūraugs V                                                                         |                                                   |         |          |
| Pamatinformācija                                                                         |                                                   | ~       |          |
| Korekcijas                                                                               |                                                   | ^       |          |
| Mēslošanas vajadzība laukam                                                              |                                                   |         |          |
| 0<br>0                                                                                   | 0                                                 |         |          |
|                                                                                          |                                                   | Atpakaļ | Saglabāt |
|                                                                                          | 72.attēls                                         |         |          |

Informatīvā sadaļa satur šādus nerediģējamus laukus:

- Lauka nosaukums LAD atbalsta maksājumu iesniegumā norādītais lauka nosaukums.
- **Platība (ha)** LAD atbalsta maksājumu iesniegumā pieteiktā lauka platība. Manuāli izveidotajiem laukiem sistēmā norādītā platība.
- Lauka nr. atbilstošs LAD atbalsta maksājuma lauka iesnieguma numuram
- **Kultūrauga nosaukums** ja LIZ sistēmā ir reģistrēts sēšanas/stādīšanas notikums, šajā laukā automātiski ielasās iesētais kultūraugs.

Un izvēlnes lauku:

 LAD kultūraugs – šajā laukā no izkrītošās izvēlnes sarakstā jānorāda precīzs LAD kultūrauga kods. Sarakstā pirmais tiek piedāvāts LAD kultūraugs, kas atbilst laukā Kultūrauga nosaukums" norādītajam. LAD kultūrauga kods ir jānorāda arī gadījumos, kad lauks "Kultūrauga nosaukums" ir tukšs.

Sadaļā "Mēslošanas vajadzība laukam" pēc visas informācijas norādīšanas ir iespējams aplūkot sistēmas aprēķinātās NPK gala vērtības konkrētajam laukam, ņemot vērā tā platību. Aprēķinu rezultāts šajos laukos tiek atjaunināts katru reizi, kad tiek norādīta papildus informācija sadaļā "Pamatinformācija" vai "Korekcijas".

#### 54. Kultūraugu mēslošanas plāns – Pamatinformācija

Sadaļā Pamatinformācija ir attēloti mepieciešamo mēslošanas elementu aprēķini atbilstoši trijām metodēm "Standartraža", "Augstākā raža" un "Kārkliņa normatīvi".

| ka nosaukums<br>523–35252                                   |                             | Platiba(ha)<br>2.7                           |               |  |
|-------------------------------------------------------------|-----------------------------|----------------------------------------------|---------------|--|
| ka nr.                                                      |                             | Kultūrauga nosaukums<br>Ilggadīgais zālājs/C | ts            |  |
| Kultūraugs —<br>10) Ilggadīgie zālāji, ganības, pļavas, zāl | āju biotopi (BDUZ), zāliens | · · ·                                        |               |  |
| amatinformācija                                             |                             |                                              |               |  |
| Augsnes analīzes nav veiktas                                |                             |                                              |               |  |
| Metode "Standartraža"                                       |                             |                                              |               |  |
| Daudzums, t/ha<br>25                                        |                             |                                              |               |  |
| N, kg/ha<br>70                                              | P2O5, kg/ha<br>50           |                                              | 70 K20, kg/ha |  |
| Metode "Augstākā raža"                                      |                             |                                              |               |  |
| Daudzums, t/ha                                              |                             |                                              |               |  |
| N, kg/ha                                                    | P2O5, kg/ha                 |                                              | K2O, kg/ha    |  |

73.attēls

Izēles rūtiņā "Augsnes analīzes nav veiktas" ir jāieliek atzīme, ja augsnes analīzes laukam nav veiktas, t.i., lauka apstrādes skatā "Augsnes analīzes" nav ierakstu. Ja skatā "Augsnes analīzes" ir pieejami dati, tad "Mēslošnas plānā" sadaļā "Pamatinformācija" izvēles rūtiņa "Augsnes analīzes nav veiktas" nebūs aktīva.

Bloka Metode "Standartraža" nerediģējamos laukos ir pieejama šāda informācija:

- Daudzums, t/ha ražas daudzums tonnās no hektāra aprēķināts saskaņā ar Standartražas metodi.
- N, kg/ha, P<sub>2</sub>O<sub>5</sub> deva, kg/ha" un "Plānotā K<sub>2</sub>O deva, kg/ha, sistēmas aprēķinātie nepieciešamie mēslošanas elementu daudzumi

Bloks **Metode "Augstākā raža"** ir pieejams, ja sistēmā ir reģistrētas lauka augsnes analīzes. Blokā ir šādi lauki:

- Daudzums, t/ha šajā laukā ir iespēja norād; it konkrētā kultūrauga augstākās ražas daudzums pēdējos 3 gados, t/ha.
- N, kg/ha, P<sub>2</sub>O<sub>5</sub> deva, kg/ha" un "Plānotā K<sub>2</sub>O deva, kg/ha, sistēmas aprēķinātie nepieciešamie mēslošanas elementu daudzumi

| 30                                                   |                                   |                               |   |
|------------------------------------------------------|-----------------------------------|-------------------------------|---|
| N. kg/ha<br>174                                      | P2O5, kg/ha<br>78                 | K20, kg/ha<br>185             |   |
| Metode "Kārkliņa normatīvi"                          |                                   |                               |   |
| Daudzums, t/ha<br>10                                 | P2O5 saturs augsnē<br>P2O5 vidējs | K2O saturs augsné<br>K2O zems | ~ |
| N, kg/ha<br>45                                       | Plānotā P2O5 deva, kg/ha<br>80    | V Plānotā K2O deva, kg/ha 35  | ~ |
| Augstākā barības elementu va                         | jadzība (kg/ha)                   |                               |   |
|                                                      |                                   |                               |   |
| lespējamā raža, t/ha<br>30                           |                                   |                               |   |
| lespējamā raža, t/ha<br>30<br>Metode "Augstākā raža" |                                   |                               |   |

74.attēls

Ja tiek norādīta augstākās ražas daudzums pēdējos 3 gados, tad atveras papildus bloki "Metode "Kārkliņa normatīvi"" un "Augstākā barības elementu vajadzība (kg/ha)".

Bloks Metode "Kārkliņa normatīvi" nerediģējamos laukos ir pieejama šāda informācija:

- Daudzums, t/ha ražas daudzums tonnās no hektāra aprēķināts saskaņā ar Standartražas metodi.
- "N, kg/ha", "P<sub>2</sub>O<sub>5</sub> saturs augsnē", "K<sub>2</sub>O saturs augsnē", "Plānotā P<sub>2</sub>O<sub>5</sub> deva, kg/ha", un "Plānotā K<sub>2</sub>O deva, kg/ha", sistēmas aprēķinātie nepieciešamie mēslošanas elementu daudzumi
- Laukos "Plānotā P<sub>2</sub>O<sub>5</sub> deva, kg/ha" un "Plānotā K<sub>2</sub>O deva, kg/ha" sistēmas piedāvātās vērtības var mainīt manuāli, izvēloties plānotās devas vērtības no izkrītošās izvēlnes.

Ja augsnes analīzes laukam nav veiktas, tad lauki "P<sub>2</sub>O<sub>5</sub> saturs augsnē" un "K<sub>2</sub>O saturs augsnē" tiek aizpildīti automātiski ar zemu nodrošinājumu un lietotājam manuāli ir jāizvēlas vērtības laukos "Plānotā P<sub>2</sub>O<sub>5</sub> deva, kg/ha" un "Plānotā K<sub>2</sub>O deva, kg/ha".

Kopsavilkuma "Augstākā barības elementu vajadzība (kg/ha)" lauki:

 Iespējamā raža. t/ha – ražas apjoms kāds norādīts blokā Metode "Augstākā raža". Ja laukā "Augstākā raža" nav norādīta vērtība, tad laukā "Iespējamā raža" tiek norādīta blokā Metode "Standartraža" norādītais ražas daudzums. • Barības elementu "N, kg/ha", P2O5 deva, kg/ha" un "Plānotā K2O, kg/ha" deva atbilstoši metodei, ņemot vēra augstākās ražas daudzumu un augsnes analīzes rādītājus.

## 55. Kultūraugu mēslošanas plāns – Korekcijas

Mēslošanas plāna sadaļā "Korekcijas" ir iespējams norādīt papildus faktorus, kas var ietekmēt barības elementu nepieciešamo daudzuma aprēķinu.

Mēslošanas plāna barības elementu daudzuma aprēķinu iespējams koriģēt norādot:

- Pēcpļaujas atliekas
- Zaļmēsojuma veidu
- Minerālā slāpekļa devu augsnē
- Priekšaugam lietoto kūtsmēslu veidu un devu

| Pa. 1. 1. 1911                                                                                                    |            |                                  |                                |           |
|----------------------------------------------------------------------------------------------------|------------|----------------------------------|--------------------------------|-----------|
| Pēcpļaujas atliekas                                                                                                    |            |                                  |                                |           |
| — Pēcpļaujas atliekas ————————————————————————————————————                                                                | ~          |                                  |                                |           |
| Zaļmēslojums                                                                                                    |            |                                  |                                |           |
| Zaļmēslojums —<br>Tauriņziežu zaļmēslojums 2                                                                              | × ~        |                                  |                                |           |
| Minerālais slāpeklis                                                                                                    |            |                                  |                                |           |
| Minerālā N saturs augsnē, kg/ha<br><20                                                                                    | < ~        | Dokuments                        |                                | e         |
|                                                                                                    |            | Atlautie paplašinājumi (.pdf, .c | locx, .doc, .jpg, .jpeg, .png) |           |
|                                                                                                    |            |                                  |                                |           |
| Priekšaugam lietotie kūtsmēsli                                                                                            |            |                                  |                                |           |
| <b>Priekšaugam lietotie kūtsmēsli</b><br>Kūtsmēslu veids<br>Dējējvista bezpakaišu kūtsmēsli                               |            | ×                                | V Z                            | eva, t/ha |
| Priekšaugam lietotie kūtsmēsli<br>Kūtsmēslu veids<br>Dējējvista bezpakaišu kūtsmēsli<br>Koriģēta barības elementu vajadzī | ba (kg/ha) | ×                                | V 2                            | eva, t/ha |

75.attēls

Laukā "**Pēcpļaujas atliekas**" norāda pēcpļaujas atlieku pēcietekmi, izvēloties no saraksta "Iestrādā augsnē" vai "Novāc no lauka".

| ~ |
|---|
|   |
|   |
|   |

76.attēls

Laukā "**Zaļmēslojums**" norāda zaļmēslojuma veids, izvēloties no saraksta "Cits augu zaļmēslojums 1. gads"; "Tauriņziežu zaļmēslojums 1. gads"; "Cits augu zaļmēslojums 2. gads"; "Tauriņziežu zaļmēslojums 2. gads".

| Zaļmēslojums                     |   |
|----------------------------------|---|
| Zaļmēslojums                     | ~ |
| Tauriņziežu zaļmēslojums 1. gads |   |
| Cits augu zaļmēslojums 1. gads   |   |
| Tauriņziežu zaļmēslojums 2. gads |   |
| Cits augu zaļmēslojums 2. gads   |   |
| 77.attēls                        |   |

Laukā "Augsnes nodrošinājums ar minerālo slāpekli" jānorāda minerālā augsnes slāpekļa saturs augstnē kg/ha, izvēloties no saraksta attiecīgo vērtību - vienu no četriem piedāvātajiem variantiem. Laukā "Dokuments", nospiežot uz saspraudes ikonu <sup>@</sup>, var augšupielādēt analīžu rezultātu dokuments. Atļautie dokumenta formāti .pdf, .docx, .jpg, .jpeg, .png, zip, 7z, rar.

| Minerālais slāpeklis                   |   |      |                                                              |   |
|----------------------------------------|---|------|--------------------------------------------------------------|---|
| Minerala N saturs augsné, kg/ha<br><20 | × | ~    | Dokuments                                                    | Ø |
| <20                                    |   | Ξ    | Atjautie paplašinajumi (pdf, .docx, .doc, .jpg, .jpeg, .png) | ۵ |
| 20-40                                  |   |      |                                                              |   |
| 40-60                                  |   |      |                                                              |   |
| >60                                    |   |      |                                                              |   |
|                                        | 7 | 78.a | ıttēls                                                       |   |

Laukā "**Priekšaugam lietotie kūtsmēsli**" saraksta izvēlnē jānorāda lietoto "Kūtsmēslu veids" un jānorāda "Kūtsmēslu deva, t/ha", cik daudz konkrētā kūtsmēslu veida tika iestrādāts lauka augsnē, lietojot priekšauga mēslošanai.

| Priekšaugam lietotie kūtsmēsli                |            |                      |
|-----------------------------------------------|------------|----------------------|
| Kütsmēslu veids                               | ~ [        | Kütsmēslu deva, t/ha |
| Aita ar jēriem, dziļā kūts, pakaišu kūtsmēsli | <b>^</b> - |                      |
| Atšķirtie sivēni <30 kg, šķidrie kūtsmēsli    |            |                      |
| Atšķirtie sivēni <30, pakaišu kūtsmēsli       |            |                      |
| Briedis, tvirtie kūtsmēsli                    |            |                      |
| Broilers, pakaišu kūtsmēsli                   | =          |                      |
| Dējējvista bezpakaišu kūtsmēsli               |            |                      |
|                                               |            |                      |

| 70  | attal |
|-----|-------|
| 19. | uners |

Ja **audzētais kultūraugs ir kvieši**, tad mēšlošanas plāna korekcijas sadaļā ir pieejams papildus korekciju bloks "**Prasības ražas kvalitātei**", kurā jāatzīmē, vai ir jānodrošina augsts proteīna saturs pārtikai audzētos kviešu graudos ar izvēles pogām "Ir" vai "Nav".

| Prasības ražas kvalitātei                                                     |          |  |  |  |  |  |  |
|-------------------------------------------------------------------------------|----------|--|--|--|--|--|--|
| Jānodrošina augsts proteīna saturs pārtikai audzētos kviešu graudos<br>Ir Nav |          |  |  |  |  |  |  |
| 8                                                                             | 0 attēls |  |  |  |  |  |  |

Korekciju sadaļas pēdējais bloks **"Koriģēta barības elementu vajadzība (kg/ha)"** attēlo sistēmas aprēķinātās barības elementu NPK vērtības kg/ha, ņemot vērtā norādītos koriģējošos faktorus.

| Koriģēta barības elemer | tu vajadzība (kg/ha) |        |
|-------------------------|----------------------|--------|
| N, kg/ha<br>182.44      | P205, kg/ha<br>55.9  | 147.06 |
|                         | 81 attāls            |        |

56. Atskaites

Lietotājam pieejama sadaļa, kurā tas var iegūt dažādas atskaites, kurās apkopoti dati no DUM ievadītajiem notikumiem, noliktavas līdzekļiem utt.. Lietotājs var filtrēt datus pēc dažādiem kritērijiem un saglabāt filtru uzstādījumus, lai pēc tam ērti uzreiz var atvērt atskaiti ar jau uzstādītiem filtriem un atlasītiem datiem.

- Izvēlne "Atskaišu veidi" Lietotājam skata kreisajā pusē vienmēr redzama izvēlne, kurā var redzēt un izvēlēties pieejamos atskaišu veidus: *Lauku vēstures atskaites, Noliktavas atskaites, Ekoshēmu atskaite, Ražas atskaite.*
- Uzspiežot izvēlnē "Atskaišu veidi" uz kāda no atskaišu veidiem, tiek atvērts šis atskaites veids ar noklusējuma filtra vērtībām. Atskaite netiek uzreiz ģenerēta.
- Uzspiežot izvēlnē "Atskaišu veidi" uz kāda no atskaišu veidiem, zem tā tiek izvērsts saraksts ar saglabātiem atskaišu filtru šabloniem, ja tādi ir izveidoti. Uzspiežot uz šāda šablona, atskaite tiek ģenerēta uzreiz.
- Poga "Šablona dzēšana" lietotājs var dzēst katru izveidoto šablonu atsevišķi. Pirms dzēšanas lietotājam tiek parādīts iznirstošais logs, kurā tam jāapstiprina šablona dzēšana.
- Poga "Saglabāt atskaites filtrus" tiek atvērts uznirstošais logs, kurā lietotājs var dot nosaukumu filtru šablonam, kas tiks saglabāts. Šablons tiek saglabāts un pievienots sarakstā zem attiecīgā atskaites veida izvēlnē "Atskaišu veidi".
- Poga "Lejupielādēt XLSX" lietotājs var lejupielādēt atskaiti XLSX formātā. Poga paliek aktīva tikai tad, kad atvērtā atskaite ir bijusi uzģenerēta, izmantojot pogu "Ģenerēt".

## 57. Lauku vēstures atskaite - Noklusējuma atskaite

Lai uzģenerētu lauku vēstures atskaiti, lietotājam filtros ir jāizvēlas interesējošās vērtības (

| Lauksaimniecība         | <b>ā izmar</b><br>res atskaite | ntojamās zei     | mes pārv               | aldības sis        | stēma   |         |                               |                 |        |                 |          |
|-------------------------|--------------------------------|------------------|------------------------|--------------------|---------|---------|-------------------------------|-----------------|--------|-----------------|----------|
| Lauku vāsturas          | atalvait                       |                  |                        |                    |         |         |                               | Saglabāt filtru | IS     | Atiestatīt filt | rus      |
| Lauku vestures a        | alskalle                       | 2                |                        |                    |         |         |                               |                 |        | ⊥ Lejupielādēt  | XLSX     |
| Lauku vēstures atskaite | >                              | Filtri           |                        |                    |         |         |                               |                 |        |                 |          |
| Noliktavas atskaite     | >                              | Datums no        |                        | Datum              | ıs līdz | =       | Stūri X<br>Pētera lauks X     | ×               | Darbīb | а               | ~        |
| Ražas atskaite          | >                              |                  |                        |                    |         |         |                               |                 |        |                 |          |
| Ekoshēmu atskaite       | >                              | Resursa veids    | _                      | ✓ Nosau            | ukums   | $\sim$  |                               |                 |        |                 |          |
| Slāpekļa (N) vajadzība  | >                              | Pielietot filtru | s                      |                    |         |         |                               |                 |        |                 |          |
| Dokumenti               | >                              |                  |                        |                    |         |         |                               |                 |        |                 |          |
| Filtru šabloni          |                                | Datums           | Lauks                  | Kultūraugs         | Darbība | Resursa | Nosauku                       | Platība, ha     | Deva   | Кора            | Mērvienī |
|                         |                                | 01-06-2024       | <u>Pētera</u><br>lauks | Kumelite           | Sēšana  | Sēklas  | Kumelîte/Ci<br>ts             | 32.38 ha        | 100    | 3238            | g        |
|                         |                                | 01-07-2024       | <u>Stūri</u>           | Auzeņairen<br>e    | Sēšana  | Sēklas  | Auzeņairen<br>e/Fojtan        | 3.55 ha         | 100    | 355             | gab      |
|                         |                                | 01-07-2024       | <u>Stūri</u>           | Auzene,<br>sarkanā | Sēšana  | Sēklas  | Auzene,<br>sarkanā/Co<br>ndor | 10 ha           | 100    | 1000            | gab      |
|                         |                                | 01-07-2024       | <u>Stūri</u>           | Auzeņairen<br>e    | Sēšana  | Sēklas  | Auzeņairen<br>e/Foitan        | 10 ha           | 20     | 200             | gab      |

82.attēls):

- **Periods No Līdz** izvēle no kalendāra.
- Lauki iespēja izvēlēties no izkrītošā saraksta vienu vai vairākus laukus.
- **Darbība** Iespēja izvēlēties vienu vai vairākus. Saraksts no visiem iespējamiem notikumu veidiem. Obligāts
- **Resursa veids** Iespēja izvēlēties vienu vai vairākus. Saraksts no visiem iespējamiem resursu veidiem, izņemot traktortehniku, agregātus un darbiniekus. Pēc noklusējuma ielasīsies "Visi".
- **Nosaukums** Nosaukumu saraksts atbilstoši vienam vai vairākiem izvēlētiem resursu veidiem. Pēc noklusējuma ielasīsies "Visi".

- Datums
- Lauks
- Kultūraugs
- Darbība
- Resursa veids
- Nosaukums
- Apstrādājamā platība, ha
- Deva
- Kopā
- Mērvienība
- Traktortehnika
- Agregāti
- Piezīmes

| Lauksaimniecība<br>Atskaites → Lauku vēstur | ā izma<br>res atskai | antojamās ze     | mes pā                 | rvaldības sis               | stēma   |         | _                             |                 |       |              |          |
|---------------------------------------------|----------------------|------------------|------------------------|-----------------------------|---------|---------|-------------------------------|-----------------|-------|--------------|----------|
| Lauku vēstures a                            | atekai               | to               |                        |                             |         |         |                               | Saglabāt filtru | IS    | Atiestatīt f | iltrus   |
|                                             |                      |                  |                        |                             |         |         |                               |                 |       | ± Lejupielād | ēt XLSX  |
| Lauku vēstures atskaite                     | >                    | Filtri           |                        |                             |         |         |                               |                 |       |              |          |
| Noliktavas atskaite                         | >                    | Datums no        |                        | 🛢 Datum                     | ns līdz | =       | Stūri X<br>Pētera lauks X     | ×               | ~ Dar | bība         | ~        |
| Ražas atskaite                              | >                    |                  |                        |                             |         |         |                               |                 |       |              |          |
| Ekoshēmu atskaite                           | >                    | Resursa veids    | _                      | <ul> <li>✓ Nosat</li> </ul> | ukums   | ~       |                               |                 |       |              |          |
| Slāpekļa (N) vajadzība                      | >                    | Pielietot filtru | s                      |                             |         |         |                               |                 |       |              |          |
| Dokumenti                                   | >                    |                  |                        |                             |         |         |                               |                 |       |              |          |
| Filtru šabloni                              |                      | Datums           | Lauks                  | Kultūraugs                  | Darbība | Resursa | Nosauku                       | Platība, ha     | Deva  | Кора         | Mērvienī |
|                                             |                      | 01-06-2024       | <u>Pētera</u><br>lauks | Kumelite                    | Sēšana  | Sēklas  | Kumelîte/Ci<br>ts             | 32.38 ha        | 100   | 3238         | g        |
|                                             |                      | 01-07-2024       | <u>Stūri</u>           | Auzeņairen<br>e             | Sēšana  | Sēklas  | Auzeņairen<br>e/Fojtan        | 3.55 ha         | 100   | 355          | gab      |
|                                             |                      | 01-07-2024       | <u>Stūri</u>           | Auzene,<br>sarkanā          | Sēšana  | Sēklas  | Auzene,<br>sarkanā/Co<br>ndor | 10 ha           | 100   | 1000         | gab      |
|                                             |                      | 01-07-2024       | <u>Stūri</u>           | Auzeņairen<br>e             | Sēšana  | Sēklas  | Auzeņairen<br>e/Fojtan        | 10 ha           | 20    | 200          | gab      |
|                                             |                      |                  |                        |                             |         |         |                               |                 |       |              |          |

82.attēls

#### 58. Noliktavas atskaites – Resursu atlikums

Lai uzģenerētu resursu atlikumu atskaiti, lietotājam filtros ir jāizvēlas interesējošās vērtības (83.attēls):

- **Periods No -Līdz** izvēle no kalendāra.
- **Stāvoklis** lietotājam ir jāizvēlas no izkrītošā saraksta. Iespējamas vērtības: Atlikums (tiek izvēlēts šis variants)
  - Izlietojums
  - Norakstīts

Pievienots

- **Resursa veids** Saraksts no visiem iespējamiem resursu veidiem, izņemot traktortehniku, agregātus un darbiniekus. Iespēja izvēlēties vienu vai vairākus.
- **Nosaukums** Nosaukumu saraksts, kas tiek ielasīts automātiski atbilstoši izvēlētām resursu veidam/-iem. Iespēja izvēlēties vienu vai vairākus.

- Datums
- Veids
- Nosaukums
- Daudzums noliktavā
- Mērvienība
- Piezīmes

| Lauksaimniecībā izmantojamās zemes pārvaldības sistēma<br>Atskaites > Noliktavas atskaites |     |                   |               |                           |                    |                           |                     |  |  |
|--------------------------------------------------------------------------------------------|-----|-------------------|---------------|---------------------------|--------------------|---------------------------|---------------------|--|--|
| Noliktavas atska                                                                           | ite |                   |               |                           | Sagla              | bāt filtrus               | Atiestatīt filtrus  |  |  |
| Lauku vēstures atskaite                                                                    | >   | Filtri            |               |                           |                    |                           | ± Lejupielādēt XLSX |  |  |
| Noliktavas atskaite                                                                        | >   | Datums no         | 🗯 🛛 Datums lī | dz 🗎                      | Atlikums           | <ul> <li>✓ Res</li> </ul> | ursa veids 🗸 🗸      |  |  |
| Ražas atskaite                                                                             | >   | Nosaukums         | $\sim$        |                           |                    |                           |                     |  |  |
| Ekoshēmu atskaite                                                                          | >   | Pielietot filtrus |               |                           |                    |                           |                     |  |  |
| Slāpekļa (N) vajadzība                                                                     | >   |                   |               |                           |                    |                           |                     |  |  |
| Dokumenti                                                                                  | >   | Datums            | Resursa veids | Nosaukums                 | Daudzums noliktavā | Mērvienība                | Piezīmes            |  |  |
| Filtru šabloni                                                                             |     | 01-06-2024        | Sēklas        | Kumelīte/Cits             | -3238              | g                         | -                   |  |  |
|                                                                                            |     | 01-07-2024        | Sēklas        | Auzene,<br>sarkanā/Condor | -1000              | gab                       |                     |  |  |
|                                                                                            |     | 01-07-2024        | Sēklas        | Auzeņairene/Fojtan        | -555               | gab                       |                     |  |  |
|                                                                                            |     |                   |               |                           |                    |                           |                     |  |  |

83.attēls

## 59. Noliktavas atskaite - Resursu izlietojums

Lai uzģenerētu resursu izlietojuma atskaiti, lietotājam filtros ir jāizvēlas interesējošās vērtības (84.attēls):

- Periods No -Līdz izvēle no kalendāra.
- Stāvoklis lietotājam ir jāizvēlas no izkrītošā saraksta. Iespējamas vērtības: Atlikums

Izlietojums (tiek izvēlēts šis variants)

Norakstīts

Pievienots

- Lauki Visi lietotājam piederošie lauki. Iespēja izvēlēties vienu vai vairākus.
- **Darbība** Iespēja izvēlēties vienu vai vairākus. Saraksts no visiem iespējamiem notikumu veidiem, kādi tika iepriekš piereģistrēti uz izvēlēta vai izvēlētiem laukiem.
- **Resursi** Saraksts no visiem iespējamiem resursu veidiem, izņemot traktortehniku, agregātus un darbiniekus. Iespēja lietotājam izvēlēties vienu vai vairākus.

- Datums
- Veids
- Nosaukums
- Lauks
- Apstrādājamā platība, ha
- Deva
- Kopā
- Mērvienība

#### • Piezīmes

| Lauksaimniecībā<br>Atskaites > Noliktavas ar | <b>ā izma</b><br>tskaites | intojamās zer     | nes pārv | aldības sistē                 | ma           |                   |             |              |            |              |
|----------------------------------------------|---------------------------|-------------------|----------|-------------------------------|--------------|-------------------|-------------|--------------|------------|--------------|
| Noliktavas atska                             | ite                       |                   |          |                               |              |                   | Sagla       | ıbāt filtrus | Atiest     | atīt filtrus |
| Lauku vēstures atskaite                      | >                         | Filtri            |          |                               |              |                   |             |              | ± Lejupi   | elādēt XLSX  |
| Noliktavas atskaite                          | >                         | Datums no         |          | 🗯 🛛 Datums līd                | Z            | Stävoki<br>Izliet | is<br>ojums | ~            | Lauks      | ~            |
| Ražas atskaite                               | >                         | Darbība           |          | ✓ Resursa ve                  | eids         | ~ Nosa            | aukums      | ~            |            |              |
| Ekoshēmu atskaite                            | >                         | Pielietot filtrus |          |                               |              |                   |             |              |            |              |
| Slāpekļa (N) vajadzība                       | >                         |                   |          |                               |              |                   |             |              |            |              |
| Dokumenti                                    | >                         | Datums            | Veids    | Nosaukums                     | Lauks        | Apstrādāja        | Deva uz ha  | Кора         | Mērvienība | Piezīmes     |
| Filtru šabloni                               |                           | 01-06-2024        | Sēklas   | Kumelīte/Cits                 | Pētera lauks | 32.38             | 100         | -3238        | g          | -            |
|                                              |                           | 01-07-2024        | Sēklas   | Auzene,<br>sarkanā/Con<br>dor | Stūri        | 10                | 100         | -1000        | gab        |              |
|                                              |                           | 01-07-2024        | Sēklas   | Auzeņairene/<br>Fojtan        | Stūri        | 3.55              | 100         | -355         | gab        | -            |
|                                              |                           | 01-07-2024        | Sēklas   | Auzeņairene/<br>Fojtan        | Stūri        | 10                | 20          | -200         | gab        | -            |
|                                              |                           |                   | -        |                               |              |                   |             |              |            |              |

84.attēls

#### 60. Noliktavas atskaites – Resursa norakstīšana

Lai uzģenerētu resursu norakstīšanas atskaiti, lietotājam filtros ir jāizvēlas interesējošās vērtības (85.attēls):

- Periods No -Līdz izvēle no kalendāra.
- Stāvoklis lietotājam ir jāizvēlas no izkrītošā saraksta. Iespējamas vērtības:
  - Atlikums
  - Izlietojums

Norakstīts (tiek izvēlēts šis variants)

Pievienots

• **Resursa veids** – Saraksts no visiem iespējamiem resursu veidiem, izņemot traktortehniku, agregātus un darbiniekus.

- Datums
- Veids
- Nosaukums
- Norakstītais apjoms
- Pavadzīmes Nr.
- Daudzumus noliktavā
- Mērvienība
- Piezīmes

| Lauksaimniecībā i<br><sup>Atskaites →</sup> Noliktavas atsk | izmanto<br><sup>caites</sup> | ojamās zeme                       | es pārvaldīb                      | as sistēma                |                |                         | Saglabāt filtrus | Atie                    | estatīt filtrus |
|-------------------------------------------------------------|------------------------------|-----------------------------------|-----------------------------------|---------------------------|----------------|-------------------------|------------------|-------------------------|-----------------|
| Lauku vēstures atskaite<br>Noliktavas atskaite              | >                            | Filtri<br>Datums no<br>01-10-2023 | -                                 | Datums līdz               | =              | Ståvoklis<br>Norakstīts | ~                | ± Leju<br>Resursa veids | pielādēt XLSX   |
| Ražas atskaite                                              | >                            | Nosaukums                         | ~                                 |                           |                |                         |                  |                         |                 |
| Ekoshēmu atskaite                                           | >                            | Pielietot filtrus                 |                                   |                           |                |                         |                  |                         |                 |
| Slāpekļa (N) vajadzība                                      | >                            |                                   |                                   |                           |                |                         |                  |                         |                 |
| Dokumenti                                                   | >                            | Datums                            | Veids                             | Nosaukums                 | Norakstītais a | Pavadzīmes Nr.          | Daudzums no      | Mērvienība              | Piezīmes        |
| Filtru šabloni                                              |                              | 17-07-2024                        | Stādi                             | Zāliens/Cits              | -20            | -                       | 535              | g                       | -               |
|                                                             |                              | 17-07-2024                        | Augu<br>aizsardzības<br>līdzeklis | Regucil Start/            | -20            | -                       | 30               | 1                       | -               |
|                                                             |                              | 17-07-2024                        | Stādi                             | Āboliņš,<br>baltais/Alice | -20            | -                       | 80               | gab                     | -               |

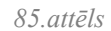

#### 61. Noliktavas atskaites – Resursa pievienošana

Lai uzģenerētu resursu pievienošanas atskaiti, lietotājam filtros ir jāizvēlas interesējošās vērtības (86.attēls):

- Periods No  $-L\overline{l}dz izv\overline{e}le$  no kalendāra.
- **Stāvoklis** lietotājam ir jāizvēlas no izkrītošā saraksta. Iespējamas vērtības:
  - Atlikums
  - Izlietojums
  - Norakstīts

Pievienots (tiek izvēlēts šis variants)

• **Resursa veids** – Saraksts no visiem iespējamiem resursu veidiem, izņemot traktortehniku, agregātus un darbiniekus.

- Datums
- Veids
- Nosaukums
- Pievienotais apjoms, kg/litri
- Pavadzīmes Nr.
- Daudzums noliktavā
- Mērvienība
- Piezīmes
- Datne Nospiežot pogu, lietotājam tiks lejupielādēta darbstacijā atbilstošās pavadzīmes datne.

| Lauksaimniecībā izmai<br>Atskaites > Noliktavas atskaites | ntojamās zem                      | nes pārvaldī | bas sistēma      | a                 |                        |          |              |                                    |            |
|-----------------------------------------------------------|-----------------------------------|--------------|------------------|-------------------|------------------------|----------|--------------|------------------------------------|------------|
| Noliktavas atskaite                                       |                                   |              |                  |                   |                        | Sagli    | abāt filtrus | Atiestatī                          | 't filtrus |
| Lauku vēstures atskaite                                   | Filtri<br>Datums no<br>01-10-2023 | -            | Datums līdz      |                   | Stävoklis –<br>Pievien | ots      | ✓ Re         | <b>⊻ Lejupie</b> lå<br>sursa veids | ādēt XLSX  |
| Ražas atskaite >                                          | Nosaukums                         | ~            |                  |                   |                        |          |              |                                    |            |
| Ekoshēmu atskaite ><br>Slāpekļa (N) vajadzība >           | Pielietot filtrus                 |              |                  |                   |                        |          |              |                                    |            |
| Dokumenti >                                               | Datums                            | Veids        | Nosaukums        | Pievienotais      | Pavadzīmes             | Daudzums | Mērvienība   | Piezīmes                           | Datne      |
| Filtru šabloni                                            | 20-06-2024                        | Sēklas       | Burkāni/Aron     | 500               | -                      | 639.3    | kg           | -                                  |            |
|                                                           | 20-06-2024                        | Sēklas       | Burkāni/Aron     | 300               | -                      | 639.3    | kg           | -                                  |            |
|                                                           | 20-06-2024                        | Sēklas       | Baltalksnis/Cits | 2                 | -                      | -797.8   | kg           | -                                  |            |
|                                                           |                                   |              | 8                | 36. <i>attēls</i> |                        |          |              |                                    |            |

#### 62. Lauka vēstures atskaites – Ražas atskaite

Lai uzģenerētu ražas novākšanas atskaiti, lietotājam filtros ir jāizvēlas interesējošās vērtības (87.attēls):

- Periods No -Līdz izvēle no kalendāra.
- **Kultūraugs** Vērtības no iesētiem un iestādītiem kultūraugiem. Pēc noklusējuma tiek ielasīta vērtība "Visi". Iespējams izvēlēties vienu vai vairākas vērtības.
- Lauki Visu lietotājam piederošu lauku saraksts. Iespējams izvēlēties vienu vai vairākas vērtības.
- Atlasīt BIO sertificētus laukus Lauku sarakstā tiek atlasīti tikai tie lauki, kuriem ir pazīme "BIO sertificēts".

- Datums
- Lauks
- Kultūraugs
- Platība (ha)
- Apjoms
- Mērvienība
- Piezīmes

| Lauksaimniecībā<br>Atskaites — Ražas atskait<br><b>Ražas atskaite</b> | <b>ā izm</b> | antojamās zem     | nes pārvaldī       | ības sistēma   | 3           | Saglabāt | filtrus       | Atiestatīt filtrus  |
|-----------------------------------------------------------------------|--------------|-------------------|--------------------|----------------|-------------|----------|---------------|---------------------|
| Lauku vēstures atskaite                                               | >            | Filtri            |                    | Datums līdz -  |             |          | auks          | 2 Lejupielādēt XLSX |
| Noliktavas atskaite                                                   | >            | 29-10-2022        |                    | 10-11-202      | 24          |          | Pret Pëteri X | × ~                 |
| Ražas atskaite                                                        | >            | Kultūraugs        |                    | ~              |             |          |               |                     |
| Ekoshēmu atskaite                                                     | >            | Atlasīt BIO se    | ertificētus laukus |                |             |          |               |                     |
| Slāpekļa (N) vajadzība                                                | >            | Pielietot filtrus |                    |                |             |          |               |                     |
| Dokumenti                                                             | >            |                   |                    |                |             |          |               |                     |
| Filtru šabloni                                                        |              | Datums            | Lauks              | Kultūraugs     | Platība, ha | Apjoms   | Mērvienība    | Piezīmes            |
|                                                                       |              | 03-06-2024        | Pret Pēteri        | Begonijas/Cits | 11.13 ha    | 100      | gab           |                     |
|                                                                       |              |                   |                    | 87.attēls      |             |          |               |                     |

## 63. Ekoshēmu atskaite

Ja lietotājs ir pieteicis laukus uz ekoshēmu izpildi, lietotājam ir iespējams aplūkot ekoshēmu kritēriju izpildes atskaiti. Sadaļā "Atskaites", lietotājam ir jāatver ekoshēmu atskaite. Atvērot sadaļu, lietotājam ir jānospiež poga "Lejupielādēt XLSX", lai lietotāja darbstacijā tiktu lejupielādēta ekoshēmu atskaite Excel formātā. (88.attēls)

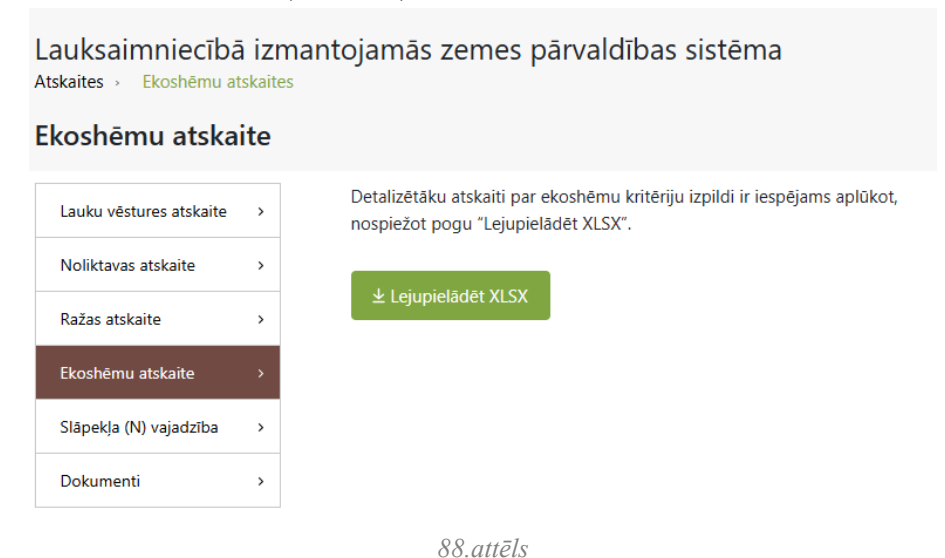

## 64. Slāpekļa (N) vajadzība – atskaite

|        | r surune ur p                        |          | " I produ      |            |            | 2 mp m;n (1 /) /       | - uju |                          |   |             |                  |
|--------|--------------------------------------|----------|----------------|------------|------------|------------------------|-------|--------------------------|---|-------------|------------------|
| Ô      | Valsts augu aizsardzības<br>dienests | Lauki    | Lauka notikumi | Noliktava  | Dokumenti  | Atskaites              | Z     | Zemnieku saimniecība 'LA | ~ | Ans profils | Atslēgties       |
| Lauksa | iimniecībā izma                      | antojama | is zemes pārv  | valdības s | istēma     |                        |       |                          |   |             |                  |
| •      | Atjaunot visus LAD<br>laukus         | Import   | ēt LAD laukus  | + Pievie   | enot lauku | Slāpekļa (N) vajadzība |       | lesniegt ekoshēmas       | ) | <b>ک</b> La | uka gads: 2 \vee |
|        |                                      |          |                |            | 89.        | attēls                 |       |                          |   |             |                  |

Lauku saraksta pārskatā ir pieejama komandpoga Slāpekļa (N) vajadzība.

Nospiežot komandpogu, atver saimniecības kopējā slāpekļa vajadzības apjoma pārskatu.

| Lauksaimniecībā izmantojamās zemes pārvaldības sistēma<br>Atskaites - Slāpekļa (N) vajadzība |        |                                                                             |  |  |  |  |  |
|----------------------------------------------------------------------------------------------|--------|-----------------------------------------------------------------------------|--|--|--|--|--|
| Slāpekļa (N) vaja                                                                            | adzība | a                                                                           |  |  |  |  |  |
| Lauku vēstures atskaite                                                                      | >      | _ Gads 2024 ~~                                                              |  |  |  |  |  |
| Noliktavas atskaite                                                                          | >      | Kopējais plānotais saimniecības slāpekļa apjoms no UZ mēslošanas plāniem, t |  |  |  |  |  |
| Ražas atskaite                                                                               | >      | 10.183                                                                      |  |  |  |  |  |
| Ekoshēmu atskaite                                                                            | >      | Mēslošanas plāni sagatavoti ārpus LIZ pārvaldības sistēmas                  |  |  |  |  |  |
| Slāpekļa (N) vajadzība                                                                       | >      | Kopējais plānotais saimniecības slāpekļa apjoms, t                          |  |  |  |  |  |
| Dokumenti                                                                                    | >      | kopējais piejaujāmais saimniecības siapekļa apjoms, t<br>143.398            |  |  |  |  |  |
|                                                                                              |        | Faktiskais saimniecības slāpekļa apjoms, t<br>0.657                         |  |  |  |  |  |
|                                                                                              |        | Saglabāt                                                                    |  |  |  |  |  |

90.attēls

Pārskatā ir šādi lauki:

- Gads izkrītošajā sarakstā var norādīt pārskata gadu.
- Kopējais plānotais saimniecības slāpekļa apjoms no LIZ mēslošanas plāniem ja informācija par slāpekļa vajadzību un izmantošanu ir ievadīta atsevišķos mēslošanas plānos, tad šajā laukā tiek attēloti apkopotie saimniecības kopējie dati par slāpekli.
- **Mēslošanas plāni sagatavoti ārpus LIZ pārvaldības sistēmas -** izvēles rūtiņa, kurā veic atzīmi, ja LIZ sistēmā nav sagatavoti mēslošanas plāni, kas satur informāciju par slāpekli.
- Kopējais plānotais saimniecības slāpekļa apjoms, t ja veikta atzīme izvēles rūtiņā, šajā laukā ievada informāciju par kopējo plānoto saimniecības slāpekļa apjomu. Ja ievadītā vērtība pārsniedz atļauto kopējo pieļaujamo saimniecības slāpekļa apjomu saskaņā ar MK 18.04.2023 noteikumu Nr.198 18.pielikumu, sistēma parāda brīdinājumu.

Uzmanību, ir pārsniegts kopējais pieļaujamais saimniecības slāpekļa apjoms saskaņā ar MK 18.04.2023. noteikumu Nr. 198 18.pielikumu.

Pārsniegts: Kopējais plānotais saimniecības slāpekļa apjoms

| - Gaos                                                                                                    |        |  |  |  |  |  |  |
|----------------------------------------------------------------------------------------------------|--------|--|--|--|--|--|--|
| 2024                                                                                                    | $\sim$ |  |  |  |  |  |  |
| Kopejais planotais saimniecibas slapekļa apjoms no LIZ meslošanas planiem, t<br>10.183                                                       |        |  |  |  |  |  |  |
| Mêslošanas plāni sagatavoti ārpus LIZ pārvaldības sistēmas                                                                                   |        |  |  |  |  |  |  |
| Kopėjais planotais saimniecības slapekļa apjoms, t *                                                                                         |        |  |  |  |  |  |  |
| 143.399                                                                                                    |        |  |  |  |  |  |  |
| 143.399  C Koosiais pietaviamais saimniecības slatekla azioms t                                                                              |        |  |  |  |  |  |  |
| 143.399<br>Kopējais pietaujamais saimniecības slapekļa apjoms, t<br>143.398                                                                  |        |  |  |  |  |  |  |
| 143.399<br>Kopojais pielaujamais saimniecības slapekļa apjoms, t<br>143.398<br>Faktiskais saimniecības slapekļa apioms, t                    |        |  |  |  |  |  |  |
| 143.399     Kopejais pielaujamais saimniecības slapekļa apjoms, t       143.398       Faktiskais saimniecības slapekļa apjoms, t       0.657 |        |  |  |  |  |  |  |

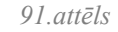

- Kopējais pieļaujamais saimniecības slāpekļa apjoms, t kopējais pieļaujamais saimniecības slāpekļa apjoms, kas automātiski aprēķināts saskaņā ar MK 18.04.2023 noteikumu Nr.198 18.pielikumu. Šo vērtību var izmantot kā orientieri, manuāli norādot kopējo saimniecības slāpekļa apjomu.
- Faktiskais saimniecības slāpekļa apjoms attēlo faktisko saimniecības izmantoto slāpekļa apjomu, balstoties uz sistēmas datiem par slāpekļa izmantošanu saimniecības laukos.

#### 65. Dokumentu pārskats

Sistēmas sadaļā "Atskaites" skatā "Dokumenti" lietotājs var iegūt pārskatu par sistēmas dažādās daļās pievienotajiem dokumentiem atskaiti.

| Lauksaimniecībā<br>Atskaites > Dokumenti | ā izman | ntojamās zem      | ies pārvaldīk | oas sistēm     | a                     |     |                        |                                                                                               |              |
|------------------------------------------|---------|-------------------|---------------|----------------|-----------------------|-----|------------------------|-----------------------------------------------------------------------------------------------|--------------|
| Dokumenti                                |         |                   |               |                |                       |     | Atiestatīt filtrus     | ± Lejup                                                                                       | ielādēt XLSX |
| Lauku vēstures atskaite                  | >       | Filtri            |               |                |                       |     |                        |                                                                                               |              |
| Noliktavas atskaite                      | >       | Datums no         | =             | Datums līdz    | =                     | Lau | ıks ~                  | Darbība                                                                                       | ~            |
| Ražas atskaite                           | >       | Resursa veids     | ~             | Nosaukums      | ~                     | Do  | kumenta veids 🛛 🗸      | 2024                                                                                          | ~            |
| Ekoshēmu atskaite                        | >       | Pielietot filtrus |               |                |                       |     |                        |                                                                                               |              |
| Slāpekļa (N) vajadzība                   | >       |                   |               |                |                       |     |                        |                                                                                               |              |
| Dokumenti                                | >       | Datums            | Veids         | Lauks / Resurs | a nosaukums           |     | Darbība / Resursa tips | Datne                                                                                         |              |
| Filtru šabloni                           |         |                   |               | 81. Pret lidla | uku/53174-29735. 1.50 | ðha |                        | rar arhīvi.rar<br>Word Document.docx<br>png_picture.png<br>doc Document.doc<br>zin arhīvi.zin |              |
|                                          |         | 05-10-2024        | Notikums      | (710) Ilggad   | igie zālāji<br>attēls |     | Mēslošana              |                                                                                               |              |

Pārskata izveidei filtros jānorāda interesējošās vērtības:

- Datums no un Datums līdz izvēle no kalendāra.
- Lauks jānorāda interesējošais lauks no visu lietotājam piederošu lauku saraksta.
- Darbība jānorāda interesējošā darbība no visu lietotāja veikto/pieejamo darbību saraksta.

- Resursa veids jānorāda interesējošais resurs no resursu veida saraksta.
- Nosaukums jānorāda resursa nosaukums no piedāvātā saraksta.
- **Dokumenta veids** jānorāda interesējošais dokumenta veids no piedāvātā dokumentu veidu saraksta: Mēslošanas plāns, Noliktava, Notikumi.

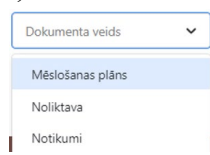

• Lauka gads - jānorāda interesējošais gads no piedāvātā saraksta.

Pēc vērtību izvēles filtros, jānospiež poga Pielietot filtrus.

| Datums     | Veids    | Lauks / Resursa nosaukums                                        | Darbība / Resursa tips | Datne                 |
|------------|----------|------------------------------------------------------------------|------------------------|-----------------------|
|            |          |                                                                  |                        | <u>rar arhīvi.rar</u> |
|            |          |                                                                  |                        | Word Document.docx    |
|            |          |                                                                  |                        | png_picture.png       |
|            |          |                                                                  |                        | doc Document.doc      |
| 05-10-2024 | Notikums | 81. Pret lidlauku/53174-29735, 1,59ha<br>(710) llggadīgie zālāji | Mēslošana              | zip arhīvi.zip        |
|            |          |                                                                  |                        |                       |

93.attēls

Sistēma uzģenerē atskaiti, kas sastāv no šādām informācijas kolonnām:

- Datums
- Veids
- Lauks / Resursa nosaukums
- Darbība / Resursa tips
- Datne

#### 66. Ekoshēmas

Importējot laukus no LAD, tiek importēta arī informācija uz kādām ekoshēmām lauksaimnieks ir pieteicies LAD sistēmā. Lai iesniegtu informāciju par ekoshēmām pieteiktajiem laukiem, sistēmā izvēlas saimniecību un nospiež Iesniegt ekoshēmas, atveras pārskata saraksts.

Lauksaimniecībā izmantojamās zemes pārvaldības sistēma

| Lauki | auki > lesniegt ekoshēmas                                                                                                    |                       |              |                                          |              |          |                 |                        |  |  |  |
|-------|----------------------------------------------------------------------------------------------------|-----------------------|--------------|------------------------------------------|--------------|----------|-----------------|------------------------|--|--|--|
| lesn  | lesniegt ekoshēmas Atpakaļ uz lauku sarakstu                                                                                                    |                       |              |                                          |              |          |                 |                        |  |  |  |
| ବ     | Q Parbaudīt izvēlētos 😥 lesniegt izvēlētos Skaidrojums: Pārbaudīts atbilstošs Konstatētas neatbilstības (lesniegts atbilstošs ⊘ lesniegts ar neatbilstībām 🥝 Nav pārbaudīts Lauka gads: 2024 🗸 |                       |              |                                          |              |          |                 |                        |  |  |  |
| =     | Nr.                                                                                                    | Nosaukums             | Bloka numurs | LAD kultūraugs                           | Platība (ha) | Karte    | Ekoshēmas       | Darbības               |  |  |  |
|       | 1                                                                                                    | <u>Lielais lauks</u>  | 55390-30603  | (731) Pļavas timotiņš, sēklas<br>ieguvei | 2.04         | <b>Q</b> | EK05_2 ⊘        | 🍳 Pārbaudīt 🐼 Iesniegt |  |  |  |
|       | 2                                                                                                    | <u>Malējais lauks</u> | 55385-30627  | (731) Pļavas timotiņš, sēklas<br>ieguvei | 12.54        | <b>Q</b> | ЕКО5_2          | 🍳 Pārbaudīt 🐼 Iesniegt |  |  |  |
|       | 3                                                                                                    | <u>Zirgu plava</u>    | 54544-30252  | (112) Kvieši, ziemas                     | 32.38        | <b>Q</b> | EKO4 🕗 EKO5_2 ⊘ | 🍳 Pārbaudīt 🐼 Iesniegt |  |  |  |
|       | 4                                                                                                    | Mazais lauks          | 54593-30198  | (112) Kvieši, ziemas                     | 8.05         | <b>Q</b> | EKO4 🕑 EKO5_2 ⊘ | 🍳 Pårbaudīt 🐼 Iesniegt |  |  |  |
|       |                                                                                                    |                       |              | 0.4                                      | · - 1        |          |                 |                        |  |  |  |

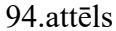

Šajā skatā ir iespējams pārbaudīt lauku informācijas atbilstību ekoshēmai un to iesniegt kā atbilstošu vai iesniegt ar neatbilstībām.

Laukus var pārbaudīt katru atsevišķi, pie attiecīgā lauka nospiežot pogu, **Pārbaudīt**, kā arī var pārbaudīt vairākus laukus kopā, veicot atzīmi izvēles rūtiņā pirms lauka numura, vai atzīmējot izvēles rūtiņu saraksta virsrakstā, lai veiktu visu lauku pārbaudi. Kad lauki atzīmēti, nospiež pārbaudes pogu saraksta augšējā kreisajā stūrī **Pārbaudīt izvēlētos**.

Pārbaudes rezultātu statusi Pārbaudīts atbilstošs, Konstatētas neatbilstības, Iesniegts atbilstošs ar zīmogu, Iesniegts ar neatbilstībām ar zīmogu, nav pārbaudīts.

```
Skaidrojums: Pārbaudīts atbilstošs Konstatētas neatbilstības Iesniegts atbilstošs ⊘ Iesniegts ar neatbilstībām 🥝 Nav pārbaudīts
```

Lauka iesniegšanas principi un veicamās darbības ir identiskas pārbaudes veikšanai. Kad lietotājs ir nospiedīs pogu "Iesniegt", informācija par kritēriju izpildi tiks nosūtīta uz KUVIS ar datumu un laiku, kad lietotājs to būs izdarījis.

Nospiežot uz lauka nosaukuma, lietotājs tiek novirzīts uz atsevišķo skatu, kurā sniegta lauka vispārīga informācija par lauku un skata apakšējā pusē informācija par LAD pieteikto atbalsta veidu un aktuālo periodu. Pārskatā ir redzami katra noteiktā atbalsta veida statuss un tā piešķiršanas datums un laiks. Kolonnā iespējamās darbības **Pārbaudīt** un **Iesniegt**.

| palsta veidi ar periodiem: |                   |           |              |   |  |  |  |
|----------------------------|-------------------|-----------|--------------|---|--|--|--|
| Nosaukums                  | Datums un laiks   | Statuss   | Darbības     |   |  |  |  |
| EKO5_2                     | 31.10.2024, 10:55 | lesniegts | Q 🐼 lesniegt | < |  |  |  |
| EKO4                       | 31.10.2024, 10:55 | lesniegts | 🔍 🐼 lesniegt | < |  |  |  |

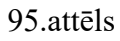

Pārbaudes iespējas un iesniegšanas poga būs pieejama neatkarīgi no tā, vai lietotājs jau ir iesniedzis ekoshēmu. Ekoshēmu iesniegšanas perioda laikā lietotājam ir iespēja veikt datu labošanu neierobežotas reizes. Pēc perioda beigām poga "Iesniegt" paliks par neaktīva.

Lai aplūkotu detalizētāku informāciju par katra kritērija izpildi, to iespējams to izdarīt atskaišu sadaļā,

kā arī šajā skatā pretī izvēlētai ekoshēmai nospiežot ikonu Pārbaudīt pogu.

Atveras ekoshēmas kritēriju izpildes skats. Kurā zem lauka nosaukuma ir redzams ekoshēmas nosaukums un kritēriju saraksts ar izpildes statusiem.

## Lauksaimniecībā izmantojamās zemes pārvaldības sistēma

Lauki → Mazais lauks

## Mazais lauks

EKO5\_2 - Ekoshēmas atbalsts par slāpekļa un amonjaka emisiju un piesārņojumu mazinošu lauksaimniecības praksi - minerālmēslu precīzā izkliede

| Kritērijs                                                                                                    | Statuss         |
|----------------------------------------------------------------------------------------------------|-----------------|
| lesniegts mēslošanas plāns saimniecībai                                                                                              | S Izpildīts     |
| Plānotais slāpekļa vajadzības apjoms saimniecībai nepārsniedz MK<br>noteikumu Nr.198 18.pielikumā noteikto maksimālo slāpekļa apjomu | S Izpildīts     |
| Pievienotas augsnes analīzes                                                                                                    | 📀 Izpildīts     |
| Tehnikai ir automātiskā devu regulēšana                                                                                              | Izpildīts       |
| lzmantotais slāpekļa daudzums nepārsniedz mēslošanas plānā aprēķināto<br>slāpekļa vajadzības apjomu (tīrvielā kopā saimniecībā kg)   | S Izpildīts     |
| Tehnikai ir vadības terminālis ar GPS uztvērēju                                                                                      | S Izpildīts     |
| Sniegta informācija par iegādātiem un izlietotiem minerālmēsliem                                                                     | 8 Nav izpildīts |
| Sniegta informācija par ražas novākšanas datumu                                                                                      | S Izpildīts     |

96.attēls